# **Risoluzione dei problemi di Firepower Threat Defense e ASA Multicast PIM**

# Sommario

Introduzione Prerequisiti **Requisiti** Componenti usati Premesse Nozioni di base sul routing multicast Abbreviazioni/Acronimi Attività 1 - Modalità sparse PIM (RP statica) Attività 2 - Configurazione del router di bootstrap PIM (BSR) Metodologia di risoluzione dei problemi Comandi per la risoluzione dei problemi PIM (scheda Cheat) Problemi noti PIM non supportato su un Nexus vPC Zone di destinazione non supportate Il firewall non supporta messaggi PIM verso router upstream a causa di HSRP Il firewall non è considerato LHR quando non è il DR nel segmento LAN Il firewall rifiuta i pacchetti multicast a causa di un errore di controllo inoltro percorso inverso Il firewall non genera l'unione PIM in caso di passaggio PIM all'albero di origine Il firewall rifiuta i primi pacchetti a causa del limite della velocità massima Filtra traffico multicast ICMP Difetti noti del multicast PIM Informazioni correlate

# Introduzione

In questo documento viene descritto come Firepower Threat Defense (FTD) e Adaptive Security Appliance (ASA) implementano il protocollo PIM (Protocol Independent Multicast).

# Prerequisiti

# Requisiti

Conoscenze base di routing IP.

# Componenti usati

Le informazioni discusse in questo documento fanno riferimento a dispositivi usati in uno specifico ambiente di emulazione. Su tutti i dispositivi menzionati nel documento la configurazione è stata ripristinata ai valori predefiniti. Se la rete è operativa, valutare attentamente eventuali conseguenze derivanti dall'uso dei comandi.

Le informazioni fornite in questo documento si basano sulle seguenti versioni software e hardware:

- Cisco Firepower 4125 Threat Defense versione 7.1.0.
- Firepower Management Center (FMC) versione 7.1.0.
- Software Cisco Adaptive Security Appliance versione 9.17(1)9.

# Premesse

# Nozioni di base sul routing multicast

- Unicast inoltra i pacchetti verso la destinazione, mentre **multicast inoltra i pacchetti lontano** dall'origine.
- I dispositivi di rete multicast (firewall/router e così via) inoltrano i pacchetti tramite **RPF** (**Reverse Path Forwarding**). Notare che RPF non è uguale a uRPF, che viene utilizzato in unicast per prevenire tipi specifici di attacchi. RPF può essere definito come un meccanismo che inoltra i pacchetti multicast allontanandoli dall'origine dalle interfacce che portano ai ricevitori multicast. Il suo ruolo principale è quello di prevenire i loop di traffico e garantire percorsi di traffico corretti.
- Un protocollo multicast come PIM ha tre funzioni principali:
- 1. Individuare l'interfaccia a monte (l'interfaccia più vicina alla sorgente).
- 2. Individuare le interfacce a valle associate a un flusso multicast specifico (interfacce verso i ricevitori).
- 3. Gestire la struttura multicast (aggiungere o rimuovere le diramazioni della struttura).
  - Un albero multicast può essere costruito e gestito mediante uno dei due metodi seguenti: join impliciti (flood-and-prune) o join espliciti (modello pull). PIM-DM (PIM Dense Mode) utilizza join impliciti, mentre PIM-SM (PIM Sparse Mode) utilizza join espliciti.
  - Una struttura multicast può essere condivisa o basata sull'origine:
    - Le strutture condivise utilizzano il concetto di **Rendezvous Point** (**RP**) e sono note come (\*, **G**) dove G = multicast group IP.
    - Le strutture basate sull'origine hanno la radice all'origine, non utilizzano RP e sono indicate come (S, G) dove S = l'IP dell'origine/server multicast.
  - Modelli di inoltro multicast:
    - La modalità di recapito AnySource Multicast (ASM) utilizza alberi condivisi (\*, G) da cui qualsiasi origine può inviare il flusso multicast.
    - **SSM (Source-Specific Multicast)** utilizza alberi basati sull'origine (S, G) e l'intervallo IP 232/8.
    - **Bidirezionale** (**BiDir**) è un tipo di albero condiviso (\*, G) in cui sia il traffico del piano di controllo che il traffico del piano dati attraversano l'RP.
  - È possibile configurare o selezionare un punto di rendering con uno dei seguenti metodi:
    - RP statica
    - Auto-RP
    - BSR (Bootstrap Router)

# Riepilogo modalità PIM

| modalità PIM    | RP | Albero<br>condiviso | Notazione          | IGMP     | Supporto ASA/FTD |
|-----------------|----|---------------------|--------------------|----------|------------------|
| PIM Sparse Mode | Sì | Sì                  | (*, G) e (S,<br>G) | v1/v2/v3 | Sì               |

| PIM Dense Mode                                  | No | No | (S, G) | v1/v2/v3 | No*  |
|-------------------------------------------------|----|----|--------|----------|------|
| PIM Modalità<br>bidirezionale                   | Sì | Sì | (*, G) | v1/v2/v3 | Sì   |
| PIM Source-<br>Specific-Multicast<br>(SSM) Mode | No | No | (S, G) | v3       | No** |

\*Auto-RP = Il traffico Auto-RP può passare attraverso

\*\* ASA/FTD non può essere un dispositivo dell'ultimo hop

## **Riepilogo configurazione RP**

| Configurazione di Rendezvous<br>Point | ASA/FTD                                                             |
|---------------------------------------|---------------------------------------------------------------------|
| RP statica                            | Sì                                                                  |
| Auto-RP                               | No, ma il traffico del control plane Auto-RP può passare attraverso |
| BSR                                   | Sì, ma non supporto C-RP                                            |

**Nota**: prima di iniziare a risolvere i problemi relativi al multicast, è molto importante avere una visione chiara della topologia multicast. In particolare, è necessario conoscere almeno:

- Qual è il ruolo del firewall nella topologia multicast?
- Chi è l'RP?
- Chi è il mittente del flusso multicast (IP di origine e IP gruppo multicast)?
- Chi riceve lo streaming multicast?

- Si verificano problemi con il Control Plane (IGMP/PIM) o con il Data Plane (multicast stream) stesso?

# Abbreviazioni/Acronimi

| Acronimi | Spiegazione                                                                         |
|----------|-------------------------------------------------------------------------------------|
| FHR      | Router del primo hop: hop connesso direttamente all'origine del traffico multicast. |

| LHR      | Router dell'ultimo hop: hop collegato direttamente ai destinatari del traffico multicast. |
|----------|-------------------------------------------------------------------------------------------|
| RP       | Rendezvous-Point                                                                          |
| DR.      | Router designato                                                                          |
| SPT      | Albero del percorso più breve                                                             |
| RPT      | Struttura ad albero di Rendezvous-Point (RP), albero condiviso                            |
| RPF      | Inoltro percorso inverso                                                                  |
| PETROLIO | Elenco interfacce in uscita                                                               |
| MRIB     | Base informazioni routing multicast                                                       |
| MFIB     | Base informazioni inoltro multicast                                                       |
| ASM      | Multicast Any-Source                                                                      |
| BSR      | Bootstrap Router                                                                          |
| SSM      | Multicast specifico dell'origine                                                          |
| FP       | Percorso rapido                                                                           |
| SP       | Percorso lento                                                                            |
| РС       | Punto di controllo                                                                        |
| PPS      | Frequenza pacchetti al secondo                                                            |

# Attività 1 - Modalità sparse PIM (RP statica)

Topologia

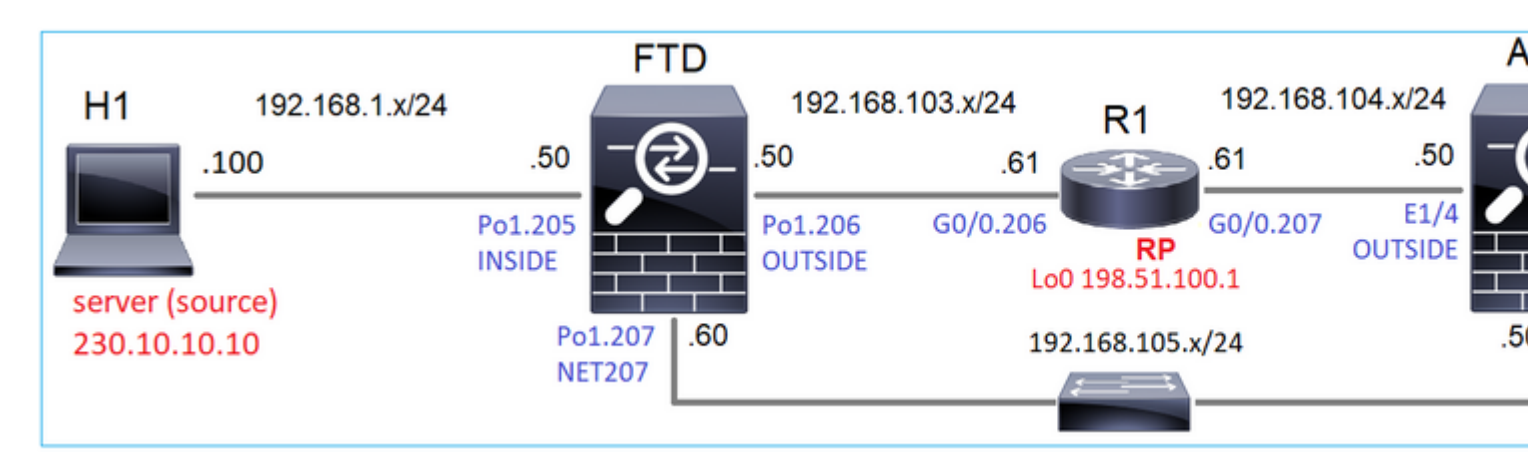

Configurare la modalità sparse PIM multicast nella topologia con R1 (198.51.100.1) come RP.

## Soluzione

## Configurazione FTD:

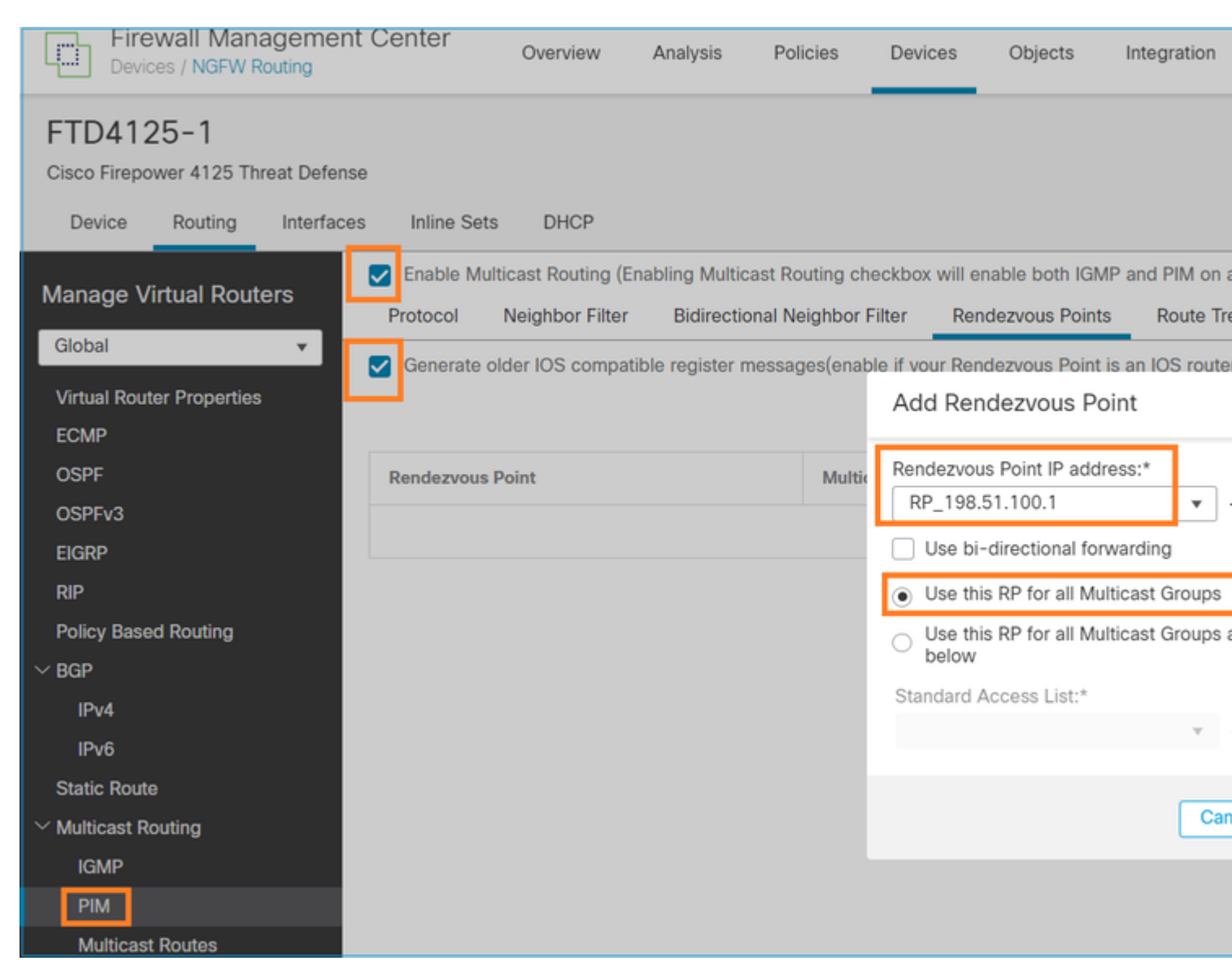

Non è possibile configurare l'ASA/FTD per il routing dello stub IGMP e il PIM contemporaneamente:

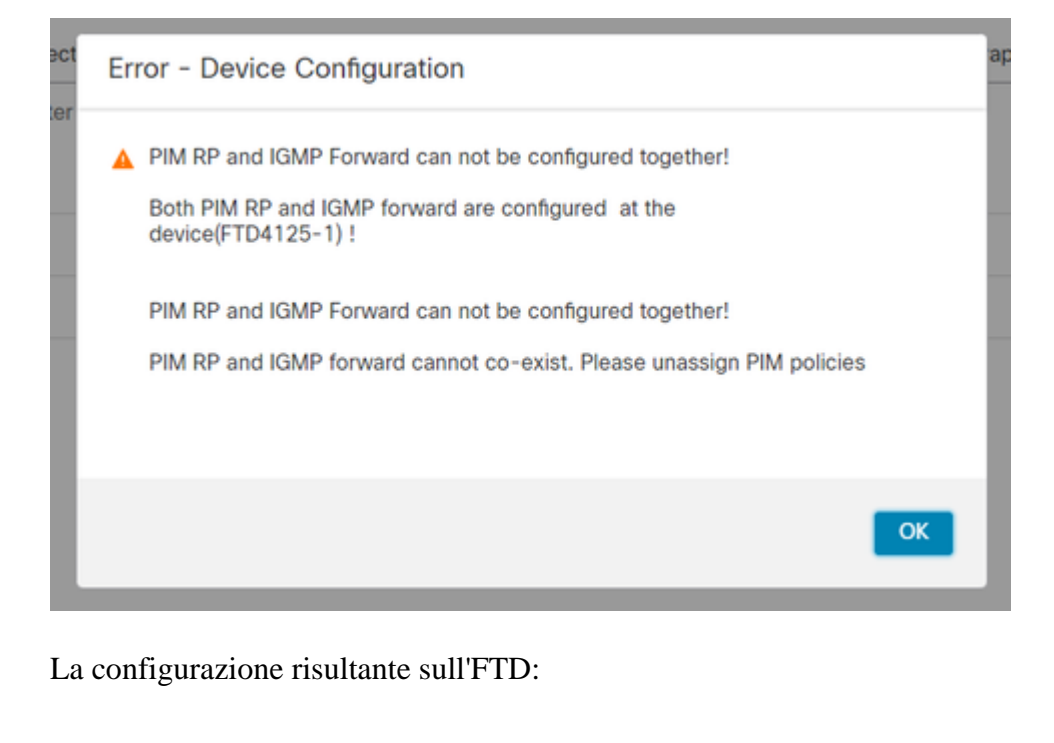

<#root>

firepower#

show running-config multicast-routing

multicast-routing

<-- Multicast routing is enabled globally on the device

firepower#

show running-config pim

pim rp-address 198.51.100.1

<-- Static RP is configured on the firewall

firepower#

ping 198.51.100.1

Type escape sequence to abort. Sending 5, 100-byte ICMP Echos to 198.51.100.1, timeout is 2 seconds: !!!!! <-- The RP is reachable

Success rate is 100 percent (5/5), round-trip min/avg/max = 1/1/1 ms

Sul firewall ASA, la configurazione è simile:

```
<#root>
asa(config)#
multicast-routing
asa(config)#
pim rp-address 198.51.100.1
Configurazione RP (router Cisco):
<#root>
ip multicast-routing
ip pim rp-address 198.51.100.1
                                        <-- The router is the RP
!
interface GigabitEthernet0/0.206
encapsulation dot1Q 206
ip address 192.168.103.61 255.255.255.0
                                         <-- The interface participates in multicast routing
ip pim sparse-dense-mode
ip ospf 1 area 0
!
interface GigabitEthernet0/0.207
encapsulation dot1Q 207
ip address 192.168.104.61 255.255.255.0
                                         <-- The interface participates in multicast routing
ip pim sparse-dense-mode
ip ospf 1 area 0
!
interface Loopback0
ip address 198.51.100.1 255.255.255.255
<-- The router is the RP
                                        <-- The interface participates in multicast routing
ip pim sparse-dense-mode
ip ospf 1 area 0
```

## Verifica

Verificare il control plane multicast su FTD quando non è presente traffico multicast (mittenti o destinatari):

<#root>

#### firepower#

show pim interface

| Address          | Interface                                                                                                    | PIM    | Nbr<br>Count | Hello<br>Intvl | DR<br>Prior | DR          |
|------------------|----------------------------------------------------------------------------------------------------|--------|--------------|----------------|-------------|-------------|
| 192.168.105.60   | NET207                                                                                                    | on     | 1            | 30             | 1           | this system |
| < PIM enabled on | the interface. The state of the state of the | here : | is 1 PI      | [M neig]       | nbor        |             |

| 192.168.1.50   | INSIDE     | on  | 0 | 30 | 1 | this system    | < PIM enabled on |
|----------------|------------|-----|---|----|---|----------------|------------------|
| 0.0.0.0        | diagnostic | off | 0 | 30 | 1 | not elected    |                  |
| 192.168.103.50 | OUTSIDE    | on  | 1 | 30 | 1 | 192.168.103.61 | < PIM enabled on |

Verificare i vicini PIM:

<#root>

firepower#

show pim neighbor

| Neighbor Address | Interface | Uptime   | Expires DR pri  | Bidir |
|------------------|-----------|----------|-----------------|-------|
| 192.168.105.50   | NET207    | 00:05:41 | 00:01:28 1      | В     |
| 192.168.103.61   | OUTSIDE   | 00:05:39 | 00:01:32 1 (DR) | )     |

L'RP annuncia l'intera gamma di gruppi multicast:

<#root>

firepower#

show pim group-map

| Group Range<br>224.0.1.39/32*<br>224.0.1.40/32* | Proto<br>DM<br>DM | Client<br>static<br>static | Groups<br>0<br>0 | RP address<br>0.0.0.0<br>0.0.0.0 | Info                         |                       |
|-------------------------------------------------|-------------------|----------------------------|------------------|----------------------------------|------------------------------|-----------------------|
| 224.0.0.0/24*<br>232.0.0.0/8*                   | L-LOCAL<br>SSM    | config                     | 1<br>0<br>2      | 0.0.0.0                          | PPF. ONTESTDE 192 168 103 61 | <pre>c The mult</pre> |
| 224.0.0.0/4                                     | SM                | static                     | 0                | 0.0.0.0                          | RPF: ,0.0.0.0                | < ine muit            |

La tabella di route del firewall contiene alcune voci non rilevanti (239.255.255.250 è il protocollo SSDP (Simple Service Discovery Protocol) utilizzato da fornitori come MAC OS e Microsoft Windows):

<#root>

firepower#

show mroute

```
Multicast Routing Table
Flags: D - Dense, S - Sparse, B - Bidir Group, s - SSM Group,
    C - Connected, L - Local, I - Received Source Specific Host Report,
    P - Pruned, R - RP-bit set, F - Register flag, T - SPT-bit set,
    J - Join SPT
Timers: Uptime/Expires
Interface state: Interface, State
(*, 239.255.255.250), 00:17:35/never, RP 198.51.100.1, flags: SCJ
Incoming interface: OUTSIDE
    RPF nbr: 192.168.103.61
Immediate Outgoing interface list:
    INSIDE, Forward, 00:17:35/never
```

Tra i firewall e l'RP è stato costruito un tunnel PIM:

| <#root>         |              |                |
|-----------------|--------------|----------------|
| firepower#      |              |                |
| show pim tunnel |              |                |
| Interface       | RP Address   | Source Address |
| Tunnel0         | 198.51.100.1 | 192.168.103.50 |

<-- PIM tunnel between the FTD and the RP

Il tunnel PIM può essere visualizzato anche nella tabella di connessione del firewall:

<#root>

firepower#
 show conn all detail address 198.51.100.1
 ...
PIM OUTSIDE: 198.51.100.1/0 NP Identity Ifc: 192.168.103.50/0,

<-- PIM tunnel between the FTD and the RP , flags , idle 16s, uptime 3m8s, timeout 2m0s, bytes 6350 Connection lookup keyid: 153426246

Verifica sul firewall ASA:

<#root>

asa#

show pim neighbor

| Neighbor Address | Interface | Uptime   | Expires DR pri Bidir |
|------------------|-----------|----------|----------------------|
| 192.168.105.60   | NET207    | 2d21h    | 00:01:29 1 (DR) B    |
| 192.168.104.61   | OUTSIDE   | 00:00:18 | 00:01:37 1 (DR)      |

<#root>

asa#

show pim tunnel

| Interface | RP Address   | Source Address |
|-----------|--------------|----------------|
| Tunnel0   | 198.51.100.1 | 192.168.104.50 |

<-- PIM tunnel between the ASA and the RP

Verifica RP (Cisco router). Esistono alcuni gruppi multicast per SSDP e Auto-RP:

<#root>

Router1#

show ip pim rp

Group: 239.255.255.250, RP: 198.51.100.1, next RP-reachable in 00:01:04 Group: 224.0.1.40, RP: 198.51.100.1, next RP-reachable in 00:00:54

### Verifica quando un destinatario annuncia la propria presenza

**Nota**: i comandi del firewall mostrati in questa sezione sono totalmente applicabili alle appliance ASA e FTD.

L'ASA riceve il messaggio IGMP Membership Report e crea le voci IGMP e mroute (\*, G):

| <#root>                           |                              |          |          |               |        |               |       |
|-----------------------------------|------------------------------|----------|----------|---------------|--------|---------------|-------|
| asa#                              |                              |          |          |               |        |               |       |
| show igmp group                   | 230.10.10.10                 |          |          |               |        |               |       |
| IGMP Connected G<br>Group Address | roup Membership<br>Interface | Uptime   | Expires  | Last Reporter |        |               |       |
| 230.10.10.10                      | INSIDE                       | 00:01:15 | 00:03:22 | 192.168.2.100 | < Host | 192.168.2.100 | repor |

Il firewall ASA crea una route per il gruppo multicast:

<#root>

```
show mroute 230.10.10.10
Multicast Routing Table
Flags: D - Dense, S - Sparse, B - Bidir Group, s - SSM Group,
       C - Connected, L - Local, I - Received Source Specific Host Report,
       P - Pruned, R - RP-bit set, F - Register flag, T - SPT-bit set,
       J - Join SPT
Timers: Uptime/Expires
Interface state: Interface, State
(*, 230.10.10.10)
, 00:00:17/never,
RP 198.51.100.1
, flags: SCJ
<-- The mroute for group 230.10.10.10
Incoming interface: OUTSIDE
<-- Expected interface for a multicast packet from the source. If the packet is not received on this interface for a multicast packet from the source.
  RPF nbr: 192.168.104.61
 Immediate Outgoing interface list:
                                                                          <-- The OIL points towards the receipt
    INSIDE, Forward, 00:01:17/never
Un'altra verifica del firewall è l'output della topologia PIM:
<#root>
asa#
```

```
show pim topology 230.10.10.10
```

. . .

asa#

**Nota**: se il firewall non dispone di un percorso verso l'RP, l'output **del pim di debug** mostra un errore di ricerca RPF

Errore di ricerca RPF nell'output pim di debug:

<#root>

asa#

debug pim

IPv4 PIM: RPF lookup failed for root 198.51.100.1

<-- The RPF look fails because the

```
IPv4 PIM: RPF lookup failed for root 198.51.100.1
```

IPv4 PIM: (\*,230.10.10.10) Processing Periodic Join-Prune timer IPv4 PIM: (\*,230.10.10.10) J/P processing IPv4 PIM: (\*,230.10.10.10) Periodic J/P scheduled in 50 secs IPv4 PIM: (\*,230.10.10.10) No RPF neighbor to send J/P

Se tutto funziona correttamente, il firewall invia un messaggio PIM Join-Prune all'RP:

<#root>

asa#

debug pim group 230.10.10.10

IPv4 PIM group debugging is on for group 230.10.10.10

```
IPv4 PIM: (*,230.10.10.10) J/P scheduled in 0.0 secs
IPv4 PIM: [0] (*,230.10.10.10/32) MRIB modify A NS
IPv4 PIM: [0] (*,230.10.10.10/32) NULLIF-skip MRIB modify !A !NS
IPv4 PIM: [0] (*,230.10.10.10/32) OUTSIDE MRIB modify A NS
IPv4 PIM: (*,230.10.10.10) Processing timers
IPv4 PIM: (*,230.10.10.10) J/P processing
IPv4 PIM: (*,230.10.10.10) J/P processing
IPv4 PIM: (*,230.10.10.10) Periodic J/P scheduled in 50 secs
```

L'acquisizione mostra che i messaggi di aggiunta PIM vengono inviati ogni 1 minuto e i messaggi di aggiunta PIM ogni 30 secondi. PIM utilizza il protocollo IP 224.0.0.13:

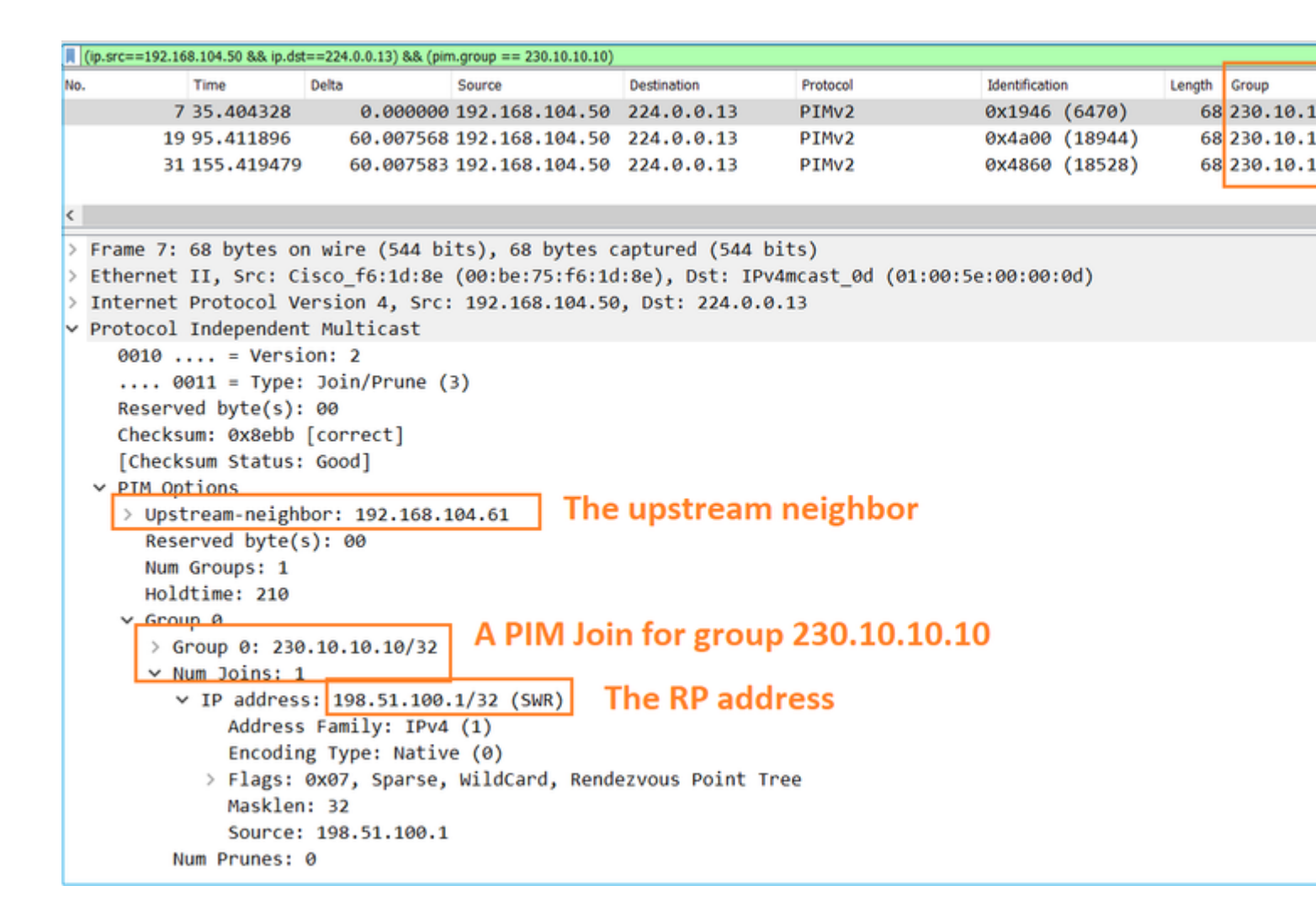

**Suggerimento:** filtro di visualizzazione Wireshark: (ip.src==192.168.104.50 && ip.dst==224.0.0.13) && (pim.group == 230.10.10.10)

- 192.168.104.50 è l'indirizzo IP del firewall dell'interfaccia di uscita (verso il vicino PIM a monte)

- 224.0.0.13 è il gruppo multicast PIM a cui vengono inviati i giunti PIM e le prugne

- 230.10.10.10 è il gruppo multicast a cui inviamo l'aggiunta/eliminazione PIM

L'RP crea una route (\*, G). Poiché non sono ancora presenti server, l'interfaccia in ingresso è Null:

<#root>
Router1#
show ip mroute 230.10.10.10 | b \(
(\*, 230.10.10.10), 00:00:27/00:03:02, RP 198.51.100.1, flags: S <--- The mroute for the multicas
</pre>

Incoming interface: Null

, RPF nbr 0.0.0.0 <-- No incoming multicast stream

Outgoing interface list:

GigabitEthernet0/0.207

, Forward/Sparse-Dense, 00:00:27/00:03:02

<-- There was a PIM Join on this interface

Ciò può essere visualizzato come:

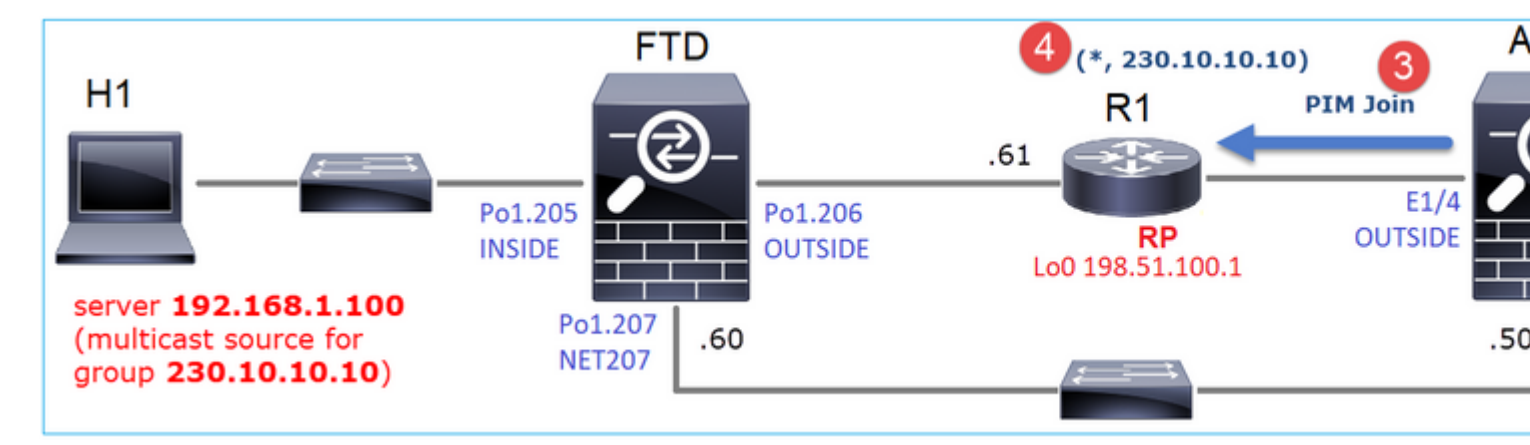

1. Il report IGMP viene ricevuto sull'appliance ASA.

2. Viene aggiunto il percorso A (\*, G).

3. L'ASA invia un messaggio di unione PIM all'RP (198.51.100.1).

4. L'RP riceve il messaggio Join e aggiunge un mroute (\*, G).

Allo stesso tempo, sull'FTD non ci sono route poiché non è stato ricevuto alcun report IGMP né alcun join PIM:

<#root>

firepower#

show mroute 230.10.10.10

No mroute entries found.

#### Verifica quando il server invia un flusso multicast

L'FTD ottiene il flusso multicast da H1 e avvia il **processo di registrazione PIM** con l'RP. L'FTD invia un messaggio **unicast PIM Register** all'RP. L'RP invia un messaggio **PIM Join** al router First-Hop-Router (FHR), che in questo caso è l'FTD, per unirsi alla struttura multicast. Quindi invia un messaggio **Register-Stop**.

<#root>

firepower#

debug pim group 230.10.10.10

IPv4 PIM group debugging is on

for group 230.10.10.10 firepower# IPv4 PIM: [0] (192.168.1.100,230.10.10.10/32) INSIDE MRIB update (f=20,c=20) IPv4 PIM: [0] (192.168.1.100,230.10.10.10) Signal presenta on INSIDE IPv4 PIM: (192.168.1.100,230.10.10.10) Create entry IPv4 PIM: (192.168.1.100,230.10.10.10) RPF changed from 0.0.0.0/- to 192.168.1.100/INSIDE <-- The FTD receives a multicast stream on INSIDE interface for group 230.10.10.10 IPv4 PIM: (192.168.1.100,230.10.10.10) Connected status changed from off to on IPv4 PIM: [0] (192.168.1.100,230.10.10.10/32) OUTSIDE MRIB modify NS IPv4 PIM: [0] (192.168.1.100,230.10.10.10/32) MRIB modify DC IPv4 PIM: [0] (192.168.1.100,230.10.10.10/32) OUTSIDE MRIB modify A NS IPv4 PIM: (192.168.1.100,230.10.10.10) Set alive timer to 210 sec IPv4 PIM: [0] (192.168.1.100,230.10.10.10/32) OUTSIDE MRIB modify !NS IPv4 PIM: [0] (192.168.1.100,230.10.10.10/32) MRIB modify !DC IPv4 PIM: (192.168.1.100,230.10.10.10) Start registering to 198.51.100.1 <-- The FTI IPv4 PIM: (192.168.1.100,230.10.10.10) Tunnel0 J/P state changed from Null to Join IPv4 PIM: (192.168.1.100,230.10.10.10) Tunnel0 FWD state change from Prune to Forward IPv4 PIM: (192.168.1.100,230.10.10.10) Updating J/P status from Null to Join IPv4 PIM: (192.168.1.100,230.10.10.10) J/P scheduled in 0.0 secs IPv4 PIM: [0] (192.168.1.100,230.10.10.10/32) INSIDE MRIB modify NS IPv4 PIM: (192.168.1.100,230.10.10.10) Set SPT bit IPv4 PIM: [0] (192.168.1.100,230.10.10.10/32) MRIB modify NS IPv4 PIM: [0] (192.168.1.100,230.10.10.10/32) OUTSIDE MRIB modify !A IPv4 PIM: [0] (192.168.1.100,230.10.10.10/32) INSIDE MRIB modify A !NS IPv4 PIM: [0] (192.168.1.100,230.10.10.10/32) Tunnel0 MRIB modify F NS IPv4 PIM: [0] (192.168.1.100,230.10.10.10/32) INSIDE MRIB modify !SP IPv4 PIM: [0] (192.168.1.100,230.10.10.10/32) INSIDE MRIB update (f=2,c=20) IPv4 PIM: J/P entry: Join root: 192.168.1.100 group: 230.10.10.10 flags: S <-- The FTI IPv4 PIM: (192.168.1.100,230.10.10.10) OUTSIDE J/P state changed from Null to Join IPv4 PIM: (192.168.1.100,230.10.10.10) OUTSIDE FWD state change from Prune to Forward IPv4 PIM: [0] (192.168.1.100,230.10.10.10/32) OUTSIDE MRIB modify F NS IPv4 PIM: (192.168.1.100,230.10.10.10) OUTSIDE Raise J/P expiration timer to 210 seconds IPv4 PIM: J/P entry: Join root: 192.168.1.100 group: 230.10.10.10 flags: S IPv4 PIM: (192.168.1.100,230.10.10.10) OUTSIDE Raise J/P expiration timer to 210 seconds IPv4 PIM: (192.168.1.100,230.10.10.10) Processing timers IPv4 PIM: (192.168.1.100,230.10.10.10) J/P processing IPv4 PIM: (192.168.1.100,230.10.10.10) Suppress J/P to connected source IPv4 PIM: (192.168.1.100,230.10.10.10) Suppress J/P to connected source IPv4 PIM: (192.168.1.100,230.10.10.10) Tunnel0 Processing timers IPv4 PIM: J/P entry: Join root: 192.168.1.100 group: 230.10.10.10 flags: S IPv4 PIM: (192.168.1.100,230.10.10.10) NET207 J/P state changed from Null to Join IPv4 PIM: (192.168.1.100,230.10.10.10) NET207 FWD state change from Prune to Forward IPv4 PIM: [0] (192.168.1.100,230.10.10.10/32) NET207 MRIB modify F NS IPv4 PIM: (192.168.1.100,230.10.10.10) NET207 Raise J/P expiration timer to 210 seconds IPv4 PIM: [0] (192.168.1.100,230.10.10.10/32) NET207 MRIB update (f=29,c=20) IPv4 PIM: [0] (192.168.1.100,230.10.10.10) Signal presenta on NET207 IPv4 PIM: (192.168.1.100,230.10.10.10) Send [0/0] Assert on NET207 IPv4 PIM: [0] (192.168.1.100,230.10.10.10/32) NET207 MRIB modify !SP IPv4 PIM: [0] (192.168.1.100,230.10.10.10/32) NET207 MRIB update (f=9,c=20) IPv4 PIM: J/P entry: Prune root: 192.168.1.100 group: 230.10.10.10 flags: S IPv4 PIM: (192.168.1.100,230.10.10.10) OUTSIDE J/P state changed from Join to Null IPv4 PIM: (192.168.1.100,230.10.10.10) OUTSIDE FWD state change from Forward to Prune

```
IPv4 PIM: [0] (192.168.1.100,230.10.10.10/32) OUTSIDE MRIB modify !F !NS
IPv4 PIM: [0] (192.168.1.100,230.10.10.10/32) NET207 MRIB update (f=29,c=20)
IPv4 PIM: [0] (192.168.1.100,230.10.10.10) Signal presenta on NET207
IPv4 PIM: (192.168.1.100,230.10.10.10) Send [0/0] Assert on NET207
IPv4 PIM: [0] (192.168.1.100,230.10.10.10/32) NET207 MRIB modify !SP
IPv4 PIM: [0] (192.168.1.100,230.10.10.10/32) NET207 MRIB update (f=9,c=20)
IPv4 PIM: (192.168.1.100,230.10.10.10) OUTSIDE Processing timers
IPv4 PIM: (192.168.1.100,230.10.10.10) Received Register-Stop
                                                                                            <-- The RP s
IPv4 PIM: (192.168.1.100,230.10.10.10) Stop registering
IPv4 PIM: (192.168.1.100,230.10.10.10) Tunnel0 J/P state changed from Join to Null
IPv4 PIM: (192.168.1.100,230.10.10.10) Tunnel0 FWD state change from Forward to Prune
IPv4 PIM: [0] (192.168.1.100,230.10.10.10/32) Tunnel0 MRIB modify !F !NS
IPv4 PIM: (192.168.1.100,230.10.10.10) Received Register-Stop
IPv4 PIM: (192.168.1.100,230.10.10.10) Received Register-Stop
IPv4 PIM: (192.168.1.100,230.10.10.10) Received Register-Stop
IPv4 PIM: (192.168.1.100,230.10.10.10) Received Register-Stop
IPv4 PIM: (192.168.1.100,230.10.10.10) Received Register-Stop
IPv4 PIM: (192.168.1.100,230.10.10.10) Received Register-Stop
IPv4 PIM: (192.168.1.100,230.10.10.10) Received Register-Stop
IPv4 PIM: (192.168.1.100,230.10.10.10) Tunnel0 Processing timers
IPv4 PIM: [0] (192.168.1.100,230.10.10.10/32) INSIDE MRIB update (f=22,c=20)
IPv4 PIM: [0] (192.168.1.100,230.10.10.10) Signal presenta on INSIDE
IPv4 PIM: (192.168.1.100,230.10.10.10) Set alive timer to 210 sec
IPv4 PIM: [0] (192.168.1.100,230.10.10.10/32) INSIDE MRIB modify !SP
IPv4 PIM: [0] (192.168.1.100,230.10.10.10/32) INSIDE MRIB update (f=2,c=20)
```

Il messaggio PIM Register è un messaggio PIM che trasporta i dati UDP insieme alle informazioni del registro PIM:

| No.         Time         Delta         Source         Destination         Protocol         Methication         Length         Group           23         15.829623         0.00001192.168.1.100         230.10.10.10         PTMv2         0x9802 (3914)         1402           24         15.829623         0.000000 192.168.1.100         230.10.10.10         PTMv2         0x9902 (39170)         1402           25         15.829653         0.000000 192.168.1.100         230.10.10.10         PTMv2         0x9802 (39426)         1402           27         15.833648         0.000244 198.51.100.1         192.168.103.50         PTMv2         0x107c (4220)         56 230.10.10           29         15.833648         0.000244 198.51.100.1         192.168.103.50         PTMv2         0x107c (4221)         56 230.10.10           29         15.833648         0.000219 198.51.100.1         192.168.103.50         PTMv2         0x107f (4223)         56 230.10.10           30         15.83409         0.000199 198.51.100.1         192.168.103.50         PTMv2         0x108f (4224)         56 230.10.10           31         15.83409         0.00021 198.51.100.1         192.168.103.50         PTMv2         0x108f (4224)         56 230.10.10           32         15.836092                                                                                                    | П  | pim.type in {1 2}     |        |            |                 |                  |                     |                |         |        |           |
|----------------------------------------------------------------------------------------------------|----|-----------------------|--------|------------|-----------------|------------------|---------------------|----------------|---------|--------|-----------|
| <pre>23 15.829623 0.000015 192.168.1.100 230.10.10.10 PIMv2 0x9802 (38914) 1402<br/>24 15.829623 0.000000 192.168.1.100 230.10.10.10 PIMv2 0x9002 (39170) 1402<br/>25 15.829653 0.000000 192.168.1.100 230.10.10.10 PIMv2 0x9002 (39426) 1402<br/>26 15.829653 0.000000 192.168.1.100 230.10.10.10 PIMv2 0x90b2 (39682) 1402<br/>27 15.833224 0.003571 198.51.100.1 192.168.103.50 PIMv2 0x107C (4220) 56 230.10.10<br/>29 15.833681 0.0000213 198.51.100.1 192.168.103.50 PIMv2 0x107C (4221) 56 230.10.10<br/>29 15.833681 0.000213 198.51.100.1 192.168.103.50 PIMv2 0x107C (4222) 56 230.10.10<br/>30 15.833910 0.000229 198.51.100.1 192.168.103.50 PIMv2 0x107C (4223) 56 230.10.10<br/>31 15.83409 0.000193 198.51.100.1 192.168.103.50 PIMv2 0x107C (4224) 56 230.10.10<br/>32 15.836030 0.000214 198.51.100.1 192.168.103.50 PIMv2 0x1080 (4224) 55 230.10.10<br/>33 15.83636 0.000214 198.51.100.1 192.168.103.50 PIMv2 0x1080 (4224) 55 230.10.10<br/>33 15.83636 0.000221 198.51.100.1 192.168.103.50 PIMv2 0x1080 (4224) 55 230.10.10<br/>34 15.83635 0.000229 198.51.100.1 192.168.103.50 PIMv2 0x1080 (4224) 55 230.10.10<br/>34 15.83635 0.000229 198.51.100.1 192.168.103.50 PIMv2 0x1080 (4224) 55 230.10.10<br/>34 15.83635 0.000229 198.51.100.1 192.168.103.50 PIMv2 0x1080 (4240) 55 230.10.10<br/>34 15.83635 0.000229 198.51.100.1 192.168.103.50 PIMv2 0x1090 (4241) 56 230.10.10<br/>34 15.83635 0.000229 198.51.100.1 192.168.103.50 PIMv2 0x1091 (4241) 56 230.10.10<br/>34 15.83635 0.000229 198.51.100.1 192.168.103.50 PIMv2 0x1091 (4241) 56 230.10.10<br/>34 05 0000 crist of control control con</pre>                                                                                                    | No | Time                  | Delta  | 5          | Source          | Destination      | Protocol            | Identification | n       | Length | Group     |
| <pre>24 15.829623 0.000000 192.168.1.100 230.10.10.10 PIMv2 0x9902 (39170) 1402<br/>25 15.829653 0.000000 192.168.1.100 230.10.10.10 PIMv2 0x9002 (39426) 1402<br/>26 15.829653 0.000000 192.168.1.100 230.10.10.10 PIMv2 0x9002 (39682) 1402<br/>27 15.833224 0.003571 198.51.100.1 192.168.103.50 PIMv2 0x107C (4220) 56 230.10.10<br/>28 15.833648 0.000244 198.51.100.1 192.168.103.50 PIMv2 0x107C (4222) 56 230.10.10<br/>30 15.833010 0.000229 198.51.100.1 192.168.103.50 PIMv2 0x107C (4222) 56 230.10.10<br/>31 15.834109 0.000199 198.51.100.1 192.168.103.50 PIMv2 0x107C (4223) 56 230.10.10<br/>32 15.836092 0.001993 198.51.100.1 192.168.103.50 PIMv2 0x107C (4223) 56 230.10.10<br/>32 15.836092 0.001993 198.51.100.1 192.168.103.50 PIMv2 0x108G (4224) 56 230.10.10<br/>33 15.83636 0.000224 198.51.100.1 192.168.103.50 PIMv2 0x108G (4224) 56 230.10.10<br/>34 15.83635 0.0000229 198.51.100.1 192.168.103.50 PIMv2 0x108G (4224) 56 230.10.10<br/>34 15.83653 0.0000229 198.51.100.1 192.168.103.50 PIMv2 0x1090 (4240) 56 230.10.10<br/>34 15.83653 0.0000229 198.51.100.1 192.168.103.50 PIMv2 0x1090 (4240) 56 230.10.10<br/>34 15.83653 0.0000229 198.51.100.1 192.168.103.50 PIMv2 0x1090 (4241) 56 230.10.10<br/>34 15.83653 0.0000229 198.51.100.1 192.168.103.50 PIMv2 0x1090 (4241) 56 230.10.10<br/>34 15.83653 0.0000229 198.51.100.1 192.168.103.50 PIMv2 0x1090 (4241) 56 230.10.10<br/>34 15.83653 0.0000229 198.51.100.1 192.168.103.50 PIMv2 0x1090 (4241) 56 230.10.10<br/>5 Prame 26: 1402 bytes on wire (11216 bits), 1402 bytes captured (11216 bits)<br/>5 Ethernet II, Src: Cisco_33:44:5d (fa:db:e6:33:44:5d), Dst: Cisco_fc:fc:d8 (4c:4e:35:fc:fc:d8)<br/>802.10 Virtual LAN, PRI: 0, DEI: 0, ID: 206<br/>5 Internet Protocol Version 4, Src: 192.168.1.100, Dst: 230.10.10<br/>9 Protocol Independent Multicast<br/>0010 = Version: 2<br/> 0001 = Type: Register (1)<br/>Reserved byte(s): 80d<br/>5 Checksum: 0x966a incorrect, should be 0xdeff<br/>[Checksum Status: Bad]<br/>5 PIM Options<br/>5 Internet Protocol Version 4, Src: 192.168.1.100, Dst: 230.10.100<br/>5 User Datagram Protocol, Src Port: 64742 (64742), Dst Port: avt-profile-1 (5004)<br/>5 Data (1328 bytes)<!--</td--><td>1</td><td>23 15.829623</td><td></td><td>0.000015 1</td><td>192.168.1.100</td><td>230.10.10.10</td><td>PIMv2</td><td>0x9802</td><td>(38914)</td><td>1402</td><td></td></pre> | 1  | 23 15.829623          |        | 0.000015 1 | 192.168.1.100   | 230.10.10.10     | PIMv2               | 0x9802         | (38914) | 1402   |           |
| <pre>25 15.829653 0.000030 192.168.1.100 230.10.10.10 PIMv2 0x9002 (39426) 1402<br/>26 15.829653 0.000000 192.168.1.100 230.10.10.10 PIMv2 0x9002 (39682) 1402<br/>27 15.833224 0.003571 198.51.100.1 192.168.103.50 PIMv2 0x107C (4220) 56 230.10.10<br/>28 15.833468 0.000244 198.51.100.1 192.168.103.50 PIMv2 0x107C (4221) 56 230.10.10<br/>29 15.833681 0.000213 198.51.100.1 192.168.103.50 PIMv2 0x107T (4222) 56 230.10.10<br/>30 15.833910 0.000299 198.51.100.1 192.168.103.50 PIMv2 0x107T (4222) 56 230.10.10<br/>31 15.834109 0.000199 198.51.100.1 192.168.103.50 PIMv2 0x1080 (4224) 56 230.10.10<br/>32 15.836092 0.001983 198.51.100.1 192.168.103.50 PIMv2 0x1080 (4224) 56 230.10.10<br/>32 15.836092 0.001983 198.51.100.1 192.168.103.50 PIMv2 0x1080 (4224) 56 230.10.10<br/>33 15.836306 0.000214 198.51.100.1 192.168.103.50 PIMv2 0x1080 (4224) 56 230.10.10<br/>34 15.836306 0.000214 198.51.100.1 192.168.103.50 PIMv2 0x1080 (4224) 56 230.10.10<br/>34 15.836355 0.000229 198.51.100.1 192.168.103.50 PIMv2 0x1090 (4240) 56 230.10.10<br/>34 15.836356 0.000229 198.51.100.1 192.168.103.50 PIMv2 0x1090 (4240) 56 230.10.10<br/>34 15.836356 0.000229 198.51.100.1 192.168.103.50 PIMv2 0x1091 (4241) 56 230.10.10<br/>34 15.836356 0.000229 198.51.100.1 192.168.103.50 PIMv2 0x1091 (4241) 56 230.10.10<br/>34 15.836356 0.000229 198.51.100.1 192.168.103.50 PIMv2 0x1091 (4241) 56 230.10.10<br/>34 0.0001 (4241) 56 230.10.10 102.100 100 100 100 100 100 100 100 100 100</pre>                                                                                                    |    | 24 15.829623          |        | 0.000000 1 | 192.168.1.100   | 230.10.10.10     | PIMv2               | 0x9902         | (39170) | 1402   |           |
| 26 15.829653       0.000000 192.168.1.100       230.10.10.10       PIMv2       0x9b02 (39682)       1402         27 15.833224       0.003571 198.51.100.1       192.168.103.50       PIMv2       0x107c (4220)       56 230.10.10         28 15.833468       0.000241 198.51.100.1       192.168.103.50       PIMv2       0x107c (4221)       56 230.10.10         29 15.833561       0.000229 198.51.100.1       192.168.103.50       PIMv2       0x107c (4223)       56 230.10.10         30 15.833910       0.000229 198.51.100.1       192.168.103.50       PIMv2       0x107c (4223)       56 230.10.10         31 15.834109       0.000191 918.51.100.1       192.168.103.50       PIMv2       0x1086 (4224)       56 230.10.10         31 15.83602       0.00193 198.51.100.1       192.168.103.50       PIMv2       0x1086 (4240)       56 230.10.10         33 15.83630       0.000229 198.51.100.1       192.168.103.50       PIMv2       0x1091 (4240)       56 230.10.10         34 15.83553       0.000229 198.51.100.1       192.168.103.50       PIMv2       0x1091 (4240)       56 230.10.10         34 15.83553       0.000229 198.51.100.1       192.168.103.50       PIMv2       0x1091 (4241)       56 230.10.10         4       5       198.51.100.1       192.168.103.50       PIMv2                                                                                                    |    | 25 15.829653          |        | 0.000030 1 | 192.168.1.100   | 230.10.10.10     | PIMv2               | 0x9a02         | (39426) | 1402   |           |
| <pre>27 15.833224 0.003571 198.51.100.1 192.168.103.50 PIMv2 0x107c (4220) 56 230.10.10 28 15.833468 0.000224 198.51.100.1 192.168.103.50 PIMv2 0x107d (4221) 56 230.10.10 29 15.833681 0.000213 198.51.100.1 192.168.103.50 PIMv2 0x107e (4222) 56 230.10.10 30 15.833910 0.000229 198.51.100.1 192.168.103.50 PIMv2 0x107f (4223) 56 230.10.10 31 15.834109 0.000199 198.51.100.1 192.168.103.50 PIMv2 0x1080 (4224) 56 230.10.10 32 15.836092 0.001983 198.51.100.1 192.168.103.50 PIMv2 0x1086 (4239) 56 230.10.10 33 15.836306 0.000214 198.51.100.1 192.168.103.50 PIMv2 0x1086 (4239) 56 230.10.10 34 15.836535 0.000229 198.51.100.1 192.168.103.50 PIMv2 0x1080 (4240) 56 230.10.10 34 15.836535 0.000229 198.51.100.1 192.168.103.50 PIMv2 0x1090 (4240) 56 230.10.10 34 15.836535 0.000229 198.51.100.1 192.168.103.50 PIMv2 0x1090 (4241) 56 230.10.10 35 15.856355 0.000229 198.51.100.1 192.168.103.50 PIMv2 0x1090 (4241) 56 230.10.10 36 15.856355 0.000229 198.51.100.1 192.168.103.50 PIMv2 0x1091 (4241) 56 230.10.10 37 15.856355 0.000229 198.51.100.1 192.168.103.50 PIMv2 0x1091 (4241) 56 230.10.10 37 15.856355 0.000229 198.51.100.1 192.168.103.50 PIMv2 0x1091 (4241) 56 230.10.10 37 15.856355 0.000229 198.51.100.1 192.168.103.50 PIMv2 0x1091 (4241) 56 230.10.10 38 0.00021 198.51.100.1 192.168.103.50 PIMv2 0x1091 (4241) 56 230.10.10 39 15.856355 0.000229 198.51.100.1 192.168.103.50 PIMv2 0x1091 (4241) 56 230.10.10 30 11.5 Protocol Version 4, Src: 192.168.103.50, Dst: 198.51.100.1   Protocol Independent Multicast 0010 = Version: 20001 = Type: Register (1) Reserved byte(s): 00  Checksum: 0x966 incorrect, should be 0xdeff [Checksum Status: Bad]  PIM Options Internet Protocol Version 4, Src: 192.168.1.100, Dst: 230.10.10.10  User Datagram Protocol, Src Port: 64742 (64742), Dst Port: avt-profile-1 (5004) Data (1328 bytes) </pre>                                                                                                    |    | 26 15.829653          | (      | 0.000000 1 | 192.168.1.100   | 230.10.10.10     | PIMv2               | 0x9b02         | (39682) | 1402   |           |
| <pre>28 15.833468 0.000244 198.51.100.1 192.168.103.50 PIMv2 0x107d (4221) 56 230.10.10 29 15.833681 0.000229 198.51.100.1 192.168.103.50 PIMv2 0x107r (4222) 56 230.10.10 30 15.833910 0.000229 198.51.100.1 192.168.103.50 PIMv2 0x107f (4223) 56 230.10.10 31 15.834109 0.00199 198.51.100.1 192.168.103.50 PIMv2 0x1086 (4224) 56 230.10.10 32 15.836092 0.00198 198.51.100.1 192.168.103.50 PIMv2 0x1086 (4239) 56 230.10.10 33 15.83606 0.000229 198.51.100.1 192.168.103.50 PIMv2 0x1086 (4239) 56 230.10.10 34 15.836535 0.000229 198.51.100.1 192.168.103.50 PIMv2 0x1090 (4240) 56 230.10.10 34 15.836535 0.000229 198.51.100.1 192.168.103.50 PIMv2 0x1091 (4241) 56 230.10.10 34 15.836535 0.000229 198.51.100.1 192.168.103.50 PIMv2 0x1091 (4241) 56 230.10.10 34 15.836535 0.000229 198.51.100.1 192.168.103.50 PIMv2 0x1091 (4241) 56 230.10.10 34 15.836535 0.000229 198.51.100.1 192.168.103.50 PIMv2 0x1091 (4241) 56 230.10.10 34 15.836535 0.000229 198.51.100.1 192.168.103.50 PIMv2 0x1091 (4241) 56 230.10.10 34 15.836535 0.000229 198.51.100.1 192.168.103.50 PIMv2 0x1091 (4241) 56 230.10.10 34 15.836535 0.000229 198.51.100.1 192.168.103.50 PIMv2 0x1091 (4241) 56 230.10.10 34 15.836535 0.000229 198.51.100.1 192.168.103.50 PIMv2 0x1091 (4241) 56 230.10.10 34 15.836535 0.000229 198.51.100.1 192.168.103.50 PIMv2 0x1091 (4241) 56 230.10.10 35 Frame 26: 1402 bytes on wire (11216 bits), 1402 bytes captured (11216 bits) 36 Ethernet II, Src: Cisco_33:44:5d (f4:db:e6:33:44:5d), Dst: Cisco_fc:fc:d8 (4c:4e:35:fc:fc:d8) 3602.10 Virtual LAN, PRI: 0, DEI: 0, ID: 206 36 Protocol Independent Multicast  0010 = Version: 20001 = Type Register (1) Reserved byte(s): 00 35 Checksum 8xdus: Bad] 35 PIM Options 35 Internet Protocol Version 4, Src: 192.168.1.100, Dst: 230.10.10.10 36 User Datagram Protocol, Src Port: 64742 (64742), Dst Port: avt-profile-1 (5004) 35 Data (1328 bytes) 35 Data (1328 bytes) 35 Data (1328 bytes) 35 Data (1328 bytes) 35 Data (1328 bytes) 35 Data (1328 bytes) 35 Data (1328 bytes) 35 Data (1328 bytes) 35 Data (1328 bytes) 35 Dat</pre>                                                                                                    | Т  | 27 15.833224          |        | 0.003571 1 | 198.51.100.1    | 192.168.103.50   | PIMv2               | 0x107c         | (4220)  | 56     | 230.10.10 |
| <pre>29 15.833681 0.000213 198.51.100.1 192.168.103.50 PIMv2 0x107e (4222) 56 230.10.10 30 15.833910 0.000229 198.51.100.1 192.168.103.50 PIMv2 0x1080 (4224) 56 230.10.10 31 15.834109 0.000199 198.51.100.1 192.168.103.50 PIMv2 0x1080 (4224) 56 230.10.10 32 15.836092 0.001983 198.51.100.1 192.168.103.50 PIMv2 0x108f (4239) 56 230.10.10 33 15.836366 0.000214 198.51.100.1 192.168.103.50 PIMv2 0x1090 (4240) 56 230.10.10 34 15.836535 0.000229 198.51.100.1 192.168.103.50 PIMv2 0x1091 (4241) 56 230.10.10 34 15.836535 0.000229 198.51.100.1 192.168.103.50 PIMv2 0x1091 (4241) 56 230.10.10 34 15.836535 0.000229 198.51.100.1 192.168.103.50 PIMv2 0x1091 (4241) 56 230.10.10 56 230.10.10 57 Frame 26: 1402 bytes on wire (11216 bits), 1402 bytes captured (11216 bits) 56 Ethernet II, Src: Cisco_33:44:5d (f4:db:e6:33:44:5d), Dst: Cisco_fc:fc:d8 (4c:4e:35:fc:fc:d8) 5802.10 Virtual LAN, PRI: 0, DEI: 0, ID: 206 57 Internet Protocol Version 4, Src: 192.168.103.50, Dst: 198.51.100.1 77 Protocol Independent Multicast 0010 = Version: 2 0001 = Type: Register (1) Reserved byte(s): 00 57 Checksum: 0x966a incorrect, should be 0xdeff [Checksum Status: Bad] 57 PIM Options 57 Internet Protocol Version 4, Src: 192.168.1.100, Dst: 230.10.10 50 Data (1328 bytes) 51 Data (1328 bytes) 52 Data (1328 bytes) 53 Data (1328 bytes) 54 Data (1328 bytes) 55 Data (1328 bytes) 55 Data (132</pre>                                                                                                    |    | 28 15,833468          |        | 0.000244 1 | 198.51.100.1    | 192.168.103.50   | PIMv2               | 0x107d         | (4221)  | 56     | 230.10.10 |
| <pre>30 15.833910 0.000229 198.51.100.1 192.168.103.50 PIMv2 0x107f (4223) 56 230.10.10 31 15.834109 0.000199 198.51.100.1 192.168.103.50 PIMv2 0x1080 (4224) 56 230.10.10 32 15.836092 0.001983 198.51.100.1 192.168.103.50 PIMv2 0x108f (4239) 56 230.10.10 33 15.83636 0.000221 198.51.100.1 192.168.103.50 PIMv2 0x109d (4240) 56 230.10.10 34 15.836535 0.000229 198.51.100.1 192.168.103.50 PIMv2 0x109d (4240) 56 230.10.10 34 15.836535 0.000229 198.51.100.1 192.168.103.50 PIMv2 0x109d (4240) 56 230.10.10 34 15.836535 0.000229 198.51.100.1 192.168.103.50 PIMv2 0x109d (4240) 56 230.10.10 34 15.836535 0.000229 198.51.100.1 192.168.103.50 PIMv2 0x109d (4240) 56 230.10.10 34 15.836535 0.000229 198.51.100.1 192.168.103.50 PIMv2 0x109d (4240) 56 230.10.10 34 15.836535 0.000229 198.51.100.1 192.168.103.50 PIMv2 0x109d (4240) 56 230.10.10 34 15.836535 0.000229 198.51.100.1 192.168.103.50 PIMv2 0x109d (4240) 56 230.10.10 34 15.836535 0.000229 198.51.100.1 192.168.103.50 PIMv2 0x109d (4240) 56 230.10.10 34 15.836535 0.000229 198.51.100.1 192.168.103.50 PIMv2 0x109d (4240) 56 230.10.10 35 Ethernet II, Src: Cisco_33:44:5d (f4:db:e6:33:44:5d), Dst: Cisco_fc:fc:d8 (4c:4e:35:fc:fc:d8) 3802.1Q Virtual LAN, PRI: 0, DEI: 0, ID: 206 3 Internet Protocol Version 4, Src: 192.168.103.50, Dst: 198.51.100.1  7 Protocol Independent Multicast 0 0010 = Version: 2 0001 = Type: Register (1) Reserved byte(s): 00 3 Checksum: 0x966a incorrect, should be 0xdeff [Checksum Status: Bad] 3 PIM Options 3 Internet Protocol Version 4, Src: 192.168.1.100, Dst: 230.10.10.10 3 Usen Datagram Protocol, Src Port: 64742 (64742), Dst Port: avt-profile-1 (5004) 3 Data (1328 bytes)</pre>                                                                                                    |    | 29 15.833681          |        | 0.000213 1 | 198.51.100.1    | 192.168.103.50   | PIMv2               | 0x107e         | (4222)  | 56     | 230.10.10 |
| 31 15.834109       0.000199 198.51.100.1       192.168.103.50       PIMv2       0x1080 (4224)       56 230.10.10         32 15.836092       0.001983 198.51.100.1       192.168.103.50       PIMv2       0x108f (4239)       56 230.10.10         33 15.836306       0.000229 198.51.100.1       192.168.103.50       PIMv2       0x1090 (4240)       56 230.10.10         34 15.836535       0.000229 198.51.100.1       192.168.103.50       PIMv2       0x1091 (4241)       56 230.10.10         34 15.836535       0.000229 198.51.100.1       192.168.103.50       PIMv2       0x1091 (4241)       56 230.10.10         34 15.836535       0.0000229 198.51.100.1       192.168.103.50       PIMv2       0x1091 (4241)       56 230.10.10         5       Frame 26: 1402 bytes on wire (11216 bits), 1402 bytes captured (11216 bits)       56 230.10.10       56 230.10.10         5       Ethernet II, Src: Cisco_33:44:5d (f4:db:e6:33:44:5d), Dst: Cisco_fc:fc:d8 (4c:4e:35:fc:fc:d8)       58 20.10       56 230.10.10         6       Internet Protocol Version 4, Src: 192.168.103.50, Dst: 198.51.100.1       Potocol Independent Multicast       6010 = Version: 2       0001 = Type: Register (1)       Reserved byte(s): 00       0001 = Type: Register (1)       Frame 20: 100.100       0001 = Type: Register (1)       0001 = Type: Register (1)       0001 = Type: Register (1) <td< td=""><td></td><td>30 15.833910</td><td></td><td>0.000229 1</td><td>198.51.100.1</td><td>192.168.103.50</td><td>PIMv2</td><td>0x107f</td><td>(4223)</td><td>56</td><td>230.10.10</td></td<>                                                                                                    |    | 30 15.833910          |        | 0.000229 1 | 198.51.100.1    | 192.168.103.50   | PIMv2               | 0x107f         | (4223)  | 56     | 230.10.10 |
| 32 15.836092       0.001983 198.51.100.1       192.168.103.50       PIMv2       0x108f (4239)       56 230.10.10         33 15.836306       0.000214 198.51.100.1       192.168.103.50       PIMv2       0x1090 (4240)       56 230.10.10         34 15.836535       0.000229 198.51.100.1       192.168.103.50       PIMv2       0x1091 (4241)       56 230.10.10         37 15.836535       0.000229 198.51.100.1       192.168.103.50       PIMv2       0x1091 (4241)       56 230.10.10         38 15.836535       0.000229 198.51.100.1       192.168.103.50       PIMv2       0x1091 (4241)       56 230.10.10         38 15.836535       0.0000229 198.51.100.1       192.168.103.50       PIMv2       0x1091 (4241)       56 230.10.10         38 15.836535       0.0000229 198.51.100.1       192.168.103.50, Dst: Cisco_fc:fc:d8 (4c:4e:35:fc:fc:d8)       58 20.10       10010       10010       10010       10010       10010       10010       10010       10010       10010       10010       10010       10010       10010       10010       10010       10010       10010       10010       10010       10010       10010       10010       10010       10010       10010       10010       10010       10010       10010       10010       10010       10010       10010       10010 <td></td> <td>31 15.834109</td> <td></td> <td>0.000199 1</td> <td>198.51.100.1</td> <td>192.168.103.50</td> <td>PIMv2</td> <td>0x1080</td> <td>(4224)</td> <td>56</td> <td>230.10.10</td>                                                                                                    |    | 31 15.834109          |        | 0.000199 1 | 198.51.100.1    | 192.168.103.50   | PIMv2               | 0x1080         | (4224)  | 56     | 230.10.10 |
| 33 15.836306       0.000214 198.51.100.1       192.168.103.50       PIMv2       0x1090 (4240)       56 230.10.10         34 15.836535       0.000229 198.51.100.1       192.168.103.50       PIMv2       0x1091 (4241)       56 230.10.10                    > Frame 26:       1402 bytes on wire (11216 bits), 1402 bytes captured (11216 bits)             > Ethernet II, Src: Cisco_33:44:5d (f4:db:e6:33:44:5d), Dst: Cisco_fc:fc:d8 (4c:4e:35:fc:fc:d8)            > 802.1Q Virtual LAN, PRI: 0, DEI: 0, ID: 206              > Internet Protocol Version 4, Src: 192.168.103.50, Dst: 198.51.100.1              > 0010 = Version: 2       0001 = Type: Register (1)                Reserved byte(s): 00                                                                                                    |    | 32 15.836092          |        | 0.001983 1 | 198.51.100.1    | 192.168.103.50   | PIMv2               | 0x108f         | (4239)  | 56     | 230.10.10 |
| 34 15.836535       0.000229 198.51.100.1       192.168.103.50       PIMv2       0x1091 (4241)       56 230.10.10         > Frame 26: 1402 bytes on wire (11216 bits), 1402 bytes captured (11216 bits)       >       >       >       >       >       >       >       >       >       >       >       >       >       >       >       >       >       >       >       >       >       >       >       >       >       >       >       >       >       >       >       >       >       >       >       >       >       >       >       >       >       >       >       >       >       >       >       >       >       >       >       >       >       >       >       >       >       >       >       >       >       >       >       >       >       >       >       >       >       >       >       >       >       >       >       >       >       >       >       >       >       >       >       >       >       >       >       >       >       >       >       >       >       >       >       >       >       >       >       >       >       >                                                                                                    |    | 33 15.836306          |        | 0.000214 1 | 198.51.100.1    | 192.168.103.50   | PIMv2               | 0x1090         | (4240)  | 56     | 230.10.10 |
| <pre>&gt; Frame 26: 1402 bytes on wire (11216 bits), 1402 bytes captured (11216 bits)<br/>&gt; Ethernet II, Src: Cisco_33:44:5d (f4:db:e6:33:44:5d), Dst: Cisco_fc:fc:d8 (4c:4e:35:fc:fc:d8)<br/>&gt; 802.1Q Virtual LAN, PRI: 0, DEI: 0, ID: 206<br/>&gt; Internet Protocol Version 4, Src: 192.168.103.50, Dst: 198.51.100.1<br/>&gt; Protocol Independent Multicast<br/>0010 = Version: 2<br/> 0001 = Type: Register (1)<br/>Reserved byte(s): 00<br/>&gt; Checksum: 0x966a incorrect, should be 0xdeff<br/>[Checksum Status: Bad]<br/>&gt; PIM Options<br/>&gt; Internet Protocol Version 4, Src: 192.168.1.100, Dst: 230.10.10.10<br/>&gt; User Datagram Protocol, Src Port: 64742 (64742), Dst Port: avt-profile-1 (5004)<br/>&gt; Data (1328 bytes)</pre>                                                                                                    |    | 34 15.836535          |        | 0.000229 1 | 198.51.100.1    | 192.168.103.50   | PIMv2               | 0x1091         | (4241)  | 56     | 230.10.10 |
| <pre>&gt; Frame 26: 1402 bytes on wire (11216 bits), 1402 bytes captured (11216 bits)<br/>&gt; Ethernet II, Src: Cisco_33:44:5d (f4:db:e6:33:44:5d), Dst: Cisco_fc:fc:d8 (4c:4e:35:fc:fc:d8)<br/>&gt; 802.1Q Virtual LAN, PRI: 0, DEI: 0, ID: 206<br/>&gt; Internet Protocol Version 4, Src: 192.168.103.50, Dst: 198.51.100.1<br/>&gt; Protocol Independent Multicast<br/>0010 = Version: 2<br/> 0001 = Type: Register (1)<br/>Reserved byte(s): 00<br/>&gt; Checksum: 0x966a incorrect, should be 0xdeff<br/>[Checksum Status: Bad]<br/>&gt; PIM Options<br/>&gt; Internet Protocol Version 4, Src: 192.168.1.100, Dst: 230.10.10.10<br/>&gt; User Datagram Protocol, Src Port: 64742 (64742), Dst Port: avt-profile-1 (5004)<br/>&gt; Data (1328 bytes)</pre>                                                                                                    | <  | 25.45.026222          |        |            |                 | 100 100 100 50   | 0711.0              | 0.14000        | (*****  |        |           |
| <pre>&gt; Frame 26: 1402 bytes on wire (11216 bits), 1402 bytes captured (11216 bits)<br/>&gt; Ethernet II, Src: Cisco_33:44:5d (f4:db:e6:33:44:5d), Dst: Cisco_fc:fc:d8 (4c:4e:35:fc:fc:d8)<br/>&gt; 802.1Q Virtual LAN, PRI: 0, DEI: 0, ID: 206<br/>&gt; Internet Protocol Version 4, Src: 192.168.103.50, Dst: 198.51.100.1<br/>Protocol Independent Multicast<br/>0010 = Version: 2<br/> 0001 = Type: Register (1)<br/>Reserved byte(s): 00<br/>Checksum: 0x966a incorrect, should be 0xdeff<br/>[Checksum Status: Bad]<br/>PIM Options<br/>Internet Protocol Version 4, Src: 192.168.1.100, Dst: 230.10.10.10<br/>User Datagram Protocol, Src Port: 64742 (64742), Dst Port: avt-profile-1 (5004)<br/>Data (1328 bytes)</pre>                                                                                                    |    | France DC+ 4400 butto |        | ina (4404  | ( hita) 1400    | huter centured a | (aapac hita)        |                |         |        |           |
| <pre>&gt; Etherhet II, Site Cisco_33.44.50 (14.00.663.53.44.50), Dst: Cisco_references (44.46.53.Ferret.08) &gt; 802.10 Virtual LAN, PRI: 0, DEI: 0, ID: 206 &gt; Internet Protocol Version 4, Src: 192.168.103.50, Dst: 198.51.100.1 &gt; Protocol Independent Multicast 0010 = Version: 2 0001 = Type: Register (1) Reserved byte(s): 00 &gt; Checksum: 0x966a incorrect, should be 0xdeff [Checksum Status: Bad] &gt; PIM Options &gt; Internet Protocol Version 4, Src: 192.168.1.100, Dst: 230.10.10.10 &gt; User Datagram Protocol, Src Port: 64742 (64742), Dst Port: avt-profile-1 (5004) &gt; Data (1328 bytes)</pre>                                                                                                    | Ľ  | Ethoppot II Spci C    | icco 3 | 2. 44.Ed ( | (faidbiogiaziaa | usd) Dett Cicco  | (11210 UILS)        |                | do \    |        |           |
| <pre>&gt; so2.iQ Virtual LAW, PKI. 0, DEI. 0, DEI. 200<br/>&gt; Internet Protocol Version 4, Src: 192.168.103.50, Dst: 198.51.100.1<br/>&gt; Protocol Independent Multicast<br/>0010 = Version: 2<br/> 0001 = Type: Register (1)<br/>Reserved byte(s): 00<br/>&gt; Checksum: 0x966a incorrect, should be 0xdeff<br/>[Checksum Status: Bad]<br/>&gt; PIM Options<br/>&gt; Internet Protocol Version 4, Src: 192.168.1.100, Dst: 230.10.10.10<br/>&gt; User Datagram Protocol, Src Port: 64742 (64742), Dst Port: avt-profile-1 (5004)<br/>&gt; Data (1328 bytes)</pre>                                                                                                    | Ľ. | PAD 10 Vintual LAN    | DDT.   | 0 DET: 0   | T4:00:00:35:44  |                  | 5_10:10:08 (40:40:5 | 5.10.10.0      | uo)     |        |           |
| <pre>&gt; Internet Protocol Version 4, Src. 192.108.105.30, bst. 198.31.100.1 &gt; Protocol Independent Multicast</pre>                                                                                                    | Ľ. | Internet Protocol V   | ension | A Sper     | 102 169 102 50  | Det: 109 51 10   | 30.1                |                |         |        |           |
| <pre>&gt; Protector independent infector O010 = Version: 2 0001 = Type: Register (1) Reserved byte(s): 00 &gt; Checksum: 0x966a incorrect, should be 0xdeff [Checksum Status: Bad] &gt; PIM Options &gt; Internet Protocol Version 4, Src: 192.168.1.100, Dst: 230.10.10.10 &gt; User Datagram Protocol, Src Port: 64742 (64742), Dst Port: avt-profile-1 (5004) &gt; Data (1328 bytes)</pre>                                                                                                    | Ć  | Protocol Independen   | t Mult | ticast     | 192.108.105.50  | , 030. 198.91.10 | 50.1                |                |         |        |           |
| <pre> 0001 = Type: Register (1) Reserved byte(s): 00 &gt; Checksum: 0x966a incorrect, should be 0xdeff [Checksum Status: Bad] &gt; PIM Options &gt; Internet Protocol Version 4, Src: 192.168.1.100, Dst: 230.10.10.10 &gt; User Datagram Protocol, Src Port: 64742 (64742), Dst Port: avt-profile-1 (5004) &gt; Data (1328 bytes)</pre>                                                                                                    | Ľ  | 0010 = Versi          | ion: 2 | rease      |                 |                  |                     |                |         |        |           |
| Reserved byte(s): 00<br>> Checksum: 0x966a incorrect, should be 0xdeff<br>[Checksum Status: Bad]<br>> PIM Options<br>> Internet Protocol Version 4, Src: 192.168.1.100, Dst: 230.10.10.10<br>> User Datagram Protocol, Src Port: 64742 (64742), Dst Port: avt-profile-1 (5004)<br>> Data (1328 bytes)                                                                                                    |    | 0001 = Type:          | Regi   | ster (1)   |                 |                  |                     |                |         |        |           |
| <pre>&gt; Checksum: 0x966a incorrect, should be 0xdeff [Checksum Status: Bad] &gt; PIM Options &gt; Internet Protocol Version 4, Src: 192.168.1.100, Dst: 230.10.10.10 &gt; User Datagram Protocol, Src Port: 64742 (64742), Dst Port: avt-profile-1 (5004) &gt; Data (1328 bytes)</pre>                                                                                                    |    | Reserved byte(s):     | 100    |            |                 |                  |                     |                |         |        |           |
| <pre>[Checksum Status: Bad] &gt; PIM Options &gt; Internet Protocol Version 4, Src: 192.168.1.100, Dst: 230.10.10.10 &gt; User Datagram Protocol, Src Port: 64742 (64742), Dst Port: avt-profile-1 (5004) &gt; Data (1328 bytes)</pre>                                                                                                    |    | > Checksum: 0x966a    | incor  | rect, sho  | uld be Øxdeff   |                  |                     |                |         |        |           |
| <pre>&gt; PIM Options &gt; Internet Protocol Version 4, Src: 192.168.1.100, Dst: 230.10.10.10 &gt; User Datagram Protocol, Src Port: 64742 (64742), Dst Port: avt-profile-1 (5004) &gt; Data (1328 bytes)</pre>                                                                                                    |    | [Checksum Status:     | Bad1   |            |                 |                  |                     |                |         |        |           |
| <pre>&gt; Internet Protocol Version 4, Src: 192.168.1.100, Dst: 230.10.10.10 &gt; User Datagram Protocol, Src Port: 64742 (64742), Dst Port: avt-profile-1 (5004) &gt; Data (1328 bytes)</pre>                                                                                                    |    | > PIM Options         |        |            |                 |                  |                     |                |         |        |           |
| <pre>&gt; User Datagram Protocol, Src Port: 64742 (64742), Dst Port: avt-profile-1 (5004) &gt; Data (1328 bytes)</pre>                                                                                                    | >  | Internet Protocol V   | ersion | 4, Src:    | 192.168.1.100,  | Dst: 230.10.10   | .10                 |                |         |        |           |
| > Data (1328 bytes)                                                                                                    | >  | User Datagram Proto   | col, s | Src Port:  | 64742 (64742),  | Dst Port: avt-   | profile-1 (5004)    |                |         |        |           |
|                                                                                                    | >  | Data (1328 bytes)     |        |            | . ,,            |                  | , ,                 |                |         |        |           |

Viene visualizzato il messaggio PIM Register-Stop:

| ۵  | pim.type in | {1 2}  |          |        |           |            |       |                 |          |                    |           |        |           |
|----|-------------|--------|----------|--------|-----------|------------|-------|-----------------|----------|--------------------|-----------|--------|-----------|
| No |             | Tim    | e        | Delta  |           | Source     |       | Destination     | Protocol | Identific          | ation     | Length | Group     |
|    |             | 23 15  | 829623   |        | 0.000015  | 192.168.1. | 100   | 230.10.10.10    | PIMv2    | Øx986              | 2 (38914) | 1402   |           |
|    |             | 24 15  | .829623  |        | 0.000000  | 192.168.1. | 100   | 230.10.10.10    | PIMv2    | 0x996              | 2 (39170) | 1402   |           |
|    |             | 25 15  | 829653   |        | 0.000030  | 192.168.1. | 100   | 230.10.10.10    | PIMv2    | 0x9a0              | 2 (39426) | 1402   |           |
|    |             | 26 15  | 829653   |        | 0.000000  | 192.168.1. | 100   | 230.10.10.10    | PIMv2    | 0x9b0              | 2 (39682) | 1402   |           |
|    |             | 27 15  | .833224  |        | 0.003571  | 198.51.100 | .1    | 192.168.103.50  | PIMv2    | 0x107              | c (4220)  | 56     | 230.10.10 |
|    |             | 28 15  | .833468  |        | 0.000244  | 198.51.100 | .1    | 192.168.103.50  | PIMv2    | 0x107              | d (4221)  | 56     | 230.10.10 |
|    |             | 29 15  | 833681   |        | 0.000213  | 198.51.100 | .1    | 192.168.103.50  | PIMv2    | 0x107              | e (4222)  | 56     | 230.10.10 |
|    |             | 30 15  | .833910  |        | 0.000229  | 198.51.100 | .1    | 192.168.103.50  | PIMv2    | 0x107              | f (4223)  | 56     | 230.10.10 |
|    |             | 31 15  | .834109  |        | 0.000199  | 198.51.100 | .1    | 192.168.103.50  | PIMv2    | 0x108              | 0 (4224)  | 56     | 230.10.10 |
|    |             | 32 15  | 836092   |        | 0.001983  | 198.51.100 | .1    | 192.168.103.50  | PIMv2    | 0x108              | f (4239)  | 56     | 230.10.10 |
|    |             | 33 15  | .836306  |        | 0.000214  | 198.51.100 | .1    | 192.168.103.50  | PIMv2    | 0x109              | 0 (4240)  | 56     | 230.10.10 |
|    |             | 34 15  | .836535  |        | 0.000229  | 198.51.100 | .1    | 192.168.103.50  | PIMv2    | 0x109              | 1 (4241)  | 56     | 230.10.10 |
| <  |             |        | 000000   |        | 0.000000  | 100 54 100 | •     | 102 102 102 50  | P.T.I    | 0                  | - (+-+)   |        |           |
| >  | Frame 3     | 27: 56 | 5 bytes  | on wi  | re (448 b | its), 56 b | ytes  | captured (448 b | its)     |                    |           |        |           |
| >  | Ethern      | et II, | Src: C   | isco_  | fc:fc:d8  | (4c:4e:35: | fc:fc | :d8), Dst: Cisc | 0_33:44: | :5d (f4:db:e6:33:4 | 4:5d)     |        |           |
| >  | 802.1Q      | Virtu  | ual LAN, | PRI:   | 0, DEI:   | 0, ID: 206 |       |                 |          |                    |           |        |           |
| >  | Intern      | et Pro | otocol V | ersio  | n 4, Src: | 198.51.10  | 0.1,  | Dst: 192.168.10 | 3.50     |                    |           |        |           |
| ~  | Protoco     | ol Ind | lependen | t Mul  | ticast    |            |       |                 |          |                    |           |        |           |
|    | 0010        |        | = Versi  | ion: 2 | 2         |            |       |                 |          |                    |           |        |           |
|    |             | 0010   | = Type:  | Regi   | ister-sto | p (2)      |       |                 |          |                    |           |        |           |
|    | Rese        | rved   | byte(s): | 00     |           |            |       |                 |          |                    |           |        |           |
|    | Chec        | ksum:  | Øx29be   | [corr  | rect]     |            |       |                 |          |                    |           |        |           |
|    | [Che        | cksum  | Status   | GOOG   | 1]        |            |       |                 |          |                    |           |        |           |
|    | > PIM       | Optio  | ns       |        |           |            |       |                 |          |                    |           |        |           |

**Suggerimento**: per visualizzare solo i messaggi PIM Register e PIM Register-Stop su Wireshark, è possibile utilizzare il filtro di visualizzazione pim.type in {1}

Il firewall (router dell'ultimo hop) ottiene il flusso multicast sull'interfaccia OUTSIDE e avvia il switchover Shortest Path Tree (SPT) sull'interfaccia NET207:

<#root>

asa#

debug pim group 230.10.10.10

IPv4 PIM group debugging is on for group 230.10.10.10

IPv4 PIM: (\*,230.10.10.10) Processing Periodic Join-Prune timer IPv4 PIM: (\*,230.10.10.10) J/P processing IPv4 PIM: (\*,230.10.10.10) Periodic J/P scheduled in 50 secs IPv4 PIM: (\*,230.10.10.10) J/P adding Join on OUTSIDE

<-- A PIM Join message is sent from the interface OUTSIDE

IPv4 PIM: [0] (192.168.1.100,230.10.10.10/32) OUTSIDE MRIB update (f=20,c=20) IPv4 PIM: [0] (192.168.1.100,230.10.10.10) Signal presenta on OUTSIDE

IPv4 PIM: (192.168.1.100,230.10.10.10) Create entry IPv4 PIM: [0] (192.168.1.100,230.10.10.10/32) OUTSIDE MRIB modify NS

IPv4 PIM: (192.168.1.100,230.10.10.10) RPF changed from 0.0.0.0/- to 192.168.105.60/NET207

<-- The SPT switchover starts from the interface OUTSIDE to the interface NET207

IPv4 PIM: (192.168.1.100,230.10.10.10) Source metric changed from [0/0] to [110/20] IPv4 PIM: [0] (192.168.1.100,230.10.10.10/32) MRIB modify DC IPv4 PIM: [0] (192.168.1.100,230.10.10.10/32) OUTSIDE MRIB modify A NS IPv4 PIM: [0] (192.168.1.100,230.10.10.10/32) INSIDE MRIB modify F NS IPv4 PIM: (192.168.1.100,230.10.10.10/32) OUTSIDE MRIB modify !NS IPv4 PIM: [0] (192.168.1.100,230.10.10.10/32) OUTSIDE MRIB modify !NS IPv4 PIM: [0] (192.168.1.100,230.10.10.10/32) MRIB modify !DC IPv4 PIM: [0] (192.168.1.100,230.10.10.10) Updating J/P status from Null to Join IPv4 PIM: (192.168.1.100,230.10.10.10) J/P scheduled in 0.0 secs IPv4 PIM: [0] (192.168.1.100,230.10.10.10/32) NET207 MRIB modify !SP IPv4 PIM: [0] (192.168.1.100,230.10.10.10/32) OUTSIDE MRIB modify !SP IPv4 PIM: [0] (192.168.1.100,230.10.10.10/32) NUTSIDE MRIB modify !SP IPv4 PIM: [0] (192.168.1.100,230.10.10.10/32) OUTSIDE MRIB modify !SP IPv4 PIM: [0] (192.168.1.100,230.10.10.10/32) OUTSIDE MRIB modify !SP IPv4 PIM: [0] (192.168.1.100,230.10.10.10/32) OUTSIDE MRIB update (f=2,c=20) IPv4 PIM: [0] (192.168.1.100,230.10.10.10/32) NET207 MRIB update (f=28,c=20) IPv4 PIM: [0] (192.168.1.100,230.10.10.10/32) NET207 MRIB update (f=28,c=20) IPv4 PIM: [0] (192.168.1.100,230.10.10.10/32) NET207 MRIB update (f=28,c=20) IPv4 PIM: [0] (192.168.1.100,230.10.10.10/32) NET207 MRIB update (f=28,c=20) IPv4 PIM: [0] (192.168.1.100,230.10.10.10/32) NET207 MRIB update (f=28,c=20) IPv4 PIM: [0] (192.168.1.100,230.10.10.10) Signal presenta on NET207

Set SPT bit

<-- The SPT bit is set

<-- The r

IPv4 PIM: [0] (192.168.1.100,230.10.10.10/32) MRIB modify !SP IPv4 PIM: [0] (192.168.1.100,230.10.10.10/32) OUTSIDE MRIB modify !A IPv4 PIM: [0] (192.168.1.100,230.10.10.10/32) NET207 MRIB modify A !NS IPv4 PIM: (192.168.1.100,230.10.10.10)RPT Updating J/P status from Null to Prune IPv4 PIM: (192.168.1.100,230.10.10.10)RPT Create entry IPv4 PIM: (192.168.1.100,230.10.10.10)RPT J/P scheduled in 0.0 secs IPv4 PIM: (192.168.1.100,230.10.10.10) Set alive timer to 210 sec IPv4 PIM: [0] (192.168.1.100,230.10.10.10/32) NET207 MRIB modify !SP IPv4 PIM: [0] (192.168.1.100,230.10.10.10/32) NET207 MRIB update (f=2,c=20) IPv4 PIM: (192.168.1.100,230.10.10.10)RPT Processing timers
IPv4 PIM: (192.168.1.100,230.10.10.10)RPT J/P processing
IPv4 PIM: (192.168.1.100,230.10.10.10)RPT J/P adding Prune on OUTSIDE

<-- A PIM Prune message is sent from the interface OUTSIDE

IPv4 PIM: (192.168.1.100,230.10.10.10)RPT Delete entry IPv4 PIM: (192.168.1.100,230.10.10.10) Processing timers IPv4 PIM: (192.168.1.100,230.10.10.10) J/P processing IPv4 PIM: (192.168.1.100,230.10.10.10) Periodic J/P scheduled in 50 secs

IPv4 PIM: (192.168.1.100,230.10.10.10) J/P adding Join on NET207

<-- A PIM Join message is sent from the interface NET207

IPv4 PIM: [0] (192.168.1.100,230.10.10.10/32) NET207 MRIB update (f=22,c=20)
IPv4 PIM: [0] (192.168.1.100,230.10.10.10) Signal presenta on NET207
IPv4 PIM: (192.168.1.100,230.10.10.10) Set alive timer to 210 sec
IPv4 PIM: [0] (192.168.1.100,230.10.10.10/32) NET207 MRIB modify !SP
IPv4 PIM: [0] (192.168.1.100,230.10.10.10/32) NET207 MRIB update (f=2,c=20)

Il debug PIM sull'FTD quando si verifica il passaggio:

<#root>

IPv4 PIM: J/P entry: Join root: 192.168.1.100 group: 230.10.10.10 flags: S

IPv4 PIM: (192.168.1.100,230.10.10.10) NET207 J/P state changed from Null to Join

<-- A PIM Join message is sent from the interface NET207

IPv4 PIM: (192.168.1.100,230.10.10.10) NET207 FWD state change from Prune to Forward

<-- The packets are sent from the interface NET207

IPv4 PIM: [0] (192.168.1.100,230.10.10.10/32) NET207 MRIB modify F NS IPv4 PIM: (192.168.1.100,230.10.10.10) NET207 Raise J/P expiration timer to 210 seconds IPv4 PIM: (192.168.1.100,230.10.10.10) Tunnel0 Processing timers

IPv4 PIM: [0] (192.168.1.100,230.10.10.10/32) NET207 MRIB update (f=9,c=20) IPv4 PIM: J/P entry: Prune root: 192.168.1.100 group: 230.10.10.10 flags: S IPv4 PIM: (192.168.1.100,230.10.10.10) OUTSIDE J/P state changed from Join to Null

IPv4 PIM: (192.168.1.100,230.10.10.10) OUTSIDE FWD state change from Forward to Prune

<-- A PIM Prune message is sent from the interface OUTSIDE

Il percorso FTD una volta avviato il cambio SPT:

```
<#root>
firepower#
show mroute 230.10.10.10
Multicast Routing Table
Flags: D - Dense, S - Sparse, B - Bidir Group, s - SSM Group,
       C - Connected, L - Local, I - Received Source Specific Host Report,
       P - Pruned, R - RP-bit set, F - Register flag, T - SPT-bit set,
       J - Join SPT
Timers: Uptime/Expires
Interface state: Interface, State
(192.168.1.100, 230.10.10.10), 00:00:06/00:03:23, flags: SF
т
                 <-- SPT-bit is set when the switchover occurs
  Incoming interface: INSIDE
  RPF nbr: 192.168.1.100, Registering
  Immediate Outgoing interface list:
NET207, Forward, 00:00:06/00:03:23
                                                                          <-- Both interfaces are shown in
OUTSIDE, Forward, 00:00:06/00:03:23
                                                                          <-- Both interfaces are shown in
    Tunnel0, Forward, 00:00:06/never
Alla fine del passaggio a SPT, solo l'interfaccia NET207 è mostrata in OIL di FTD:
<#root>
```

firepower#

show mroute 230.10.10.10

```
Multicast Routing Table
Flags: D - Dense, S - Sparse, B - Bidir Group, s - SSM Group,
        C - Connected, L - Local, I - Received Source Specific Host Report,
        P - Pruned, R - RP-bit set, F - Register flag, T - SPT-bit set,
        J - Join SPT
Timers: Uptime/Expires
Interface state: Interface, State
```

(192.168.1.100, 230.10.10.10), 00:00:28/00:03:01, flags: SFT Incoming interface: INSIDE RPF nbr: 192.168.1.100 Immediate Outgoing interface list: NET207, Forward , 00:00:28/00:03:01 <-- The interface NET207 forwards the multicast stream after the SPT switchover Anche sul router dell'ultimo hop (ASA), il bit SPT è impostato: <#root> asa# show mroute 230.10.10.10 Multicast Routing Table Flags: D - Dense, S - Sparse, B - Bidir Group, s - SSM Group, C - Connected, L - Local, I - Received Source Specific Host Report, P - Pruned, R - RP-bit set, F - Register flag, T - SPT-bit set, J - Join SPT Timers: Uptime/Expires Interface state: Interface, State (\*, 230.10.10.10), 01:43:09/never, RP 198.51.100.1, flags: SCJ Incoming interface: OUTSIDE RPF nbr: 192.168.104.61 Immediate Outgoing interface list: INSIDE, Forward, 01:43:09/never (192.168.1.100, 230.10.10.10) , 00:00:03/00:03:27, flags: SJ т <-- SPT switchover for group 230.10.10.10

Incoming interface:

#### NET207

<-- The multicast packets arrive on interface NET207

RPF nbr: 192.168.105.60
Inherited Outgoing interface list:
 INSIDE, Forward, 01:43:09/never

Lo switchover dall'interfaccia ASA NET207 (il router del primo hop che ha eseguito lo switchover). Viene inviato un messaggio di unione PIM al dispositivo upstream (FTD):

| I. | (pim.group == 230.10.10.10) && | (pim.type == 3) && (ip      | o.src == 192.168.105.50) |                |           |                   |        |                           |  |  |  |
|----|--------------------------------|-----------------------------|--------------------------|----------------|-----------|-------------------|--------|---------------------------|--|--|--|
| N  | o. Time                        | Delta                       | Source                   | Destination    | Protocol  | Identification    | Length | Group                     |  |  |  |
|    | 202 61.891684                  | 0.00000                     | 192.168.105.50           | 224.0.0.13     | PIMv2     | 0x1c71 (7281)     | 68     | 230.10.10.10,230.10.10.10 |  |  |  |
|    | 1073 120.893225                | 5 59.001541                 | 192.168.105.50           | 224.0.0.13     | PIMv2     | 0x68ac (26796)    | 68     | 230.10.10.10,230.10.10.10 |  |  |  |
| L  | 1174 180.894766                | 60.001541                   | 192.168.105.50           | 224.0.0.13     | PIMv2     | 0x0df8 (3576)     | 68     | 230.10.10.10,230.10.10.10 |  |  |  |
| L  | 1276 240.896307                | 60.001541                   | 192.168.105.50           | 224.0.0.13     | PIMv2     | 0x6858 (26712)    | 68     | 230.10.10.10,230.10.10.10 |  |  |  |
| <  |                                |                             |                          |                |           |                   |        |                           |  |  |  |
| >  | Frame 202: 68 bytes            | on wire (544                | bits), 68 bytes          | captured (54   | 44 bits)  |                   |        |                           |  |  |  |
| >  | Ethernet II, Src: C            | isco f6:1d:ae               | (00:be:75:f6:10          | l:ae), Dst: IF | v4mcast 0 | d (01:00:5e:00:00 | :0d)   |                           |  |  |  |
| >  | Internet Protocol V            | /ersion 4, Src              | : 192.168.105.50         | , Dst: 224.0.  | 0.13      |                   |        |                           |  |  |  |
| ~  | Protocol Independer            | nt Multicast                |                          |                |           |                   |        |                           |  |  |  |
| L  | 0010 = Vers                    | ion: 2                      |                          |                |           |                   |        |                           |  |  |  |
| L  | 0011 = Type                    | 0011 = Type: Join/Prune (3) |                          |                |           |                   |        |                           |  |  |  |
| L  | Reserved byte(s)               | : 00                        |                          |                |           |                   |        |                           |  |  |  |
| L  | Checksum: 0xf8e4               | [correct]                   |                          |                |           |                   |        |                           |  |  |  |
| L  | [Checksum Status               | : Good]                     |                          |                |           |                   |        |                           |  |  |  |
| L  | ✓ PIM Options                  | _                           |                          |                |           |                   |        |                           |  |  |  |
| L  | > Upstream-neigh               | bor: 192.168.               | 105.60                   |                |           |                   |        |                           |  |  |  |
| L  | Reserved byte(                 | (s): 00                     |                          |                |           |                   |        |                           |  |  |  |
| L  | Num Groups: 1                  |                             |                          |                |           |                   |        |                           |  |  |  |
| L  | Holdtime: 210                  |                             |                          |                |           |                   |        |                           |  |  |  |
| L  | ✓ Group Ø                      |                             |                          |                |           |                   |        |                           |  |  |  |
| L  | > Group 0: 23                  | 0.10.10.10/32               |                          |                |           |                   |        |                           |  |  |  |
| L  | ✓ Num Joins:                   | 1                           |                          |                |           |                   |        |                           |  |  |  |
| L  | > IP addres                    | s: 192.168.1.               | 100/32 (S)               |                |           |                   |        |                           |  |  |  |
| 1  | Num Prunes:                    | 0                           |                          |                |           |                   |        |                           |  |  |  |

Sull'interfaccia OUTSIDE viene inviato un messaggio PIM Prune all'RP per interrompere il flusso multicast:

|          | (ip.src == 192.168.104.50 && pim.type == 3) && (pim.group == 230.10.10.10) && (pim.numjoins == 0) |              |                |                  |               |           |               |            |        |               |              |  |
|----------|---------------------------------------------------------------------------------------------------|--------------|----------------|------------------|---------------|-----------|---------------|------------|--------|---------------|--------------|--|
| No.      |                                                                                                   | Time         | Delta          | Source           | Destination   | Protocol  | Identificatio | n          | Length | Group         |              |  |
|          | 202                                                                                               | 61.891668    | 0.00000        | 192.168.104.50   | 224.0.0.13    | PIMv2     | 0x3a56        | (14934)    | 68     | 230.10.10.10, | 230.10.10.10 |  |
|          | 2818                                                                                              | 1137.915409  | 1076.023741    | 192.168.104.50   | 224.0.0.13    | PIMv2     | 0x1acf        | (6863)     | 68     | 230.10.10.10, | 230.10.10.10 |  |
|          | 5124                                                                                              | 1257.917103  | 120.001694     | 192.168.104.50   | 224.0.0.13    | PIMv2     | 0x0b52        | (2898)     | 68     | 230.10.10.10, | 230.10.10.10 |  |
|          |                                                                                                   |              |                |                  |               |           |               |            |        |               |              |  |
| 1        |                                                                                                   |              |                |                  |               |           |               |            |        |               |              |  |
| <u> </u> |                                                                                                   |              |                |                  |               |           |               |            |        |               |              |  |
| >        | Frame 202: 68 bytes on wire (544 bits), 68 bytes captured (544 bits)                              |              |                |                  |               |           |               |            |        |               |              |  |
| >        | Ether                                                                                             | met II, Src  | : Cisco_f6:1d  | :8e (00:be:75:f6 | :1d:8e), Dst  | : IPv4mca | ast_0d (      | (01:00:5e: | 00:00: | :0d)          |              |  |
| >        | Inter                                                                                             | net Protoco  | l Version 4, 9 | Src: 192.168.104 | .50, Dst: 224 | 4.0.0.13  |               |            |        |               |              |  |
| ~        | Proto                                                                                             | col Indepen  | dent Multicast | t                |               |           |               |            |        |               |              |  |
|          | 00                                                                                                | 10 = Ve      | ersion: 2      |                  |               |           |               |            |        |               |              |  |
|          | •••                                                                                               | 0011 = Ty    | /pe: Join/Prun | e (3)            |               |           |               |            |        |               |              |  |
|          | Re                                                                                                | served byte( | (s): 00        |                  |               |           |               |            |        |               |              |  |
|          | Ch                                                                                                | ecksum: Øxf8 | Be3 [correct]  |                  |               |           |               |            |        |               |              |  |
|          | [C                                                                                                | hecksum Stat | us: Good]      |                  |               |           |               |            |        |               |              |  |
|          | ~ PI                                                                                              | M Options    |                |                  |               |           |               |            |        |               |              |  |
|          | >                                                                                                 | Upstream-ne  | ighbor: 192.10 | 58.104.61        |               |           |               |            |        |               |              |  |
|          |                                                                                                   | Reserved by  | te(s): 00      |                  |               |           |               |            |        |               |              |  |
|          |                                                                                                   | Num Groups:  | 1              |                  |               |           |               |            |        |               |              |  |
|          |                                                                                                   | Holdtime: 2  | 10             |                  |               |           |               |            |        |               |              |  |
|          | ~                                                                                                 | Group Ø      | 220 10 10 10/  | 22               |               |           |               |            |        |               |              |  |
|          |                                                                                                   | Group 0:     | 230.10.10.10/  | 32               |               |           |               |            |        |               |              |  |
|          |                                                                                                   | Num Joins    | . 0            |                  |               |           |               |            |        |               |              |  |
|          |                                                                                                   | ✓ Num Prune  | 25: 1          | 1 100/00 (00)    |               |           |               |            |        |               |              |  |
|          |                                                                                                   | > 1P add     | ress: 192,168  | .1.100/32 (SR)   |               |           |               |            |        |               |              |  |

Verifica del traffico PIM:

<#root>

firepower#

| PIM Traffic Counters            |                            |                        |   |     |          |        |          |
|---------------------------------|----------------------------|------------------------|---|-----|----------|--------|----------|
| Elapsed time since counters c   | leared: 1w2d               |                        |   |     |          |        |          |
| Valid PIM Packets<br>Hello      | Received<br>53934<br>36905 | Sent<br>63983<br>77023 |   |     |          |        |          |
| Join-Prune                      | 6495                       | 494                    | < | PIM | Join/Pru | ne mes | ssages   |
|                                 |                            |                        |   |     |          |        | -        |
| Register                        | 0                          | 2052                   | < | PIM | Register | messa  | ages     |
|                                 |                            |                        |   |     |          |        |          |
| Register Stop                   | 1501                       | 0                      | < | PIM | Register | Stop   | messages |
|                                 |                            |                        |   |     |          |        |          |
| Assert                          | 289                        | 362                    |   |     |          |        |          |
| Bidir DF Election               | 0                          | 0                      |   |     |          |        |          |
| Frrors                          |                            |                        |   |     |          |        |          |
| Malformed Packets               |                            | 0                      |   |     |          |        |          |
| Bad Checksums                   |                            | 0                      |   |     |          |        |          |
| Send Errors                     |                            | 0                      |   |     |          |        |          |
| Packet Sent on Loopback Errors  | 0                          |                        |   |     |          |        |          |
| Packets Received on PIM-disabl  | 0                          |                        |   |     |          |        |          |
| Packets Received with Unknown   | 0                          |                        |   |     |          |        |          |
| Packets Received with Incorrect | Ø                          |                        |   |     |          |        |          |

Per verificare il numero di pacchetti gestiti in Percorso lento rispetto a Percorso rapido rispetto a Control Point:

<#root>

firepower#

show asp cluster counter

Global dp-counters:

| Context specific dp-counters:     |         |                                                         |
|-----------------------------------|---------|---------------------------------------------------------|
| MCAST_FP_FROM_PUNT                | 2712    | Number of multicast packets punted from CP to FP        |
| MCAST_FP_FORWARDED                | 94901   | Number of multicast packets forwarded in FP             |
| MCAST_FP_T0_SP                    | 1105138 | Number of multicast packets punted from FP to SP        |
| MCAST_SP_TOTAL                    | 1107850 | Number of total multicast packets processed in SP       |
| MCAST_SP_FROM_PUNT                | 2712    | Number of multicast packets punted from CP to SP        |
| MCAST_SP_FROM_PUNT_FORWARD        | 2712    | Number of multicast packets coming from CP that are for |
| MCAST_SP_PKTS                     | 537562  | Number of multicast packets that require slow-path atte |
| MCAST_SP_PKTS_T0_FP_FWD           | 109     | Number of multicast packets that skip over punt rule an |
| MCAST_SP_PKTS_T0_CP               | 166981  | Number of multicast packets punted to CP from SP        |
| MCAST_FP_CHK_FAIL_NO_HANDLE       | 567576  | Number of multicast packets failed with no flow mcast_h |
| MCAST_FP_CHK_FAIL_NO_ACCEPT_IFC   | 223847  | Number of multicast packets failed with no accept inter |
| MCAST_FP_CHK_FAIL_NO_SEQ_NO_MATCH | 131     | Number of multicast packets failed with no matched sequ |

Diagramma che illustra in modo dettagliato l'operazione eseguita:

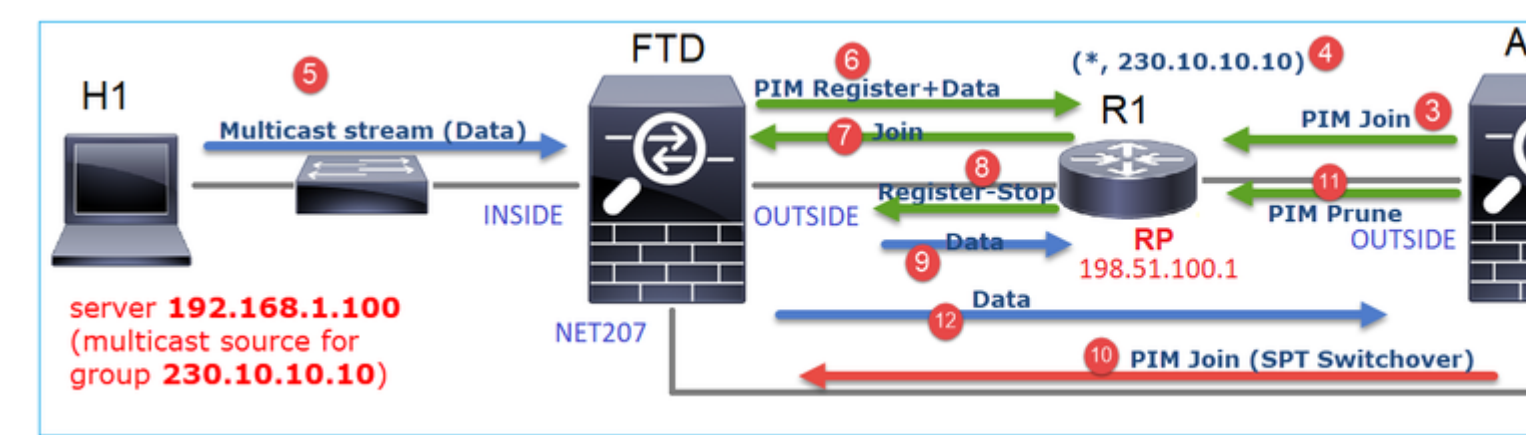

- 1. L'host finale (H2) invia un report IGMP per unirsi al flusso multicast 230.10.10.10.
- 2. Il router dell'ultimo hop (ASA), ossia il DR PIM, crea una voce (\*, 230.10.10.10).
- 3. L'ASA invia un messaggio di unione PIM all'RP per il gruppo 230.10.10.10.
- 4. L'RP crea la voce (\*, 230.10.10.10).
- 5. Il server invia i dati del flusso multicast.
- 6. L'FTD incapsula i pacchetti multicast nei messaggi PIM Register e li invia (unicast) all'RP. A questo punto, l'RP si accorge di avere un destinatario attivo, decapsula i pacchetti multicast e li invia al destinatario.
- 7. L'RP invia un messaggio di unione PIM all'FTD per unirsi all'albero multicast.
- 8. L'RP invia un messaggio PIM Register-Stop all'FTD.
- 9. L'FTD invia un flusso multicast nativo (senza incapsulamento PIM) all'RP.
- 10. Il router dell'ultimo hop (ASA) rileva che l'origine (192.168.1.100) ha un percorso migliore dall'interfaccia NET207 e avvia la commutazione. Invia un messaggio di unione PIM al dispositivo upstream (FTD).
- 11. Il router dell'ultimo hop invia un messaggio PIM Prune all'RP.
- 12. L'FTD inoltra il flusso multicast verso l'interfaccia NET207. L'ASA si sposta dalla struttura ad albero condivisa (struttura ad albero RP) alla struttura ad albero origine (SPT).

# Attività 2 - Configurazione del router di bootstrap PIM (BSR)

### Nozioni di base sulla tecnologia BSR

- BSR (RFC 5059) è un meccanismo multicast basato su un piano di controllo che utilizza il protocollo PIM e consente ai dispositivi di imparare dinamicamente le informazioni RP.
- Definizioni BSR:
  - RP candidato (C-RP): un dispositivo che desidera essere un RP.
  - BSR candidato (C-BSR): un dispositivo che desidera essere un BSR e pubblicizza gli RP-set ad altri dispositivi.
  - BSR: dispositivo selezionato come BSR tra molti C-BSR. La **priorità più alta del BSR vince** le elezioni.
  - RP-set: un elenco di tutti i C-RP e delle loro priorità.
  - RP: il dispositivo con la priorità RP più bassa vince la scelta.
  - Messaggio PIM BSR (vuoto): messaggio PIM utilizzato nella selezione BSR.
  - Messaggio PIM BSR (normale): un messaggio PIM inviato a 24.0.0.13 IP e contenente un set RP e informazioni BSR.

## Funzionamento di BSR

1. Meccanismo di selezione della BSR.

Ogni C-BSR invia messaggi PIM BSR vuoti che contengono una priorità. Il dispositivo con la priorità più alta (il fallback è l'IP più alto) vince la scelta e diventa il BSR. Gli altri dispositivi non inviano più messaggi BSR vuoti.

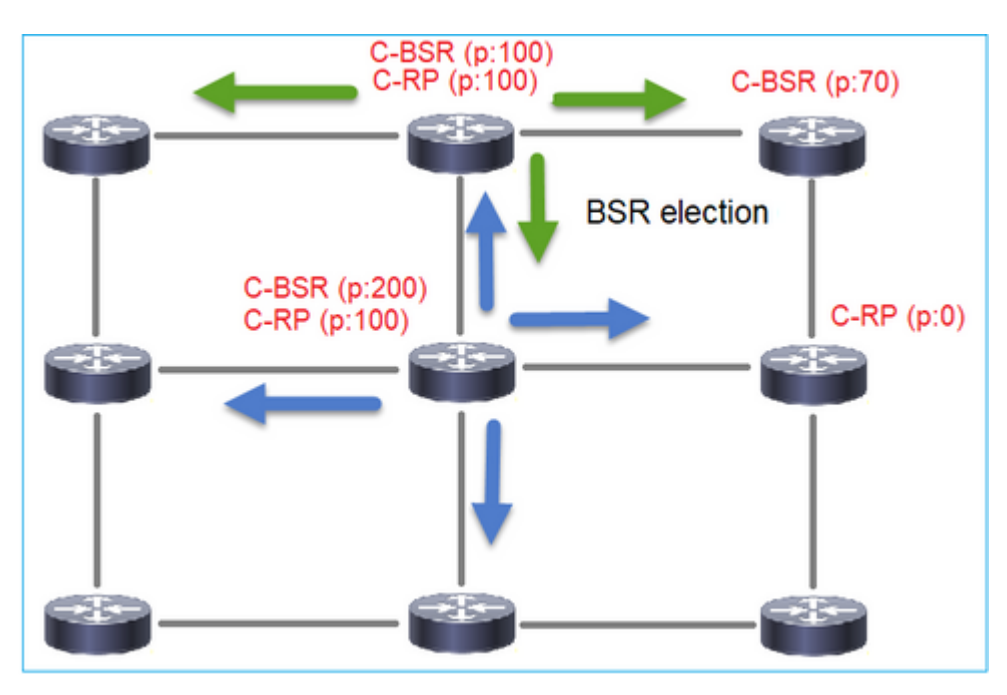

Un messaggio BSR utilizzato nel processo di elezione contiene solo informazioni sulla priorità C-BSR:

|     | pim.type == 4                                                                               |                 |                   |              |            |                |        |       |           |  |
|-----|---------------------------------------------------------------------------------------------|-----------------|-------------------|--------------|------------|----------------|--------|-------|-----------|--|
| No. | Time                                                                                        | Delta           | Source            | Destination  | Protocol   | Identification | Length | Group | Info      |  |
|     | 2 6.437401                                                                                  | 0.00000         | 0 192.168.103.50  | 224.0.0.13   | PIMv2      | 0x2740 (10048) | 52     |       | Bootstrap |  |
|     | 8 66.64372                                                                                  | 5 60.206324     | 4 192.168.103.50  | 224.0.0.13   | PIMv2      | Øx1559 (5465)  | 52     |       | Bootstrap |  |
|     | 13 126.8500                                                                                 | 14 60.20628     | 9 192.168.103.50  | 224.0.0.13   | PIMv2      | 0x0d32 (3378)  | 52     |       | Bootstrap |  |
|     |                                                                                             |                 |                   |              |            |                |        |       |           |  |
| <   |                                                                                             |                 |                   |              |            |                |        |       |           |  |
| >   | Frame 2: 52                                                                                 | bytes on wire ( | (416 bits), 52 by | tes captured | (416 bits) |                |        |       |           |  |
| >   | Ethernet II, Src: Cisco_33:44:5d (f4:db:e6:33:44:5d), Dst: IPv4mcast_0d (01:00:5e:00:00:0d) |                 |                   |              |            |                |        |       |           |  |
| >   | 802.1Q Virtual LAN, PRI: 0, DEI: 0, ID: 206                                                 |                 |                   |              |            |                |        |       |           |  |
| >   | > Internet Protocol Version 4, Src: 192.168.103.50, Dst: 224.0.0.13                         |                 |                   |              |            |                |        |       |           |  |
| ~   | Protocol Ind                                                                                | ependent Multic | ast               |              |            |                |        |       |           |  |
|     | 0010                                                                                        | = Version: 2    |                   |              |            |                |        |       |           |  |
|     | 0100                                                                                        | = Type: Bootst  | rap (4)           |              |            |                |        |       |           |  |
|     | Reserved                                                                                    | oyte(s): 00     |                   |              |            |                |        |       |           |  |
|     | Checksum:                                                                                   | 0x4aa9 [correc  | t]                |              |            |                |        |       |           |  |
| Ι.  | [Checksum                                                                                   | Status: Good]   | -                 |              |            |                |        |       |           |  |
|     | ✓ PIM Option                                                                                | 15              |                   |              |            |                |        |       |           |  |
|     | Fragmen                                                                                     | t tag: 0x687b   |                   |              |            |                |        |       |           |  |
|     | Hash ma                                                                                     | sk len: Ø       |                   |              |            |                |        |       |           |  |
|     | BSR pri                                                                                     | ority: 0        |                   |              |            |                |        |       |           |  |
|     | > BSR: 19                                                                                   | 2.168.103.50    |                   |              |            |                |        |       |           |  |
| L 1 |                                                                                             |                 | -                 |              |            |                |        |       |           |  |

Per visualizzare i messaggi BSR in Wireshark, utilizzare il seguente filtro di visualizzazione: pim.type == 4

2. I C-RP inviano messaggi BSR unicast al BSR che contengono la loro priorità C-RP:

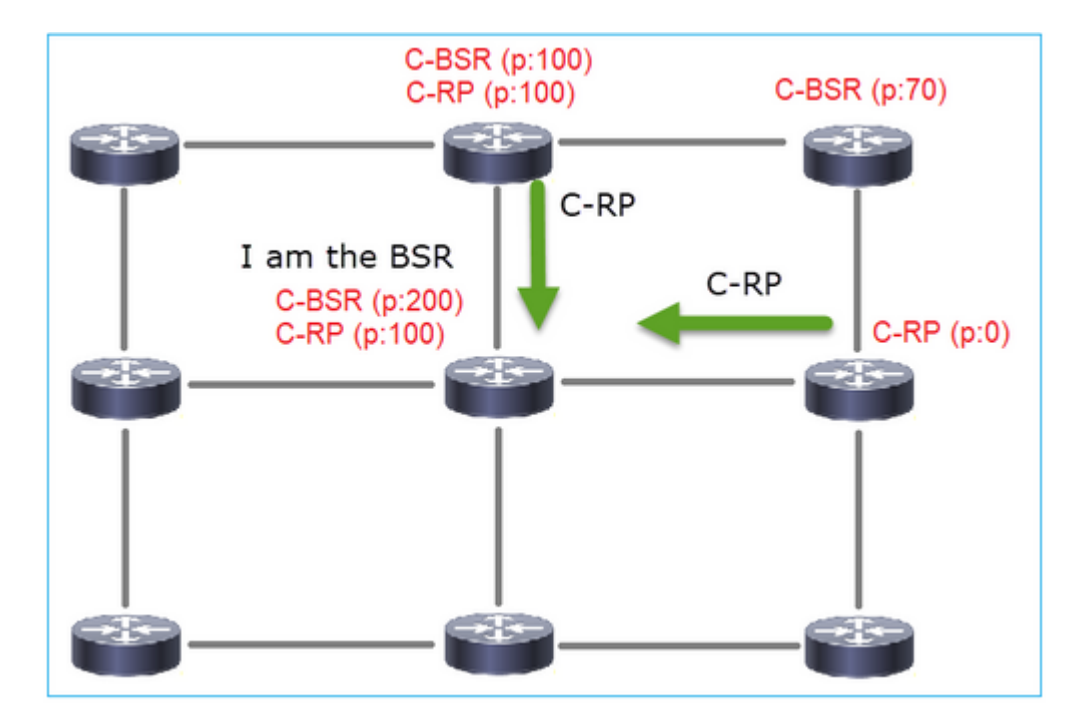

Un messaggio RP candidato:

|     | im.type == 8                    |               |                |                      |          |                   |         |       |             |                 |
|-----|---------------------------------|---------------|----------------|----------------------|----------|-------------------|---------|-------|-------------|-----------------|
| No. | Time                            | Delta         | Source         | Destination          | Protocol | Identification    | Length  | Group | Info        |                 |
|     | 35 383.703125                   | 6.00000       | 0 192.0.2.1    | 192.168.103.50       | PIMv2    | 0x4ca8 (19624)    | 60      | 224.0 | Candidate-R | P-Advertisement |
|     |                                 |               |                |                      |          |                   |         |       |             |                 |
|     |                                 |               |                |                      |          |                   |         |       |             |                 |
| <   |                                 |               |                |                      |          |                   |         |       |             |                 |
| >   | Frame 35: 60 b                  | oytes on wire | (480 bits), 6  | 50 bytes captured (4 | 480 bits | )                 |         |       |             |                 |
| >   | Ethernet II, 9                  | Src: Cisco_fc | :fc:d8 (4c:4e: | :35:fc:fc:d8), Dst:  | Cisco_3  | 3:44:5d (f4:db:e6 | :33:44: | 5d)   |             |                 |
| >   | 802.1Q Virtual                  | LAN, PRI: 0   | , DEI: 0, ID:  | 206                  |          |                   |         |       |             |                 |
| >   | Internet Proto                  | col Version   | 4, Src: 192.0. | 2.1, Dst: 192.168.1  | 103.50   |                   |         |       |             |                 |
| ×   | Protocol Indep                  | pendent Multi | cast           |                      |          |                   |         |       |             |                 |
|     | 0010 =                          | Version: 2    |                |                      |          |                   |         |       |             |                 |
|     | 1000 =                          | Type: Candid  | ate-RP-Advert  | isement (8)          |          |                   |         |       |             |                 |
|     | Reserved by                     | te(s): 00     |                |                      |          |                   |         |       |             |                 |
|     | Checksum: 0                     | x3263 [correc | t]             |                      |          |                   |         |       |             |                 |
|     | [Checksum S                     | tatus: Good]  |                |                      |          |                   |         |       |             |                 |
|     | <ul> <li>PIM Options</li> </ul> |               |                |                      |          |                   |         |       |             |                 |
|     | Prefix-co                       | ount: 1       |                |                      |          |                   |         |       |             |                 |
|     | Priority                        | . 0           |                |                      |          |                   |         |       |             |                 |
|     | Holdtime                        | 150           |                |                      |          |                   |         |       |             |                 |
|     | ✓ RP: 192.0                     | 9.2.1         |                |                      |          |                   |         |       |             |                 |
|     | Addres                          | s Family: IPv | 4 (1)          |                      |          |                   |         |       |             |                 |
|     | Encodi                          | ng Type: Nati | ve (0)         |                      |          |                   |         |       |             |                 |
|     | Unicas                          | t: 192.0.2.1  | -              |                      |          |                   |         |       |             |                 |
|     | ✓ Group 0:                      | 224.0.0.0/4   |                |                      |          |                   |         |       |             |                 |
|     | Addres                          | s Family: IPv | 4 (1)          |                      |          |                   |         |       |             |                 |
|     | Encodi                          | ng Type: Nati | ve (0)         |                      |          |                   |         |       |             |                 |
|     | > Flags:                        | 0x00          |                |                      |          |                   |         |       |             |                 |
|     | Maskle                          | n: 4          |                |                      |          |                   |         |       |             |                 |
|     | Group:                          | 224.0.0.0     |                |                      |          |                   |         |       |             |                 |

Per visualizzare i messaggi BSR in Wireshark, utilizzare il seguente filtro di visualizzazione: pim.type == 8

3. Il BSR compone l'RP-set e lo pubblicizza a tutti i vicini PIM:

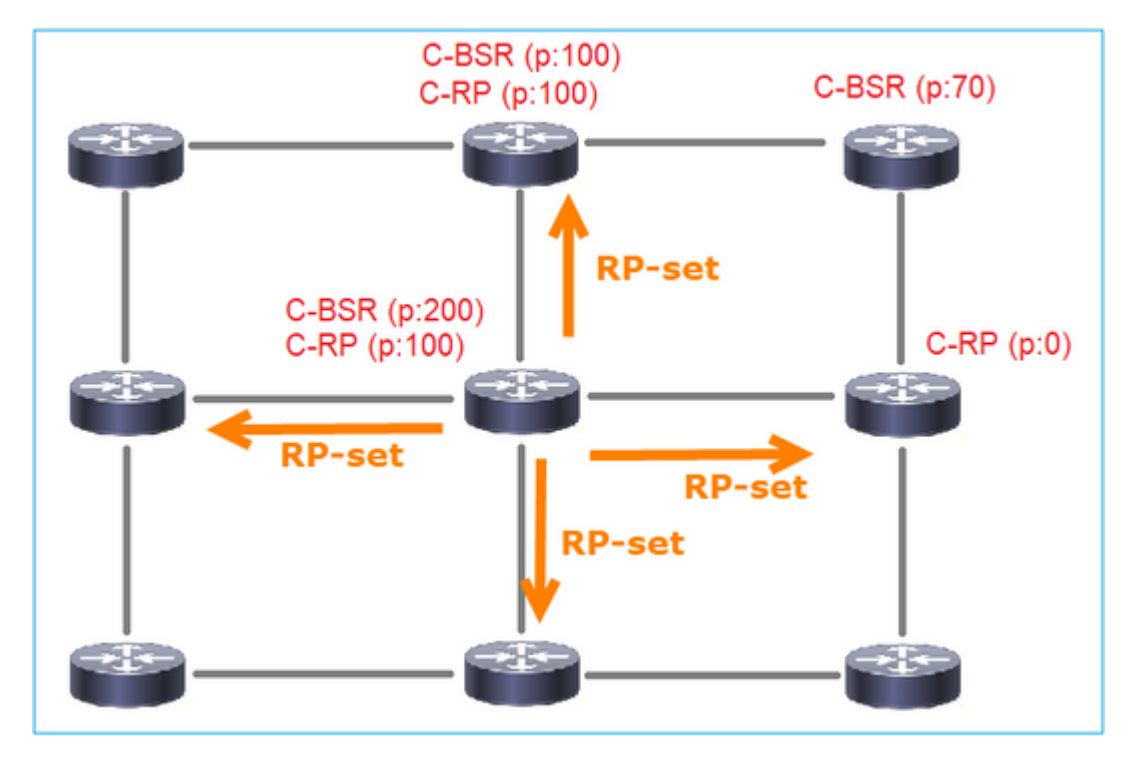

|     | ip.src == 192.168.105.6 | 60) && (pim.type == 4) | )                |                 |            |                |                        |         |
|-----|-------------------------|------------------------|------------------|-----------------|------------|----------------|------------------------|---------|
| No. | Time                    | Delta                  | Source           | Destination     | Protocol   | Identification | Length Group           | Info    |
|     | 152 747.108256          | 5 1.001297             | 7 192.168.105.60 | 224.0.0.13      | PIMv2      | 0x0bec (305    | 52) 84 224.0.0.0,224.0 | .0.0 Bo |
| <   |                         |                        |                  |                 |            |                |                        |         |
| >   | Frame 152: 84           | bytes on wire          | e (672 bits), 84 | bytes captured  | (672 bits  | )              |                        |         |
| >   | Ethernet II, 9          | Src: Cisco_33:         | 44:5d (f4:db:e6  | :33:44:5d), Dst | : IPv4mcas | t_0d (01:00:   | 5e:00:00:0d)           |         |
| >   | 802.1Q Virtual          | LAN, PRI: 6,           | DEI: 0, ID: 20   | 7               |            |                |                        |         |
| >   | Internet Proto          | ocol Version 4         | , Src: 192.168.  | 105.60, Dst: 22 | 4.0.0.13   |                |                        |         |
| ~   | Protocol Indep          | pendent Multic         | ast              |                 |            |                |                        |         |
|     | 0010 =                  | Version: 2             |                  |                 |            |                |                        |         |
|     | 0100 =                  | Type: Bootst           | rap (4)          |                 |            |                |                        |         |
|     | Reserved by             | te(s): 00              |                  |                 |            |                |                        |         |
|     | Checksum: 0             | x264f [correct         | t]               |                 |            |                |                        |         |
|     | [Checksum S             | tatus: Good]           |                  |                 |            |                |                        |         |
|     | PIM Options             |                        |                  |                 |            |                |                        |         |
|     | Fragment                | tag: 0x2412            |                  |                 |            |                |                        |         |
|     | Hash mask               | k len: 0               |                  |                 |            |                |                        |         |
|     | BSR prior               | rity: 100              |                  |                 |            |                |                        |         |
|     | > BSR: 192.             | .0.2.2                 |                  |                 |            |                |                        |         |
|     | ✓ Group Ø:              | 224.0.0.0/4            |                  |                 |            |                |                        |         |
|     | Addres                  | s Family: IPV          | 4 (1)            |                 |            |                |                        |         |
|     | Encodi                  | ng Type: Natio         | ve (0)           |                 |            |                |                        |         |
|     | > Flags:                | 0000                   |                  |                 |            |                |                        |         |
|     | Maskie                  | 224 0 0 0              |                  |                 |            |                |                        |         |
|     | BP. cou                 | 224.0.0.0              |                  |                 |            |                |                        |         |
|     | ERP CO                  | unt: 2                 |                  |                 |            |                |                        |         |
|     | Priori                  | tv: 0                  |                  |                 |            |                |                        |         |
|     | Priori                  | ty: 100                |                  |                 |            |                |                        |         |
|     | > RP 0: 192             | 2.0.2.1                |                  |                 |            |                |                        |         |
|     | Holdtime                | : 150                  |                  |                 |            |                |                        |         |
|     | > RP 1: 192             | 2.0.2.2                |                  |                 |            |                |                        |         |
|     | Holdtime                | : 150                  |                  |                 |            |                |                        |         |
|     | Reserved by             | te(s): 00              |                  |                 |            |                |                        |         |
|     | Reserved by             | te(s): 00              |                  |                 |            |                |                        |         |
| _   |                         |                        |                  |                 |            |                |                        |         |

4. I router/firewall ottengono l'RP-set e selezionano l'RP in base alla priorità più bassa:

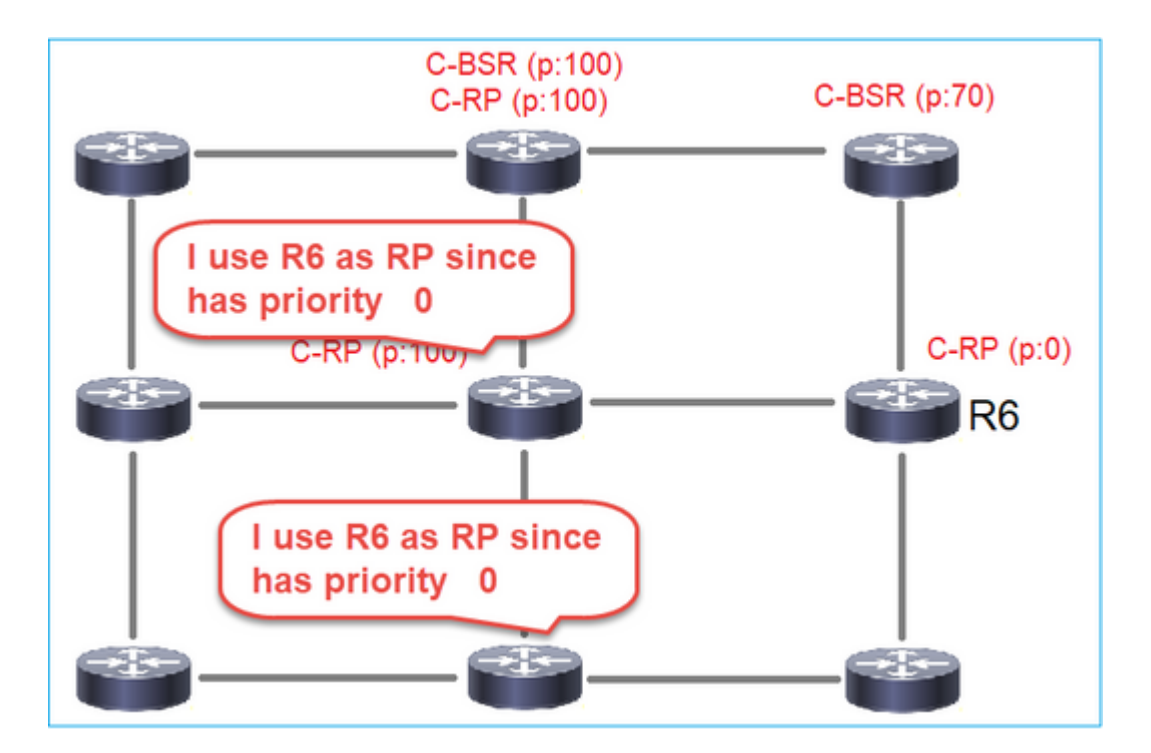

## Attività richiesta

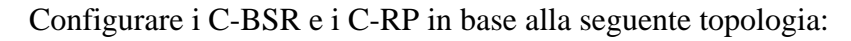

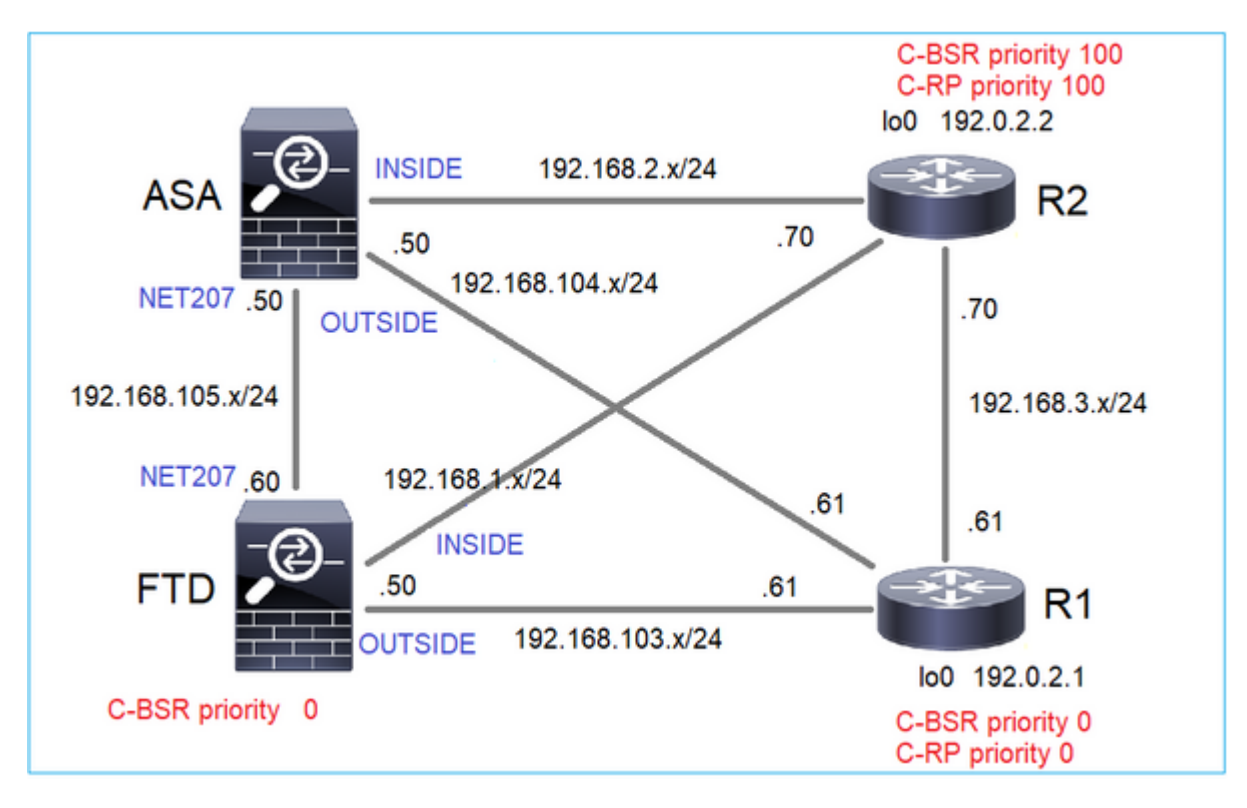

per questa operazione, l'FTD deve annunciarsi come C-BSR sull'interfaccia ESTERNA con priorità BSR 0.

# Soluzione

Configurazione FMC per FTD:

| Firewall Management                                                         | t Center <sub>Overv</sub>                      | iew Analysis                                   | Policies Dev                                 | vices Objects                                | Integration                       |                               |    |
|-----------------------------------------------------------------------------|------------------------------------------------|------------------------------------------------|----------------------------------------------|----------------------------------------------|-----------------------------------|-------------------------------|----|
| FTD4125-1<br>Cisco Firepower 4125 Threat Defens<br>Device Routing Interface | e<br>s Inline Sets DH                          | CP                                             |                                              |                                              |                                   |                               |    |
| Manage Virtual Routers                                                      | Enable Multicast Ro     Protocol Neighbo       | uting (Enabling Multic<br>or Filter Bidirectio | cast Routing checkbo<br>onal Neighbor Filter | ex will enable both IGM<br>Rendezvous Points | P and PIM on all In<br>Route Tree | nterfaces.)<br>Request Filter | Bo |
| Virtual Router Properties<br>ECMP                                           | Configure this FTD :<br>Interface:*<br>OUTSIDE | as a Candidate Boots                           | trap Router (C-BSR)                          |                                              |                                   |                               |    |
| OSPF<br>OSPFv3<br>EKGPP                                                     | Hashmask Length:                               | (0-:                                           | 32)                                          |                                              |                                   |                               |    |
| RIP<br>Policy Based Routing                                                 | Priority:<br>0                                 | (0-:                                           | 255)                                         |                                              |                                   |                               |    |
| ∨ BGP<br>IPv4                                                               | Configure this FTD as E                        | lorder Bootstrap Rou                           | ter (BSR) (optional)                         |                                              |                                   |                               |    |
| Static Route                                                                | Interface                                      |                                                |                                              |                                              | No reco                           | Enable BSR                    |    |
|                                                                             |                                                |                                                |                                              |                                              |                                   |                               |    |

La configurazione distribuita:

```
multicast-routing
!
pim bsr-candidate OUTSIDE 0 0
```

Configurazione sugli altri dispositivi:

R1

```
ip multicast-routing
ip pim bsr-candidate Loopback0 0
ip pim rp-candidate Loopback0
!
interface Loopback0
ip address 192.0.2.1 255.255.255
ip pim sparse-mode
!
! PIM is also enabled on the transit interfaces (e.g. G0/0.203, G0/0.207, G0/0.205)
```

Stesso per R2, ma con priorità C-BSR e C-RP diverse

Sull'appliance ASA il multicast è abilitato a livello globale. Ciò abilita PIM su tutte le interfacce:

multicast-routing

### Verifica

R2 è il BSR scelto in base alla priorità più alta:

<#root>
firepower#
show pim bsr-router

PIMv2 BSR information
BSR Election Information
BSR Address: 192.0.2.2 <-- This is the IP of the BSR (R1 lo0)
Uptime: 00:03:35, BSR Priority: 100
,
Hash mask length: 0
 RPF: 192.168.1.70,INSIDE
<-- The interface to the BSR
 BS Timer: 00:01:34
This system is candidate BSR
 Candidate BSR address: 192.168.103.50, priority: 0, hash mask length: 0</pre>

R1 è selezionato come RP a causa della priorità più bassa:

<#root>

firepower#

#### show pim group-map

| Group Range    | Proto   | Client | Grou | ps RP address | Info |
|----------------|---------|--------|------|---------------|------|
| 224.0.1.39/32* | DM      | static | 0    | 0.0.0.0       |      |
| 224.0.1.40/32* | DM      | static | 0    | 0.0.0.0       |      |
| 224.0.0.0/24*  | L-Local | static | 1    | 0.0.0.0       |      |
| 232.0.0.0/8*   | SSM     | config | 0    | 0.0.0.0       |      |

| 224.0.0.0/4   |            |          |   |           |                           |
|---------------|------------|----------|---|-----------|---------------------------|
| *             |            |          |   |           |                           |
| SM            |            |          |   |           |                           |
| BSR           |            |          |   |           |                           |
| 0             |            |          |   |           |                           |
| 192.0.2.1     |            |          |   |           |                           |
| RPF: OUTSI    | DE,192.168 | 3.103.61 |   |           |                           |
| < The elected | BSR        |          |   |           |                           |
|               |            |          |   |           |                           |
| 224.0.0.0/4   | SM         | R2K      | Ø | 192.0.2.2 | RPF: INSIDE, 192.168.1.70 |
| 224.0.0.0/4   | SM         | static   | 0 | 0.0.0.0   | RPF: ,0.0.0.0             |

I messaggi BSR **sono soggetti al controllo RPF**. Per verificare questa condizione, è possibile abilitare il comando **debug pim bsr**:

#### <#root>

IPv4 BSR: Received BSR message from 192.168.105.50 for 192.0.2.2, BSR priority 100 hash mask length 0 IPv4 BSR:

#### BSR message

from 192.168.105.50/

#### NET207

for 192.0.2.2

RPF failed, dropped

<-- The RPF check for the received BSR message failed

Se si desidera modificare l'interfaccia RPF, è possibile configurare una route statica. Nell'esempio, il firewall accetta messaggi BSR da IP 192.168.105.50:

| Device Routing Interfaces   | Inline Sets DHCP |                                            |                                |
|-----------------------------|------------------|--------------------------------------------|--------------------------------|
| Manage Virtual Routers      |                  |                                            |                                |
| Global 👻                    | Source Network   | RPF Address                                | Source Interface               |
| Virtual Router Properties   |                  | Add Mu                                     | ulticast Route Configuration @ |
| ECMP<br>OSPF                |                  | Source N<br>bsr_19                         | etwork:*<br>2.0.2.2 • +        |
| OSPFv3<br>EIGRP             |                  | <ul> <li>Interfa</li> <li>Addre</li> </ul> | ace                            |
| RIP<br>Policy Based Routing |                  | RPF Addr<br>192.16                         | ress:* 8.105.50                |
| ∨ BGP<br>IPv4               |                  | Source In                                  | vterface:*                     |
| IPv6<br>Static Route        |                  | Output In                                  | terface/Dense:*                |
| ✓ Multicast Routing<br>IGMP |                  | Distance:                                  |                                |
| PIM                         |                  |                                            |                                |
| Multicast Routes            |                  |                                            | Cancel                         |

#### <#root>

#### firepower#

show run mroute

mroute 192.0.2.2 255.255.255.255 192.168.105.50

#### <#root>

firepower#

show pim bsr-router

PIMv2 BSR information

BSR Election Information BSR Address: 192.0.2.2 Uptime: 01:21:38, BSR Priority: 100, Hash mask length: 0

#### RPF: 192.168.105.50,NET207

<-- The RPF check points to the static mroute BS Timer: 00:01:37 This system is candidate BSR Candidate BSR address: 192.168.103.50, priority: 0, hash mask length: 0

Ora i messaggi BSR sull'interfaccia NET207 sono accettati, ma su INSIDE sono scartati:

<#root>

```
IPv4 BSR: Received BSR message from 192.168.1.70 for 192.0.2.2, BSR priority 100 hash mask length 0
```

IPv4 BSR: BSR message from 192.168.1.70/INSIDE for 192.0.2.2 RPF failed, dropped

. . .

IPv4 BSR: Received BSR message from 192.168.105.50 for 192.0.2.2, BSR priority 100 hash mask length 0

<-- RPF check is OK

Abilitare l'acquisizione con traccia sul firewall e controllare come vengono elaborati i messaggi BSR:

<#root>

firepower#

show capture

```
capture CAPI type raw-data trace interface INSIDE [Capturing - 276 bytes]
  match pim any any
capture CAPO type raw-data trace interface OUTSIDE [Capturing - 176 bytes]
  match pim any any
```

Le connessioni PIM sono terminate sul firewall, quindi per consentire la visualizzazione di informazioni utili sulla traccia è necessario deselezionare le connessioni alla casella:

<#root>

firepower#

show conn all | i PIM

```
firepower# show conn all | include PIM

PIM OUTSIDE 192.168.103.61 NP Identity Ifc 224.0.0.13, idle 0:00:23, bytes 116802, flags

PIM NET207 192.168.104.50 NP Identity Ifc 224.0.0.13, idle 0:00:17, bytes 307296, flags

PIM NET207 192.168.104.61 NP Identity Ifc 224.0.0.13, idle 0:00:01, bytes 184544, flags

PIM NET207 192.168.105.50 NP Identity Ifc 224.0.0.13, idle 0:00:18, bytes 120248, flags

PIM INSIDE 192.168.1.70 NP Identity Ifc 224.0.0.13, idle 0:00:27, bytes 15334, flags

PIM OUTSIDE 224.0.0.13 NP Identity Ifc 192.168.103.50, idle 0:00:21, bytes 460834, flags

PIM INSIDE 224.0.0.13 NP Identity Ifc 192.168.1.50, idle 0:00:00, bytes 441106, flags

PIM NET207 224.0.0.13 NP Identity Ifc 192.168.105.60, idle 0:00:09, bytes 458462, flags
```

firepower#

clear conn all addr 224.0.0.13

8 connection(s) deleted.
firepower#

clear cap /all

```
firepower#
show capture CAPI packet-number 2 trace
6 packets captured
2: 11:31:44.390421 802.1Q vlan#205 P6
192.168.1.70 > 224.0.0.13
ip-proto-103, length 38
<-- Ingress PIM packet
Phase: 1
Type: CAPTURE
Subtype:
Result: ALLOW
Elapsed time: 4880 ns
Config:
Additional Information:
MAC Access list
Phase: 2
Type: ACCESS-LIST
Subtype:
Result: ALLOW
Elapsed time: 4880 ns
Config:
Implicit Rule
Additional Information:
MAC Access list
Phase: 3
Type: ROUTE-LOOKUP
Subtype: No ECMP load balancing
Result: ALLOW
Elapsed time: 9760 ns
Config:
Additional Information:
Destination is locally connected. No ECMP load balancing.
Found next-hop 192.168.1.70 using egress ifc INSIDE(vrfid:0)
Phase: 4
Type: CLUSTER-DROP-ON-SLAVE
Subtype: cluster-drop-on-slave
Result: ALLOW
Elapsed time: 4392 ns
Config:
Additional Information:
Phase: 5
Type: ACCESS-LIST
Subtype:
Result: ALLOW
Elapsed time: 4392 ns
Config:
Implicit Rule
Additional Information:
Phase: 6
Type: NAT
```

Subtype: per-session Result: ALLOW Elapsed time: 4392 ns Config: Additional Information: Phase: 7 Type: IP-OPTIONS Subtype: Result: ALLOW Elapsed time: 4392 ns Config: Additional Information: Phase: 8 Type: CLUSTER-REDIRECT Subtype: cluster-redirect Result: ALLOW Elapsed time: 18056 ns Config: Additional Information: Phase: 9 Type: MULTICAST <-- The multicast process Subtype: pim Result: ALLOW Elapsed time: 976 ns Config: Additional Information: Phase: 10 Type: MULTICAST Subtype: Result: ALLOW Elapsed time: 488 ns Config: Additional Information: Phase: 11 Type: FLOW-CREATION Subtype: Result: ALLOW Elapsed time: 20008 ns Config: Additional Information: New flow created with id 25630, packet dispatched to next module Result: input-interface: INSIDE(vrfid:0) input-status: up input-line-status: up output-interface: INSIDE(vrfid:0) output-status: up output-line-status: up Action: allow

Time Taken: 76616 ns

Se il pacchetto PIM viene scartato a causa di un errore di RPF, la traccia mostra:

<#root> firepower# show capture NET207 packet-number 4 trace 85 packets captured 4: 11:31:42.385951 802.1Q vlan#207 P6 192.168.104.61 > 224.0.0.13 ip-proto-103 , length 38 <-- Ingress PIM packet Phase: 1 Type: CAPTURE Subtype: Result: ALLOW Elapsed time: 5368 ns Config: Additional Information: MAC Access list Phase: 2 Type: ACCESS-LIST Subtype: Result: ALLOW Elapsed time: 5368 ns Config: Implicit Rule Additional Information: MAC Access list Phase: 3 Type: INPUT-ROUTE-LOOKUP Subtype: Resolve Egress Interface Result: ALLOW Elapsed time: 11224 ns Config: Additional Information: Found next-hop 192.168.103.61 using egress ifc OUTSIDE(vrfid:0) Phase: 4 Type: INPUT-ROUTE-LOOKUP Subtype: Resolve Egress Interface Result: ALLOW Elapsed time: 3416 ns Config: Additional Information: Found next-hop 192.168.103.61 using egress ifc OUTSIDE(vrfid:0) Result: input-interface: NET207(vrfid:0)
input-status: up input-line-status: up output-interface: OUTSIDE(vrfid:0) output-status: up output-line-status: up Action: drop Time Taken: 25376 ns Drop-reason: (rpf-violated) Reverse-path verify failed, Drop-location: frame 0x0000558f240d6e15 flow (NA

<-- the packet is dropped due to RPF check failure

La tabella ASP scarta e acquisisce i pacchetti con errori RPF:

<#root>

firepower#

show asp drop

Frame drop:

| Reverse-path verify failed (rpf-violated)    | 122 |
|----------------------------------------------|-----|
| < Multicast RPF drops                        |     |
| Flow is denied by configured rule (acl-drop) | 256 |
| FP L2 rule drop (l2_acl)                     | 768 |

Per acquisire i pacchetti scartati a causa di un errore RPF:

<#root>

firepower#

capture ASP type asp-drop rpf-violated

<#root>

firepower#

show capture ASP | include 224.0.0.13

2: 11:36:20.445960 802.10 vlan#207 P6 192.168.104.50 > 224.0.0.13 ip-proto-103, length 38 10: 11:36:38.787846 802.10 vlan#207 P6 192.168.104.61 > 224.0.0.13 ip-proto-103, length 38 15: 11:36:48.299743 802.10 vlan#207 P6 192.168.104.50 > 224.0.0.13 ip-proto-103, length 46 16: 11:36:48.300063 802.10 vlan#207 P6 192.168.104.61 > 224.0.0.13 ip-proto-103, length 46

# Metodologia di risoluzione dei problemi

La metodologia di risoluzione dei problemi per il firewall dipende principalmente dal ruolo del firewall nella topologia multicast. Di seguito sono elencati i passaggi consigliati per la risoluzione dei problemi:

- 1. Chiarire i dettagli della descrizione del problema e dei sintomi. Provare a restringere l'ambito ai problemi **del Control Plane (IGMP/PIM)** o del **Data Plane (flusso multicast)**.
- 2. Il prerequisito obbligatorio per la risoluzione dei problemi relativi al multicast sul firewall è quello di chiarire la topologia multicast. È necessario identificare almeno:
  - ruolo del firewall nella topologia multicast, ovvero FHR, LHR, RP o un altro ruolo intermedio.
  - interfacce multicast in entrata e in uscita previste sul firewall.
  - RP.
  - indirizzi IP origine mittente.
  - multicast raggruppa indirizzi IP e porte di destinazione.
  - ricevitori del flusso multicast.

# 3. Identificare il tipo di routing multicast - Stub o PIM multicast routing:

• Stub multicast routing: fornisce una registrazione host dinamica e facilita il routing multicast. Quando configurata per il routing multicast di stub, l'ASA agisce come agente proxy IGMP. Anziché partecipare completamente al routing multicast, l'ASA inoltra i messaggi IGMP a un router multicast upstream, che configura il recapito dei dati multicast. Per identificare il routing in modalità stub, usare il comando show igmp interface e controllare la configurazione di inoltro IGMP:

<#root>

firepower#

```
show igmp interface
```

```
inside is up, line protocol is up
Internet address is 192.168.2.2/24
IGMP is disabled on interface
outside is up, line protocol is up
Internet address is 192.168.3.1/24
IGMP is enabled on interface
Current IGMP version is 2
IGMP query interval is 125 seconds
IGMP querier timeout is 255 seconds
IGMP max query response time is 10 seconds
Last member query response interval is 1 seconds
Inbound IGMP access group is:
IGMP limit is 500, currently active joins: 0
Cumulative IGMP activity: 0 joins, 0 leaves
```

IGMP forwarding on interface inside

```
IGMP querying router is 192.168.3.1 (this system)
```

PIM è abilitato sulle interfacce; tuttavia, il vicinato non è stabilito:

<#root>

firepower#

show pim interface

| Address     | Interface | PIM | Nbr<br>Count | Hello<br>Intvl | DR<br>Prior | DR   |        |
|-------------|-----------|-----|--------------|----------------|-------------|------|--------|
| 192.168.2.2 | inside    | on  | 0            | 30             | 1           | this | system |
| 192.168.3.1 | outside   | on  | 0            | 30             | 1           | this | system |

firepower# show pim neighbor

No neighbors found.

L'inoltro PIM-SM/Bidir e IGMP non sono supportati contemporaneamente.

Non è possibile configurare opzioni quali l'indirizzo RP:

<#root>

%Error: PIM-SM/Bidir and IGMP forwarding are not supported concurrently

• **PIM multicast routing - II PIM multicast routing è la distribuzione più comune.** Il firewall supporta sia PIM-SM che PIM bidirezionale. PIM-SM è un protocollo di routing multicast che utilizza la base di informazioni di routing unicast sottostante o una base di informazioni di routing multicast separata. Crea una struttura ad albero condivisa unidirezionale basata su un singolo punto di rendering (RP, Rendezvous Point) per gruppo multicast e, facoltativamente, crea alberi con il percorso più breve per origine multicast. In questa modalità di distribuzione, a differenza della modalità stub, gli utenti in genere configurano la configurazione dell'indirizzo RP e il firewall stabilisce le adiacenze PIM con i peer:

<#root>

firepower#

show run pim

pim rp-address 10.10.10.1

firepower#

show pim group-map

| Group Range    | Proto   | Client | Groups | RP address | Info                                       |
|----------------|---------|--------|--------|------------|--------------------------------------------|
| 224.0.1.39/32* | DM      | static | 0      | 0.0.0.0    |                                            |
| 224.0.1.40/32* | DM      | static | 0      | 0.0.0.0    |                                            |
| 224.0.0.0/24*  | L-Local | static | 1      | 0.0.0.0    |                                            |
| 232.0.0.0/8*   | SSM     | config | 0      | 0.0.0      |                                            |
| 224.0.0.0/4*   | SM      | config | 1      | 10.10.10.1 | RPF: inside,192.168.2.1 < RP address is 10 |
| 224.0.0.0/4    | SM      | static | 0      | 0.0.0.0    | RPF: ,0.0.0.0                              |

firepower#

show pim neighbor

| Neighbor Address | Interface | Uptime   | Expires DR pri Bidir |
|------------------|-----------|----------|----------------------|
| 192.168.2.1      | inside    | 00:02:52 | 00:01:19 1           |
| 192.168.3.100    | outside   | 00:03:03 | 00:01:39 1 (DR)      |

4. Verificare che l'indirizzo IP RP sia configurato e raggiungibile:

# <#root>

# firepower#

show run pim

pim rp-address 10.10.10.1

### firepower#

show pim group-map

| Group Range    | Proto   | Client | Groups | RP address | Info                                       |
|----------------|---------|--------|--------|------------|--------------------------------------------|
| 224.0.1.39/32* | DM      | static | 0      | 0.0.0.0    |                                            |
| 224.0.1.40/32* | DM      | static | 0      | 0.0.0.0    |                                            |
| 224.0.0.0/24*  | L-Local | static | 1      | 0.0.0.0    |                                            |
| 232.0.0.0/8*   | SSM     | config | 0      | 0.0.0      |                                            |
| 224.0.0.0/4*   | SM      | config | 1      | 10.10.10.1 | RPF: inside,192.168.2.1 < RP is 10.10.10.1 |
| 224.0.0.0/4    | SM      | static | 0      | 0.0.0.0    | RPF: ,0.0.0.0                              |

#### <#root>

firepower#

### show pim group-map

| Group Range                      | Proto    | Client           | Groups | RP address         | Info                                |
|----------------------------------|----------|------------------|--------|--------------------|-------------------------------------|
| 224.0.1.39/32*<br>224.0.1.40/32* | DM<br>DM | static<br>static | 0<br>0 | 0.0.0.0<br>0.0.0.0 |                                     |
| 224.0.0.0/24*                    | L-Local  | static           | 1      | 0.0.0.0            |                                     |
| 232.0.0.0/8*                     | SSM      | config           | 0      | 0.0.0.0            |                                     |
| 224.0.0.0/4*                     | SM       | config           | 1      | 192.168.2.2        | RPF: Tunnel0,192.168.2.2 (us) < "us |
| 224.0.0.0/4                      | SM       | static           | 0      | 0.0.0.0            | RPF: ,0.0.0.0                       |

Avviso: il firewall non può essere contemporaneamente un RP e un FHR.

5. Controllare gli output aggiuntivi a seconda del ruolo del firewall nella topologia multicast e dei sintomi del problema.

# FHR

 Controllare lo stato dell'interfaccia Tunnel0. Questa interfaccia viene utilizzata per incapsulare il traffico multicast raw all'interno del payload PIM e inviare il pacchetto unicast all'RP per con bit del registro PIM impostato:

<#root> firepower# show interface detail | b Interface Tunnel0 Interface Tunnel0 "", is up, line protocol is up Hardware is Available but not configured via nameif MAC address 0000.0000.0000, MTU not set IP address unassigned Control Point Interface States: Interface number is un-assigned Interface config status is active Interface state is active firepower# show pim tunnel Source Address Interface RP Address Tunne10 10.10.10.1 192.168.2.2 • Verifica route: <#root> firepower# show mroute Multicast Routing Table Flags: D - Dense, S - Sparse, B - Bidir Group, s - SSM Group, C - Connected, L - Local, I - Received Source Specific Host Report, P - Pruned, R - RP-bit set, F - Register flag, T - SPT-bit set, J - Join SPT Timers: Uptime/Expires Interface state: Interface, State

(192.168.2.1, 230.1.1.1), 00:00:07/00:03:22, flags: SFT Incoming interface: inside RPF nbr: 192.168.2.1, Registering <--- Registering state Immediate Outgoing interface list: outside, Forward, 00:00:07/00:03:26

Tunnel0, Forward, 00:00:07/never <--- Tunnel0 is in OIL, that indicates raw traffic is encapsulated.

Quando il firewall riceve il pacchetto PIM con bit Register-Stop, il tunnel 0 viene rimosso da OIL. Il firewall interrompe quindi l'incapsulamento e invia il traffico multicast raw tramite l'interfaccia in uscita:

<#root>
firepower#
show mroute

Multicast Routing Table
Flags: D - Dense, S - Sparse, B - Bidir Group, s - SSM Group,
 C - Connected, L - Local, I - Received Source Specific Host Report,
 P - Pruned, R - RP-bit set, F - Register flag, T - SPT-bit set,
 J - Join SPT
Timers: Uptime/Expires
Interface state: Interface, State
(192.168.2.1, 230.1.1.1), 00:07:26/00:02:59, flags: SFT
Incoming interface: inside
 RPF nbr: 192.168.2.1
 Immediate Outgoing interface list:
outside, Forward, 00:07:26/00:02:59

• Controllare i contatori del registro PIM:

<#root>

firepower#

show pim traffic

PIM Traffic Counters Elapsed time since counters cleared: 00:13:13

| Valid PIM Packets<br>Hello<br>Join-Prune | Received<br>42<br>27<br>9 | Ser<br>58<br>53<br>0 | nt                     |
|------------------------------------------|---------------------------|----------------------|------------------------|
| Register                                 | 0                         | 8                    | < Sent to the RP       |
| Register Stop                            | 6                         | 0                    | < Received from the RP |
| Assert                                   | 0                         | 0                    |                        |
|                                          | U                         | U                    |                        |
| Errors:                                  |                           |                      |                        |
| Malformed Packets                        |                           | 0                    |                        |
| Bad Checksums                            |                           | 0                    |                        |
| Send Errors                              |                           | 0                    |                        |
| Packet Sent on Loopback Errors           | S                         | 0                    |                        |

```
Packets Received on PIM-disabled Interface 0
Packets Received with Unknown PIM Version 0
Packets Received with Incorrect Addressing 0
```

• Controllare le acquisizioni di pacchetti PIM unicast tra il firewall e l'RP:

<#root>

firepower#

capture capo interface outside match pim any host 10.10.10.1 <--- RP IP

firepower#

show capture capi

4 packets captured

| 1:       | 09:53:28.097559                    | 192.168.3.1 > 10.10.10.1                             | ip-proto-103,                  | length           | 50       | < | Unicast | to I | RP   |
|----------|------------------------------------|------------------------------------------------------|--------------------------------|------------------|----------|---|---------|------|------|
| 2:<br>3: | 09:53:32.089167<br>09:53:37.092890 | 192.168.3.1 > 10.10.10.1<br>192.168.3.1 > 10.10.10.1 | ip-proto-103,<br>ip-proto-103, | length<br>length | 50<br>50 |   |         |      |      |
| 4:       | 09:53:37.095850                    | 10.10.10.1 > 192.168.3.1                             | ip-proto-103,                  | length           | 18       | < | Unicast | from | n RP |

• Raccogli output aggiuntivi (x.x.x.x è il gruppo multicast, y.y.y è l'indirizzo IP RP). Si consiglia di raccogliere gli output **poche volte**:

<#root>

show conn all protocol udp address x.x.x.x

show local-host x.x.x.x

show asp event dp-cp

show asp drop

show asp cluster counter

show asp table routing y.y.y.y

```
show route y.y.y.y
```

show mroute

show pim interface

show pim neighbor show pim traffic

show igmp interface

show mfib count

• Raccogli pacchetti di interfaccia multicast non elaborati e acquisizioni drop ASP.

<#root>

capture capi interface

buffer 32000000 match udp host X host Z <--- (ingress capture for multicast UDP traffic from host

capture capo interface

buffer 32000000 match udp host X host Z <--- (egress capture for multicast UDP traffic from host X

capture asp type asp-drop buffer 32000000 match udp host X host Z <--- (ASP drop capture for multicast W

• Messaggi syslog: gli ID comuni sono 302015, 302016 e 710005.

### RP

• Controllare lo stato dell'interfaccia Tunnel0. Questa interfaccia viene utilizzata per incapsulare il traffico multicast raw all'interno del payload PIM e inviare il pacchetto unicast a FHR per con bit di stop PIM impostato:

```
<#root>
firepower#
show interface detail | b Interface Tunnel0
Interface Tunnel0 "", is up, line protocol is up
 Hardware is
              Available but not configured via nameif
       MAC address 0000.0000.0000, MTU not set
       IP address unassigned
 Control Point Interface States:
        Interface number is un-assigned
        Interface config status is active
        Interface state is active
firepower#
show pim tunnel
Interface
                 RP Address
                                     Source Address
Tunnel0
                  192.168.2.2
                                     192.168.2.2
Tunne10
                  192.168.2.2
   • Verifica route:
<#root>
firepower#
show mroute
Multicast Routing Table
Flags: D - Dense, S - Sparse, B - Bidir Group, s - SSM Group,
       C - Connected, L - Local, I - Received Source Specific Host Report,
       P - Pruned, R - RP-bit set, F - Register flag, T - SPT-bit set,
       J - Join SPT
Timers: Uptime/Expires
Interface state: Interface, State
(*, 230.1.1.1), 01:04:30/00:02:50, RP 192.168.2.2, flags: S <--- *,G entry
```

# Incoming interface: Tunnel0

RPF nbr: 192.168.2.2 Immediate Outgoing interface list:

### outside

, Forward, 01:04:30/00:02:50

(192.168.1.100, 230.1.1.1), 00:00:04/00:03:28, flags: ST S <--- S,G entry

Incoming interface:

### inside

```
RPF nbr: 192.168.2.1
Immediate Outgoing interface list:
```

outside, Forward, 00:00:03/00:03:25

• Controllare i contatori PIM:

### <#root>

#### firepower #

show pim traffic

# PIM Traffic Counters Elapsed time since counters cleared: 02:24:37

|                   | Received | Sent |
|-------------------|----------|------|
| Valid PIM Packets | 948      | 755  |
| Hello             | 467      | 584  |
| Join-Prune        | 125      | 32   |
| Register          | 344      | 16   |
| Register Stop     | 12       | 129  |
| Assert            | 0        | 0    |
| Bidir DF Election | 0        | 0    |

| Errors:                                    |   |
|--------------------------------------------|---|
| Malformed Packets                          | 0 |
| Bad Checksums                              | 0 |
| Send Errors                                | 0 |
| Packet Sent on Loopback Errors             | 0 |
| Packets Received on PIM-disabled Interface | 0 |
| Packets Received with Unknown PIM Version  | 0 |
| Packets Received with Incorrect Addressing | 0 |
|                                            |   |

• Raccogli output aggiuntivi (x.x.x.x è il gruppo multicast, y.y.y è l'indirizzo IP RP). Si consiglia di raccogliere gli output **poche volte**:

```
<#root>
show conn all protocol udp address x.x.x.x
show conn all | i PIM
show local-host x.x.x.x
show asp event dp-cp
show asp drop
show asp cluster counter
show asp table routing y.y.y.y
show route y.y.y.y
show mroute
show pim interface
show pim neighbor
show igmp interface
```

show mfib count

• Raccogli pacchetti di interfaccia multicast non elaborati e acquisizioni di rilascio ASP:

<#root>

capture capi interface

buffer 32000000 match udp host X host Z <--- (ingress capture for multicast UDP traffic from host

capture capo interface

buffer 32000000 match udp host X host Z <--- (egress capture for multicast UDP traffic from host X

capture asp type asp-drop buffer 32000000 match udp host X host Z <--- (ASP drop capture for multicast U

• Syslog: gli ID comuni sono 302015, 302016 e 710005.

# LHR

Prendere in considerazione i passi descritti nella sezione per l'RP e i seguenti controlli aggiuntivi:

• Route:

<#root>

firepower#

show mroute

```
Multicast Routing Table
Flags: D - Dense, S - Sparse, B - Bidir Group, s - SSM Group,
C - Connected, L - Local, I - Received Source Specific Host Report,
```

P - Pruned, R - RP-bit set, F - Register flag, T - SPT-bit set, J - Join SPT Timers: Uptime/Expires Interface state: Interface, State

(\*, 230.1.1.1), 00:23:30/never, RP 10.10.10.1, flags: SCJ <--- C flag means connected receiver

Incoming interface:

#### inside

RPF nbr: 192.168.2.1 Immediate Outgoing interface list:

#### outside

, Forward, 00:23:30/never

(192.168.1.100, 230.1.1.1), 00:00:36/00:03:04, flags: SJT <--- J flag indicates switchover to SPT, T flag

Incoming interface:

#### inside

RPF nbr: 192.168.2.1 Inherited Outgoing interface list:

#### outside

, Forward, 00:23:30/never

(\*, 230.1.1.2), 00:01:50/never, RP 10.10.10, flags: SCJ <--- C flag means connected receiver

Incoming interface:

# inside

RPF nbr: 192.168.2.1 Immediate Outgoing interface list:

#### outside

, Forward, 00:01:50/never

(192.168.1.100, 230.1.1.2), 00:00:10/00:03:29, flags: SJT <--- <--- J flag indicates switchover to SPT,

Incoming interface:

#### inside

RPF nbr: 192.168.2.1 Inherited Outgoing interface list: outside

, Forward, 00:01:50/never

• Gruppi IGMP:

#### <#root>

firepower# show igmp groups detail <--- The list of IGMP groups Interface: outside Group: 230.1.1.1 00:21:42 Uptime: Router mode: EXCLUDE (Expires: 00:03:17) Host mode: INCLUDE Last reporter: 192.168.3.100 <--- Host joined group 230.1.1.1 Source list is empty Interface: outside Group: 230.1.1.2 Uptime: 00:00:02 Router mode: EXCLUDE (Expires: 00:04:17) Host mode: INCLUDE Last reporter: 192.168.3.101 <--- Host joined group 230.1.1.2 Source list is empty

• Statistiche traffico IGMP:

<#root>

#### firepower#

show igmp traffic

IGMP Traffic Counters Elapsed time since counters cleared: 1d04h

|                    | Received | Sent |
|--------------------|----------|------|
| Valid IGMP Packets | 2468     | 856  |
| Queries            | 2448     | 856  |
| Reports            | 20       | 0    |
| Leaves             | 0        | 0    |

| Mtrace packets    | 0 | 0 |
|-------------------|---|---|
| DVMRP packets     | 0 | 0 |
| PIM packets       | 0 | 0 |
| Errors:           |   |   |
| Malformed Packets | 0 |   |
| Martian source    | 0 |   |
| Bad Checksums     | 0 |   |

# Comandi per la risoluzione dei problemi PIM (scheda Cheat)

| Comando                                       | Descrizione                                                                                |
|-----------------------------------------------|--------------------------------------------------------------------------------------------|
| show running-config multicast-<br>routing     | Per verificare se il routing multicast è abilitato sul firewall                            |
| mostra route                                  | Per visualizzare le route statiche configurate sul firewall                                |
| show running-config pim                       | Per visualizzare la configurazione PIM sul firewall                                        |
| mostra interfaccia pim                        | Per verificare quali interfacce firewall hanno attivato PIM e i<br>router adiacenti PIM.   |
| mostra router adiacente pim                   | Per vedere i vicini PIM                                                                    |
| show pim group-map                            | Per visualizzare i gruppi multicast mappati all'RP                                         |
| mostra route                                  | Per visualizzare la tabella di routing multicast completa                                  |
| show route 230.10.10.10                       | Per visualizzare la tabella multicast per un gruppo multicast specifico                    |
| mostra tunnel pim                             | Per verificare se tra il firewall e l'RP è stato creato un tunnel PIM                      |
| show conn all detail address<br>RP_IP_ADDRESS | Per verificare se è stata stabilita una connessione (tunnel PIM) tra<br>il firewall e l'RP |
| mostra topologia pim                          | Per visualizzare l'output della topologia PIM del firewall                                 |

| pim di debug                                                          | Questo debug visualizza tutti i messaggi PIM da e verso il<br>firewall                                                 |
|-----------------------------------------------------------------------|----------------------------------------------------------------------------------------------------|
| debug pim group 230.10.10.10                                          | Questo debug visualizza tutti i messaggi PIM da e verso il<br>firewall per il gruppo multicast specifico               |
| mostra traffico pim                                                   | Per visualizzare le statistiche sui messaggi PIM ricevuti e inviati                                                    |
| mostra contatore cluster asp                                          | Per verificare il numero di pacchetti gestiti in Percorso lento<br>rispetto a Percorso rapido rispetto a Control Point |
| show asp drop                                                         | Per visualizzare tutte le perdite a livello di software sul firewall                                                   |
| acquisizione interfaccia CAP INSIDE<br>traccia corrispondenza pim any | Per acquisire e tracciare i pacchetti multicast PIM in entrata sul<br>firewall                                         |
| capture CAP interface INSIDE trace<br>match udp host 24.1.2.3 any     | Per acquisire e tracciare il flusso multicast in entrata                                                               |
| show pim bsr-router                                                   | Per verificare chi è il router BSR scelto                                                                              |
| show conn all address 24.1.2.3                                        | Per visualizzare la connessione multicast padre                                                                        |
| show local-host 24.1.2.3                                              | Per visualizzare le connessioni multicast figlio/stub                                                                  |

Per ulteriori informazioni sulle acquisizioni del firewall, controllare: <u>Uso di Firepower Threat Defense</u> <u>Capture e Packet Tracer</u>

# Problemi noti

Limitazioni di Firepower multicast:

- IPv6 non supportato.
- Il multicast PIM/IGMP non è supportato sulle interfacce in una zona di traffico (EMCP).
- Il firewall non può essere contemporaneamente RP e FHR.
- Il comando **show conn all** mostra solo le connessioni multicast di identità. Per visualizzare la connessione multicast stub/secondaria, usare il comando **show local-host** <*group IP*>.

# PIM non supportato su un Nexus vPC

Se si tenta di distribuire un'adiacenza PIM tra un Nexus vPC e il firewall, è presente una limitazione Nexus come descritto di seguito:

Topologie supportate per il routing su vPC (Virtual Port Channel) sulle piattaforme Nexus

Dal punto di vista di NGFW, è possibile vedere in capture with trace this drop:

```
<#root>
```

```
Result:
input-interface: NET102
input-status: up
input-line-status: up
output-interface: NET102
output-status: up
output-line-status: up
Action: drop
```

Il firewall non è in grado di completare la registrazione dell'RP:

```
<#root>
firepower#
show mroute 224.1.2.3
Multicast Routing Table
Flags: D - Dense, S - Sparse, B - Bidir Group, s - SSM Group,
       C - Connected, L - Local, I - Received Source Specific Host Report,
       P - Pruned, R - RP-bit set, F - Register flag, T - SPT-bit set,
       J - Join SPT
Timers: Uptime/Expires
Interface state: Interface, State
(*, 224.1.2.3), 01:05:21/never, RP 10.1.0.209, flags: SCJ
 Incoming interface: OUTSIDE
 RPF nbr: 10.1.104.10
 Immediate Outgoing interface list:
    Server_102, Forward, 01:05:21/never
(10.1.1.48, 224.1.2.3), 00:39:15/00:00:04, flags: SFJT
 Incoming interface: NET102
 RPF nbr: 10.1.1.48, Registering
                                         <-- The RP Registration is stuck
 Immediate Outgoing interface list:
    Tunnel0, Forward, 00:39:15/never
```

# Zone di destinazione non supportate

Non è possibile specificare un'area di sicurezza di destinazione per la regola dei criteri di controllo di accesso corrispondente al traffico multicast:

|     | Firewall M<br>Policies / Acce                                                 | lanagement (<br>ass Control / Policy | Center<br>y Editor | Overview  | Analysis            | Policies | Devices   | objects | Integratio | on              |            |                   | De                           |
|-----|-------------------------------------------------------------------------------|--------------------------------------|--------------------|-----------|---------------------|----------|-----------|---------|------------|-----------------|------------|-------------------|------------------------------|
|     | FTD_Acce<br>Enter Description<br>Rules Security                               | ntelligence                          | DI_Policy          | s Logging | Advanced            | 1        |           |         |            |                 | Pr         | efilter Policy: [ | Default Pro                  |
| ľ   | Filter by Device Search Rules Misconfiguration! The Dest Zones must be empty! |                                      |                    |           |                     |          |           |         |            |                 |            |                   |                              |
|     | a Name                                                                        | Source<br>Zones                      | Dest Zones         | Sourc     | e Dest<br>orks Netv | vorks    | /LAN Tags | Users   | Applicati  | Source<br>Ports | Dest Ports | URLs              | Source<br>Dynami<br>Attribut |
|     | Mandatory - FTD_Access_Control_Pc cy (1-1)                                    |                                      |                    |           |                     |          |           |         |            |                 |            |                   |                              |
| ľ   | 1 allow_multicast                                                             | INSIDE_ZONE                          | OUTSIDE_ZON        | E Any     | 224                 | .1.2.3   | Any       | Any     | Any        | Any             | Any        | Any               | Any                          |
|     | ✓ Default - FTD_Access_Control_Policy (-)                                     |                                      |                    |           |                     |          |           |         |            |                 |            |                   |                              |
|     | There are no rules in th                                                      | his section. Add R                   | tule or Add Cate   | gory      |                     |          |           |         |            |                 |            |                   |                              |
| - 1 |                                                                               |                                      |                    |           |                     |          |           |         |            |                 |            |                   |                              |

Questo è documentato anche nel manuale per l'utente del CCP:

| Book Contents                    | C Find Matches in This Book                                                                                                    |
|----------------------------------|----------------------------------------------------------------------------------------------------|
| Book Title Page                  | Internet multicast routing from address range 224.0.0/24 is not supported; IGMP g multicast routing for the reserved addressess.                                                                  |
| Configuration                    | Clustering                                                                                                    |
| > Device Operations              | In clustering, for IGMP and PIM, this feature is only supported on the primary unit.                                                                                                    |
| > Interfaces and Device Settings | Additional Guidelines                                                                                                    |
| $\sim$ Routing                   | You must configure an access control or prefilter rule on the inbound security zo                                                                                                    |
| Static and Default Routes        | multicast connections during initial connection validation.                                                                                                    |
| Virtual Routers                  | You cannot disable an interface with PIM configured on it. If you have configured                                                                                                    |
| ECMP                             | PIM Protocol), disabling the multicast routing and PIM does not remove the PIM the PIM configuration to disable the interface.                                                                    |
| OSPF                             | <ul> <li>PIM/IGMP Multicast routing is not supported on interfaces in a traffic zone.</li> </ul>                                                                                                  |
| BGP                              | Do not configure ETD to simultaneously be a Rendezvous Point (RP) and a First                                                                                                    |
| RIP                              |                                                                                                    |
| Multicast                        | Configure IGMP Features                                                                                                    |
| Policy Based Routing             | IP hosts use IGMP to report their group memberships to directly-connected multicate register individual hosts in a multicast group on a particular LAN. Hosts identify group on a particular LAN. |

# Il firewall non supporta messaggi PIM verso router upstream a causa di HSRP

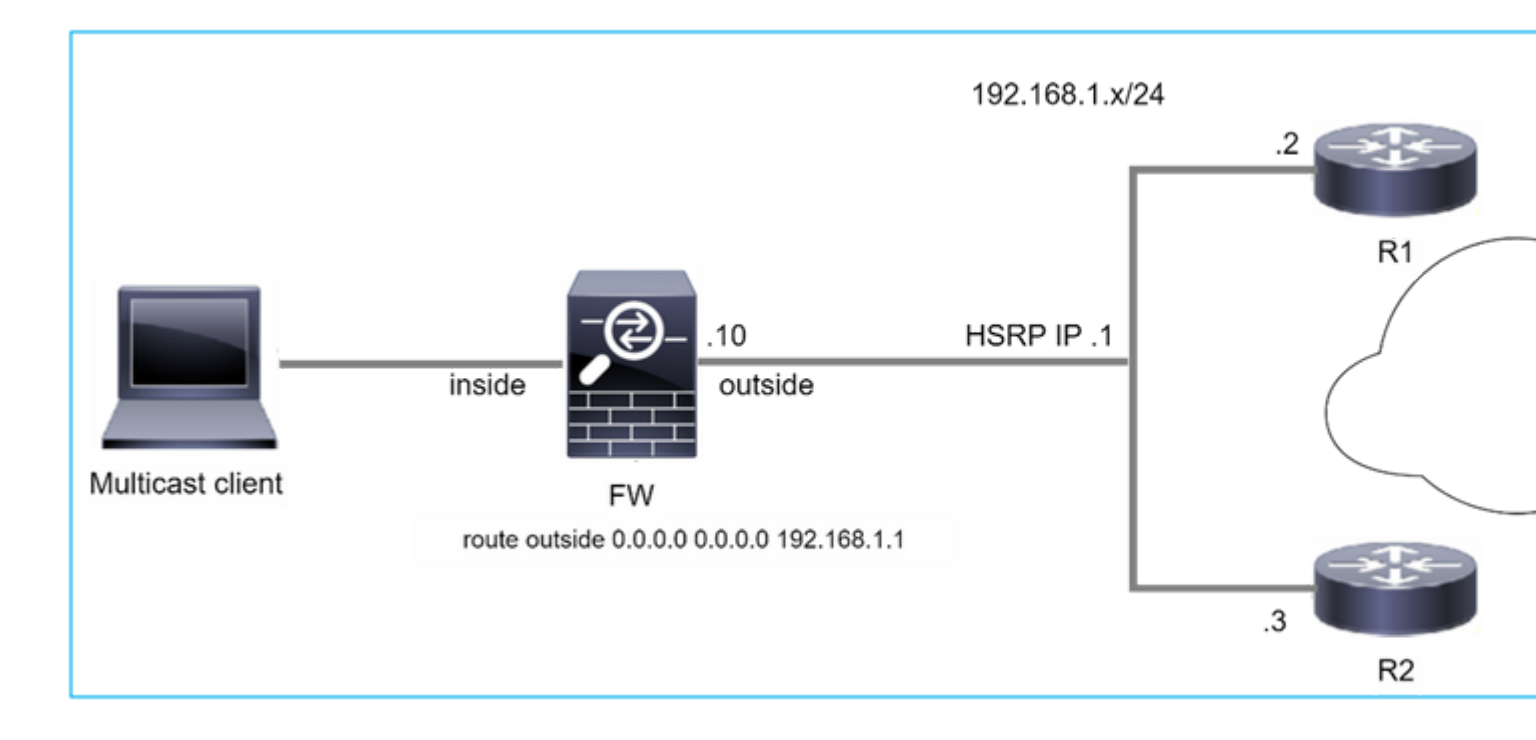

In questo caso, il firewall dispone di un percorso predefinito tramite il protocollo HSRP (Hot Standby Redundancy Protocol) IP 192.168.1.1 e la connessione PIM con i router R1 e R2:

<#root> firepower# show run route route outside 0.0.0.0 0.0.0.0 192.168.1.1 1

Il firewall dispone di un'adiacenza PIM tra l'esterno e l'interfaccia fisica IP su R1 e R2:

<#root>

firepower#

show pim neighbor

| Neighbor Address | Interface | Uptime   | Expires DR pri Bidir |
|------------------|-----------|----------|----------------------|
| 192.168.1.1      | outside   | 01:18:27 | 00:01:25 1           |
| 192.168.1.2      | outside   | 01:18:03 | 00:01:29 1 (DR)      |

Il firewall non invia il messaggio di aggiunta PIM alla rete upstream. Il comando PIM debug **pim** visualizza questo output:

<#root>

firepower#

debug pim

IPv4 PIM: Sending J/P to an invalid neighbor: outside 192.168.1.1

<u>La RFC 2362</u> afferma che "un router invia un messaggio di join/eliminazione periodico a ogni singolo router adiacente RPF associato a ciascuna voce (S,G), (\*,G) e (\*,\*,RP). I messaggi di unione/eliminazione vengono inviati solo se il router adiacente RPF è un router adiacente PIM."

Per ridurre il problema, l'utente può aggiungere una voce di route statica sul firewall. Il router deve puntare a uno dei due indirizzi IP dell'interfaccia del router, 192.168.1.2 o 192.168.1.3, in genere l'indirizzo IP del router attivo HSRP.

Esempio:

<#root>

firepower#

show run mroute

firepower#

mroute 172.16.1.1 255.255.255.255 192.168.1.2

Dopo aver configurato la route statica, per la ricerca RPF il firewall assegna la preferenza alla tabella di routing multicast anziché alla tabella di routing unicast dell'appliance ASA e invia i messaggi PIM direttamente alla porta adiacente 192.168.1.2.

**Nota:** la route statica in alcuni casi annulla l'utilità della ridondanza HSRP, in quanto accetta solo 1 hop successivo per combinazione di indirizzo/maschera di rete. Se l'hop successivo specificato nel comando mroute ha esito negativo o non è più raggiungibile, il firewall non esegue il fallback sull'altro router.

# Il firewall non è considerato LHR quando non è il DR nel segmento LAN

• • •

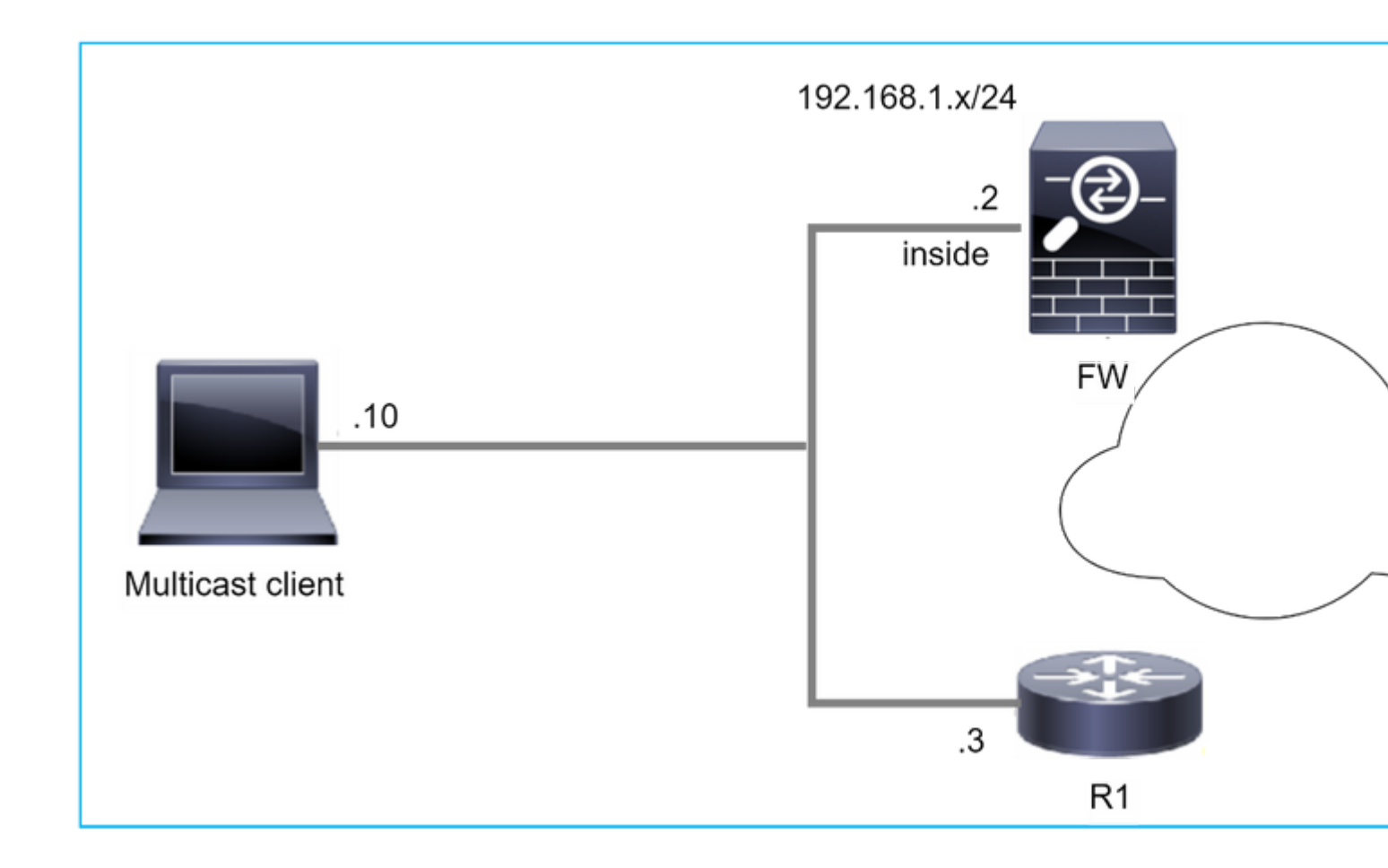

Il firewall ha R1 come router PIM adiacenti nel segmento LAN. R1 è il PIM DR:

| <#root>           |           |          |                      |
|-------------------|-----------|----------|----------------------|
| firepower#        |           |          |                      |
| show pim neighbor |           |          |                      |
| Neighbor Address  | Interface | Uptime   | Expires DR pri Bidir |
| 192,168,1,3       | inside    | 00:12:50 | 00:01:38 1 (DR)      |

Se viene ricevuta una richiesta di aggiunta IGMP dal client, il firewall non diventa il LHR.

Il percorso mostra Null aggiuntivo come OIL e ha il flag Pruned:

<#root>

firepower#

show mroute

```
Multicast Routing Table
Flags: D - Dense, S - Sparse, B - Bidir Group, s - SSM Group,
C - Connected, L - Local, I - Received Source Specific Host Report,
P - Pruned, R - RP-bit set, F - Register flag, T - SPT-bit set,
```

```
J - Join SPT
Timers: Uptime/Expires
Interface state: Interface, State
(*, 230.1.1.1), 00:06:30/never, RP 0.0.0.0,
flags
: S
P
C
C
Incoming interface: Null
RPF nbr: 0.0.0.0
Immediate Outgoing interface list:
inside, Null, 00:06:30/never <--- OIL has inside and Null</pre>
```

Per rendere il firewall l'LHR, la priorità DR dell'interfaccia può essere aumentata.

```
<#root>
firepower#
interface GigabitEthernet0/0

firepower#
pim dr-priority 2

firepower#
show pim neighbor
Neighbor Address Interface Uptime Expires DR pri Bidir
192.168.1.3 inside 17:05:28 00:01:41 1
```

Il comando PIM debug pim visualizza questo output:

<#root>

firepower#

debug pim

firepower#

IPv4 PIM: (\*,230.1.1.1) inside Start being last hop <--- Firewall considers itself as the lasp hop

```
IPv4 PIM: (*,230.1.1.1) Start being last hop
IPv4 PIM: (*,230.1.1.1) Start signaling sources
IPv4 PIM: [0] (*,230.1.1.1/32) NULLIF-skip MRIB modify NS
IPv4 PIM: (*,230.1.1.1) inside FWD state change from Prune to Forward
IPv4 PIM: [0] (*,230.1.1.1/32) inside MRIB modify F NS
IPv4 PIM: (*,230.1.1.1) Updating J/P status from Null to Join
IPv4 PIM: (*,230.1.1.1) J/P scheduled in 0.0 secs
IPv4 PIM: (*,230.1.1.1) J/P processing timers
IPv4 PIM: (*,230.1.1.1) Periodic J/P scheduled in 50 secs
IPv4 PIM: (*,230.1.1.1) No RPF interface to send J/P
```

Il flag Eliminato e il valore Null vengono rimossi dalla route:

<#root>

firepower#

show mroute

```
Multicast Routing Table
Flags: D - Dense, S - Sparse, B - Bidir Group, s - SSM Group,
        C - Connected, L - Local, I - Received Source Specific Host Report,
        P - Pruned, R - RP-bit set, F - Register flag, T - SPT-bit set,
        J - Join SPT
Timers: Uptime/Expires
Interface state: Interface, State
(*, 230.1.1.1), 16:48:23/never, RP 0.0.0.0, flags:
scJ
Incoming interface: Null
RPF nbr: 0.0.0.0
Immediate Outgoing interface list:
    inside, Forward, 16:48:23/never
```

Il firewall rifiuta i pacchetti multicast a causa di un errore di controllo inoltro percorso inverso

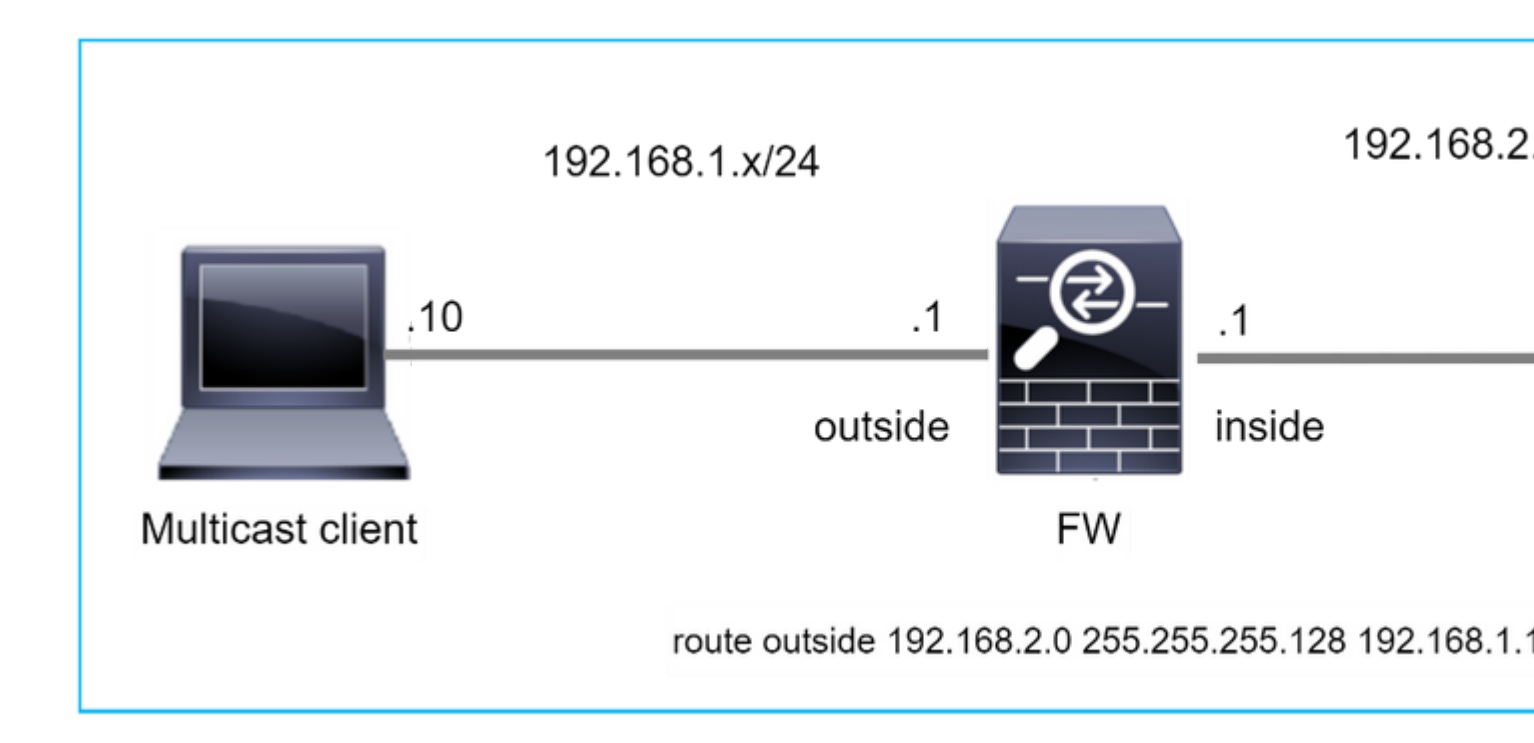

In questo caso, i pacchetti UDP multicast vengono scartati a causa di un errore RPF, in quanto il firewall ha un percorso più specifico con maschera 255.255.128 tramite l'interfaccia esterna.

<#root> firepower# capture capi type raw-data trace interface inside match udp any any firepower# show captureture capi packet-number 1 trace 106 packets captured 1: 08:57:18.867234 192.168.2.2.12345 > 230.1.1.1.12354: udp 500 Phase: 1 Type: CAPTURE Subtype: Result: ALLOW Elapsed time: 2684 ns Config: Additional Information: MAC Access list Phase: 2 Type: ACCESS-LIST Subtype: Result: ALLOW Elapsed time: 2684 ns Config: Implicit Rule Additional Information: MAC Access list

Phase: 3 Type: INPUT-ROUTE-LOOKUP Subtype: Resolve Egress Interface Result: ALLOW Elapsed time: 13664 ns Config: Additional Information: Found next-hop 192.168.1.100 using egress ifc outside Phase: 4 Type: INPUT-ROUTE-LOOKUP Subtype: Resolve Egress Interface Result: ALLOW Elapsed time: 8296 ns

Config: Additional Information: Found next-hop 192.168.1.100 using egress ifc outside

Result: input-interface: inside input-status: up input-line-status: up output-interface: outside output-status: up output-line-status: up Action: drop Time Taken: 27328 ns

Drop-reason: (rpf-violated) Reverse-path verify failed, Drop-location: frame 0x0000556bcb1069dd flow

(NA)/NA

firepower#

show route static

Codes: L - local, C - connected, S - static, R - RIP, M - mobile, B - BGP D - EIGRP, EX - EIGRP external, O - OSPF, IA - OSPF inter area N1 - OSPF NSSA external type 1, N2 - OSPF NSSA external type 2 E1 - OSPF external type 1, E2 - OSPF external type 2, V - VPN i - IS-IS, su - IS-IS summary, L1 - IS-IS level-1, L2 - IS-IS level-2 ia - IS-IS inter area, \* - candidate default, U - per-user static route o - ODR, P - periodic downloaded static route, + - replicated route SI - Static InterVRF, BI - BGP InterVRF Gateway of last resort is not set

Le acquisizioni ASP mostrano il motivo della rimozione violata da rpf:

<#root>

firepower#

show capture asp

Target: OTHER

Hardware: ASAv Cisco Adaptive Security Appliance Software Version 9.19(1) ASLR enabled, text region 556bc9390000-556bcd0603dd

21 packets captured

| 1: | 09:00:53.608290    | 192.168.2.2.12345 > | · 230.1.1.1.12354: 1 | udp 500 Drop-reason: (1 | rpf-violated) Reve |
|----|--------------------|---------------------|----------------------|-------------------------|--------------------|
|    | 2: 09:00:53.708032 | 192.168.2.2.12345   | 5 > 230.1.1.1.12354  | : udp 500 Drop-reason   | : (rpf-violated) R |
|    | 3: 09:00:53.812152 | 192.168.2.2.12345   | 5 > 230.1.1.1.12354  | : udp 500 Drop-reason   | : (rpf-violated) R |
|    | 4: 09:00:53.908613 | 192.168.2.2.12345   | 5 > 230.1.1.1.12354  | : udp 500 Drop-reason   | : (rpf-violated) R |

I contatori RPF non riusciti nell'output MFIB aumentano:

<#root>

firepower#

show mfib 230.1.1.1 count

IP Multicast Statistics
7 routes, 4 groups, 0.00 average sources per group
Forwarding Counts: Pkt Count/Pkts per second/Avg Pkt Size/Kilobits per second
Other counts: Total/RPF failed/Other drops(OIF-null, rate-limit etc)

Group: 230.1.1.1

RP-tree:

Forwarding: 0/0/0/0, Other: 6788/6788/0

... firepower#

show mfib 230.1.1.1 count

IP Multicast Statistics
7 routes, 4 groups, 0.00 average sources per group
Forwarding Counts: Pkt Count/Pkts per second/Avg Pkt Size/Kilobits per second
Other counts: Total/RPF failed/Other drops(OIF-null, rate-limit etc)
Group: 230.1.1.1
 RP-tree:

Forwarding: 0/0/0/0, Other: 6812/6812/0 <--- RPF failed counter increased

La soluzione consiste nel correggere l'errore di controllo RPF. Un'opzione consiste nel rimuovere la route statica.

Se non si verificano altri errori di controllo RPF, i pacchetti vengono inoltrati e il contatore **Forwarding** nell'output MFIB aumenta:

```
<#root>
firepower#
show mfib 230.1.1.1 count
IP Multicast Statistics
8 routes, 4 groups, 0.25 average sources per group
Forwarding Counts: Pkt Count/Pkts per second/Avg Pkt Size/Kilobits per second
Other counts: Total/RPF failed/Other drops(OIF-null, rate-limit etc)
Group: 230.1.1.1
 RP-tree:
  Forwarding: 0/0/0/0, Other: 9342/9342/0
 Source: 192.168.2.2,
  Forwarding: 1033/9/528/39
, Other: 0/0/0
 Tot. shown: Source count: 1, pkt count: 0
firepower#
show mfib 230.1.1.1 count
IP Multicast Statistics
8 routes, 4 groups, 0.25 average sources per group
Forwarding Counts: Pkt Count/Pkts per second/Avg Pkt Size/Kilobits per second
Other counts: Total/RPF failed/Other drops(OIF-null, rate-limit etc)
Group: 230.1.1.1
 RP-tree:
  Forwarding: 0/0/0/0, Other: 9342/9342/0
 Source: 192.168.2.2,
  Forwarding: 1044/10/528/41
, Other: 0/0/0
<--- Forward counter increased
 Tot. shown: Source count: 1, pkt count: 0
```

# Il firewall non genera l'unione PIM in caso di passaggio PIM all'albero di origine

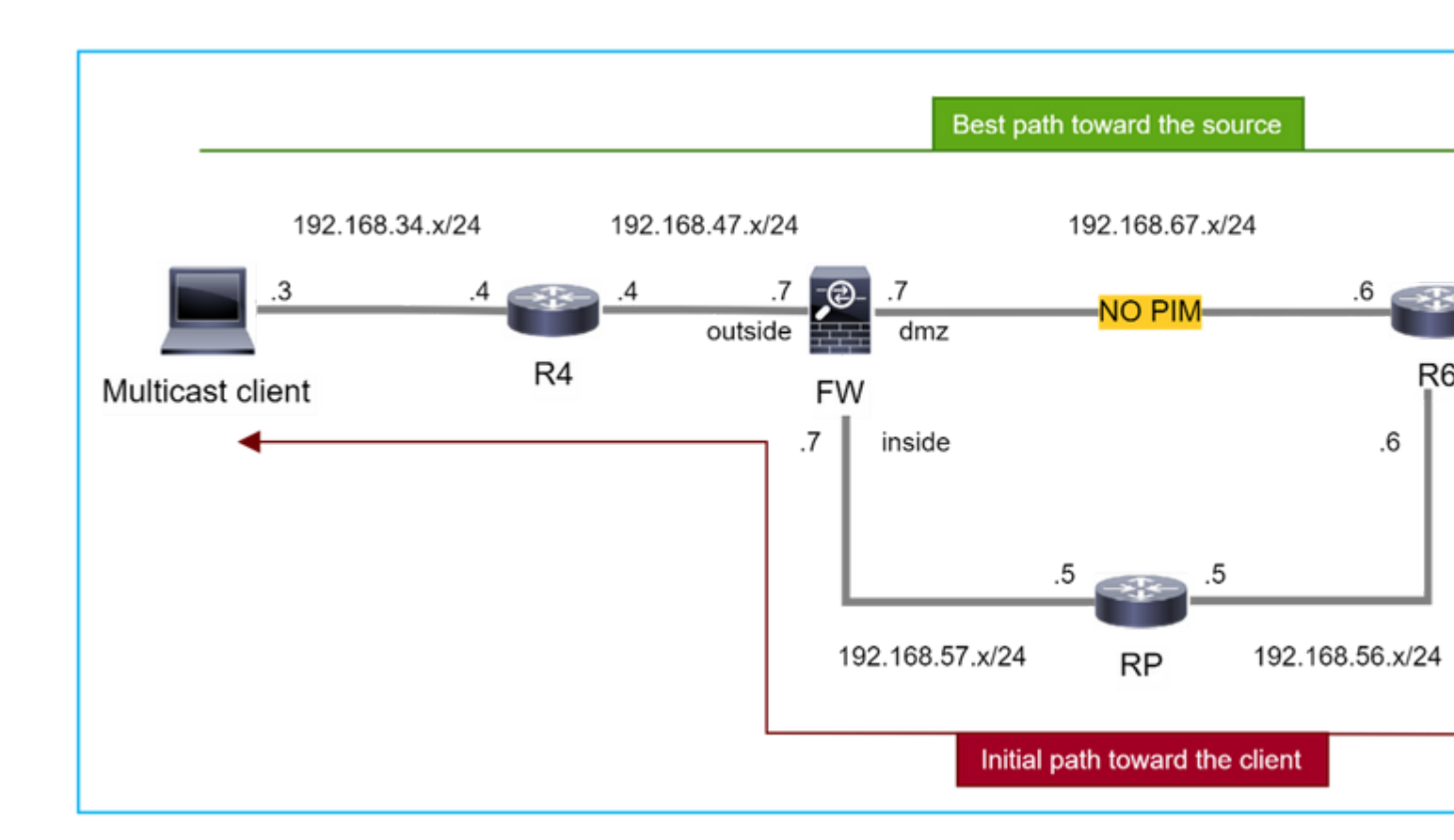

In questo caso, il firewall apprende il percorso verso l'origine multicast tramite l'interfaccia dmz R4 > FW > R6, mentre il percorso iniziale del traffico dall'origine al client è R6 > RP > DW > R4:

```
<#root>
firepower#
show route 192.168.6.100

Routing entry for 192.168.6.0 255.255.255.0
Known via "ospf 1", distance 110, metric 11, type intra area
Last update from 192.168.67.6 on dmz, 0:36:22 ago
Routing Descriptor Blocks:
* 192.168.67.6, from 192.168.67.6, 0:36:22 ago, via dmz
Route metric is 11, traffic share count is 1
```

R4 avvia lo switchover SPT e invia un messaggio di join PIM specifico dell'origine una volta raggiunta la soglia di switchover SPT. Nel firewall lo switchover SPT non ha luogo, il percorso (S,G) non ha il flag **T**:

firepower#

show mroute

```
Multicast Routing Table
Flags: D - Dense, S - Sparse, B - Bidir Group, s - SSM Group,
       C - Connected, L - Local, I - Received Source Specific Host Report,
       P - Pruned, R - RP-bit set, F - Register flag, T - SPT-bit set,
       J - Join SPT
Timers: Uptime/Expires
Interface state: Interface, State
(*, 230.1.1.1), 00:00:05/00:03:24, RP 10.5.5.5, flags: S
  Incoming interface: inside
 RPF nbr: 192.168.57.5
 Immediate Outgoing interface list:
    outside, Forward, 00:00:05/00:03:24
(192.168.6.100, 230.1.1.1), 00:00:05/00:03:24, flags: S
  Incoming interface: dmz
 RPF nbr: 192.168.67.6
  Immediate Outgoing interface list:
    outside, Forward, 00:00:05/00:03:2
```

Il comando PIM debug **pim** visualizza 2 richieste di unione PIM ricevute dal peer R4 - per ( $^{*}$ ,G) e (S,G). Il firewall ha inviato una richiesta di aggiunta PIM per ( $^{*}$ ,G) a monte e non è stato in grado di inviare una richiesta specifica dell'origine a causa di un router adiacente non valido 192.168.67.6:

<#root>

firepower#

debug pim

```
IPv4 PIM: Received J/P on outside from 192.168.47.4 target: 192.168.47.7 (to us) <--- 1st PIM join to the second second s
```

IPv4 PIM: J/P entry: Join root: 10.5.5.5 group: 230.1.1.1 flags: RPT WC S <--- 1st PIM join with root a

```
IPv4 PIM: (*,230.1.1.1) Create entry
IPv4 PIM: [0] (*,230.1.1.1/32) MRIB modify DC
IPv4 PIM: [0] (*,230.1.1.1/32) inside MRIB modify A
IPv4 PIM: (*,230.1.1.1) outside J/P state changed from Null to Join
IPv4 PIM: (*,230.1.1.1) outside Raise J/P expiration timer to 210 seconds
IPv4 PIM: (*,230.1.1.1) outside FWD state change from Prune to Forward
IPv4 PIM: (*,230.1.1.1) outside FWD state change from Prune to Forward
IPv4 PIM: [0] (*,230.1.1.1/32) outside MRIB modify F NS
IPv4 PIM: (*,230.1.1.1) Updating J/P status from Null to Join
IPv4 PIM: (*,230.1.1.1) J/P scheduled in 0.0 secs
IPv4 PIM: (*,230.1.1.1) Processing timers
IPv4 PIM: (*,230.1.1.1) J/P processing
IPv4 PIM: (*,230.1.1.1) Periodic J/P scheduled in 50 secs
IPv4 PIM: (*,230.1.1.1) J/P adding Join on inside
```

```
IPv4 PIM: Sending J/P message for neighbor 192.168.57.5 on inside for 1 groups <--- PIM Join sent from
```

IPv4 PIM: Received J/P on outside from 192.168.47.4 target: 192.168.47.7 (to us) <--- 1st PIM join to the second second s

IPv4 PIM: J/P entry: Join root: 192.168.6.100 group: 230.1.1.1 flags: S <--- 1st PIM join with IPv4 PIM: (192.168.6.100,230.1.1.1) Create entry IPv4 PIM: Adding monitor for 192.168.6.100 IPv4 PIM: RPF lookup for root 192.168.6.100: nbr 192.168.67.6, dmz via the rib IPv4 PIM: (192.168.6.100,230.1.1.1) RPF changed from 0.0.0.0/- to 192.168.67.6/dmz IPv4 PIM: (192.168.6.100,230.1.1.1) Source metric changed from [0/0] to [110/11] IPv4 PIM: [0] (192.168.6.100,230.1.1.1/32) MRIB modify DC IPv4 PIM: [0] (192.168.6.100,230.1.1.1/32) inside MRIB modify A IPv4 PIM: [0] (192.168.6.100,230.1.1.1/32) outside MRIB modify F NS IPv4 PIM: (192.168.6.100,230.1.1.1) outside J/P state changed from Null to Join IPv4 PIM: (192.168.6.100,230.1.1.1) outside Imm FWD state change from Prune to Forward IPv4 PIM: (192.168.6.100,230.1.1.1) Updating J/P status from Null to Join IPv4 PIM: (192.168.6.100,230.1.1.1) J/P scheduled in 0.0 secs IPv4 PIM: [0] (192.168.6.100,230.1.1.1/32) dmz MRIB modify NS IPv4 PIM: (192.168.6.100,230.1.1.1) outside Raise J/P expiration timer to 210 seconds IPv4 PIM: (192.168.6.100,230.1.1.1) Processing timers IPv4 PIM: (192.168.6.100,230.1.1.1) J/P processing IPv4 PIM: (192.168.6.100,230.1.1.1) Periodic J/P scheduled in 50 secs IPv4 PIM: (192.168.6.100,230.1.1.1) J/P adding Join on dmz IPv4 PIM: Sending J/P to an invalid neighbor: dmz 192.168.67.6

<--- Invalid neighbor

L'output del comando show pim neigbour è privo di R6:

<#root>

firepower#

show pim neighbor

| Neighbor Address | Interface | Uptime   | Expires DR pri Bidir |
|------------------|-----------|----------|----------------------|
| 192.168.47.4     | outside   | 00:21:12 | 00:01:44 1           |
| 192.168.57.5     | inside    | 02:43:43 | 00:01:15 1           |

PIM è abilitato sul dmz dell'interfaccia del firewall:

<#root>

firepower#

show pim interface

| Address | Interface | PIM | Nbr   | Hello | DR    | DR |
|---------|-----------|-----|-------|-------|-------|----|
|         |           |     | Count | Intvl | Prior |    |

| 192.168.47.7 | outside | on | 1 | 30 | 1 | this system |
|--------------|---------|----|---|----|---|-------------|
| 192.168.67.7 | dmz     | on | 0 | 30 | 1 | this system |
| 192.168.57.7 | inside  | on | 1 | 30 | 1 | this system |

PIM disattivato sull'interfaccia R6:

<#root>

R6#

show ip interface brief

| Interface          | IP-Address   | OK? Method | Status                | Protocol |
|--------------------|--------------|------------|-----------------------|----------|
| GigabitEthernet0/0 | 192.168.6.1  | YES manual | up                    | up       |
| GigabitEthernet0/1 | 192.168.56.6 | YES manual | up                    | up       |
| GigabitEthernet0/2 | unassigned   | YES unset  | administratively down | down     |
| GigabitEthernet0/3 | 192.168.67.6 | YES manual | up                    | up       |
| Tunnel0            | 192.168.56.6 | YES unset  | up                    | up       |

R6#

show ip pim interface GigabitEthernet0/3 detail

GigabitEthernet0/3 is up, line protocol is up Internet address is 192.168.67.6/24 Multicast switching: fast Multicast packets in/out: 0/123628 Multicast TTL threshold: 0

PIM: disabled <--- PIM is disabled

Multicast Tagswitching: disabled

La soluzione consiste nell'abilitare PIM sull'interfaccia Gigabit Ethernet0/3 su R6:

<#root> R6(config-if)# interface GigabitEthernet0/3

R6(config-if)#

ip pim sparse-mode

R6(config-if)#

\*Apr 21 13:17:14.575: %PIM-5-NBRCHG: neighbor 192.168.67.7 UP on interface GigabitEthernet0/3
\*Apr 21 13:17:14.577: %PIM-5-DRCHG: DR change from neighbor 0.0.0.0 to 192.168.67.7 on interface Gigabit

Il firewall installa il flag T, che indica lo switchover SPT:

<#root>

firepower#

show mroute

Multicast Routing Table Flags: D - Dense, S - Sparse, B - Bidir Group, s - SSM Group, C - Connected, L - Local, I - Received Source Specific Host Report, P - Pruned, R - RP-bit set, F - Register flag, T - SPT-bit set, J - Join SPT Timers: Uptime/Expires Interface state: Interface, State (\*, 230.1.1.1), 00:26:30/00:02:50, RP 10.5.5.5, flags: S Incoming interface: inside RPF nbr: 192.168.57.5 Immediate Outgoing interface list: outside, Forward, 00:26:30/00:02:50 (192.168.6.100, 230.1.1.1), 00:26:30/00:03:29, flags: ST Incoming interface: dmz RPF nbr: 192.168.67.6 Immediate Outgoing interface list: outside, Forward, 00:26:30/00:02:39

# Il firewall rifiuta i primi pacchetti a causa del limite della velocità massima

Quando il firewall riceve i primi pacchetti di un **nuovo** flusso multicast in FP, può essere necessaria un'ulteriore elaborazione da parte del CP. In questo caso, FP punta i pacchetti al CP tramite SP (FP > SP > CP) per operazioni aggiuntive:

- Creazione di una connessione padre in FP tra le interfacce in entrata e le interfacce di identità.
- Controlli aggiuntivi specifici per il multicast, come la convalida RPF, l'incapsulamento PIM (nel caso in cui il firewall sia FHR), il controllo OIL e così via.
- Creazione di una voce (S,G) con le interfacce in entrata e in uscita nella tabella mroute.
- Creazione di una connessione **figlio/stub** in FP tra le interfacce in ingresso e in uscita.

Come parte della protezione del control plane, il firewall limita internamente la velocità del pacchetto inviato al PC.

I pacchetti che superano la velocità vengono scartati nel router con il motivo della perdita del **limite di velocità di punt**:

<#root>

firepower#

show asp drop

Frame drop:

Punt rate limit exceeded (punt-rate-limit) 2062

Utilizzare il comando **show asp cluster counter** per verificare il numero di pacchetti multicast puntati a TCP dall'SP:

<#root>

firepower#

show asp cluster counter

Global dp-counters:

Context specific dp-counters:

| MCAST_FP_FROM_PUNT          | 30   | Number of multicast packets punted from CP to FP               |
|-----------------------------|------|----------------------------------------------------------------|
| MCAST_FP_T0_SP              | 2680 | Number of multicast packets punted from FP to SP               |
| MCAST_SP_TOTAL              | 2710 | Number of total multicast packets processed in SP              |
| MCAST_SP_FROM_PUNT          | 30   | Number of multicast packets punted from CP to SP < Number of   |
| MCACT OD FROM DUNT FORMARD  | 20   | Number of multicost posters coming from CD that are for under  |
| MCAST_SP_FROM_PONT_FORWARD  | 30   | Number of multicast packets coming from CP that are forwarded  |
| MCAST_SP_PKTS               | 30   | Number of multicast packets that require slow-path attention   |
| MCAST_SP_PKTS_T0_CP         | 30   | Number of multicast packets punted to CP from SP               |
| MCAST_FP_CHK_FAIL_NO_HANDLE | 2650 | Number of multicast packets failed with no flow mcast_handle   |
| MCAST_FP_CHK_FAIL_NO_FP_FWD | 30   | Number of multicast packets that cannot be fast-path forwarded |

Usare il comando **show asp event dp-cp punt** per verificare il numero di pacchetti nella coda FP > CP e la frequenza di 15 secondi:

<#root>

firepower#

show asp event dp-cp punt | begin EVENT-TYPE

| EVENT-TYPE | ALLOC ALLOC-FA | ۹IL | ENQUEUED ENQ- | FAIL | RETIRED 15SE | C-RATE |
|------------|----------------|-----|---------------|------|--------------|--------|
| punt       | 24452          | 0   | 24452         | 0    | 10852        | 1402   |

multicast

23800 0

#### 23800

0 10200

|  | pim | 652 | 0 | 652 | 0 | 652 | 0 |
|--|-----|-----|---|-----|---|-----|---|
|--|-----|-----|---|-----|---|-----|---|

Quando la route viene popolata e le connessioni padre/figlio vengono stabilite nell'FP, i pacchetti vengono inoltrati nell'FP come parte delle connessioni esistenti. In questo caso, FP non reindirizza i pacchetti al CP.

# In che modo il firewall elabora i primi pacchetti di un nuovo flusso multicast?

Quando il firewall riceve i primi pacchetti di un **nuovo** flusso multicast nel datapath, esegue le seguenti azioni:

- 1. Controlla se il criterio di protezione consente i pacchetti.
- 2. Perfora i pacchetti verso il PC tramite il percorso FP.

1402

3. Crea una connessione padre tra le interfacce in entrata e le interfacce di identità:

<#root> firepower# show capture capi packet-number 1 trace 10 packets captured 1: 08:54:15.007003 192.168.1.100.12345 > 230.1.1.1.12345: udp 400 Phase: 1 Type: CAPTURE Subtype: Result: ALLOW Config: Additional Information: MAC Access list Phase: 2 Type: ACCESS-LIST Subtype: Result: ALLOW Config: Implicit Rule Additional Information: MAC Access list Phase: 3 Type: INPUT-ROUTE-LOOKUP Subtype: Resolve Egress Interface Result: ALLOW Config: Additional Information: Found next-hop 192.168.2.1 using egress ifc inside Phase: 4 Type: ACCESS-LIST Subtype: Result: ALLOW

Config: Implicit Rule Additional Information: Phase: 5 Type: NAT Subtype: per-session Result: ALLOW Config: Additional Information: Phase: 6 Type: IP-OPTIONS Subtype: Result: ALLOW Config: Additional Information: Phase: 7 Type: CLUSTER-REDIRECT Subtype: cluster-redirect Result: ALLOW Config: Additional Information: Phase: 8 Type: QOS Subtype: Result: ALLOW Config: Additional Information: Phase: 9 Type: MULTICAST Subtype: Result: ALLOW Config: Additional Information: Phase: 10 Type: FLOW-CREATION Subtype: Result: ALLOW Config: Additional Information: New flow created with id 19, packet dispatched to next module <--- New flow Result: input-interface: inside

input-status: up
input-line-status: up
output-interface: inside

output-status: up
output-line-status: up

### Registri di sistema:

<#root>

```
firepower# Apr 24 2023 08:54:15: %ASA-7-609001: Built local-host inside:192.168.1.100
Apr 24 2023 08:54:15: %FTD-7-609001: Built local-host identity:230.1.1.1
Apr 24 2023 08:54:15: %FTD-6-302015: Built inbound UDP connection 19 for inside:192.168.1.100/12345 (192)
```

Questa connessione è visibile nell'output del comando show conn all:

<#root>

firepower#

show conn all protocol udp

13 in use, 17 most used

UDP inside 192.168.1.100:12345 NP Identity Ifc 230.1.1.1:12345, idle 0:00:02, bytes 0, flags â€"

- 4. Il CP avvia il processo multicast per ulteriori controlli specifici del multicast, come la convalida RPF, l'incapsulamento PIM (nel caso in cui il firewall sia il FHR), il controllo OIL, e così via.
- 5. Il CP crea una voce (S,G) con le interfacce in entrata e in uscita nel router:

<#root>

firepower#

show mroute

```
Multicast Routing Table
Flags: D - Dense, S - Sparse, B - Bidir Group, s - SSM Group,
        C - Connected, L - Local, I - Received Source Specific Host Report,
        P - Pruned, R - RP-bit set, F - Register flag, T - SPT-bit set,
        J - Join SPT
Timers: Uptime/Expires
Interface state: Interface, State
(*, 230.1.1.1), 00:19:28/00:03:13, RP 192.168.192.168, flags: S
Incoming interface: inside
        RPF nbr: 192.168.2.1
Immediate Outgoing interface list:
        outside, Forward, 00:19:28/00:03:13
```

(192.168.1.100, 230.1.1.1), 00:08:50/00:03:09, flags: ST
```
Incoming interface: inside
```

```
RPF nbr: 192.168.2.1
Immediate Outgoing interface list:
    outside, Forward, 00:00:32/00:02:57
```

6. Il PC indica al FP tramite CP > SP > FP path di creare una connessione **figlio/stub** tra le interfacce in entrata e in uscita:

Questa connessione è visibile solo nell'output del comando show local-host:

<#root>

firepower#

show local-host

```
Interface outside: 5 active, 5 maximum active
local host: <224.0.0.13>,
local host: <192.168.3.100>,
local host: <230.1.1.1>,
 Conn:
   UDP outside 230.1.1.1:12345 inside 192.168.1.100:12345, idle
0:00:04, bytes 4000, flags -
local host: <224.0.0.5>,
local host: <224.0.0.1>,
Interface inside: 4 active, 5 maximum active
local host: <192.168.1.100>,
 Conn:
   UDP outside 230.1.1.1:12345 inside 192.168.1.100:12345, idle
0:00:04, bytes 4000, flags -
local host: <224.0.0.13>,
local host: <192.168.2.1>,
local host: <224.0.0.5>,
Interface nlp_int_tap: 0 active, 2 maximum active
Interface any: 0 active, 0 maximum active
```

Nelle versioni software con la correzione del bug Cisco con ID <u>CSCwe21280</u>, viene generato anche il messaggio syslog 302015 per la connessione figlio/stub:

<#root>

Apr 24 2023 08:54:15: %FTD-6-302015:

Quando vengono stabilite connessioni padre e figlio/stub, i pacchetti in entrata corrispondono alla connessione esistente e vengono inoltrati in FP:

<#root>

firepower#

show capture capi trace packet-number 2

10 packets captured 2: 08:54:15.020567 192.168.1.100.12345 > 230.1.1.1.12345: udp 400 Phase: 1 Type: CAPTURE Subtype: Result: ALLOW Config: Additional Information: MAC Access list Phase: 2 Type: ACCESS-LIST Subtype: Result: ALLOW Config: Implicit Rule Additional Information: MAC Access list Phase: 3 Type: FLOW-LOOKUP Subtype: Result: ALLOW Config: Additional Information: Found flow with id 19, using existing flow <--- Existing flow Result:

input-interface: inside input-status: up input-line-status: up Action: allow

## Filtra traffico multicast ICMP

Non è possibile filtrare il traffico multicast ICMP con un ACL. È necessario utilizzare la policy Control

Plane (ICMP):

Cisco bug ID CSCsl26860 ASA non filtra i pacchetti ICMP multicast

## Difetti noti del multicast PIM

Per individuare i difetti noti, è possibile usare Bug Search Tool: https://bst.cloudapps.cisco.com/bugsearch

La maggior parte dei difetti di ASA e FTD è elencata nel prodotto 'Software Cisco Adaptive Security Appliance (ASA)':

| CISCO Products S               | upport & Learn                                                                                                    | Partners       | Events & Videos            |          |      |
|--------------------------------|----------------------------------------------------------------------------------------------------|----------------|----------------------------|----------|------|
| Bug Search Tool                |                                                                                                    |                |                            |          |      |
| Search For<br>PIM              |                                                                                                    |                |                            |          |      |
| Product                        |                                                                                                    |                |                            |          |      |
| Series/Model                   | ✓ Cisco Ada                                                                                                    | aptive Securit | y Appliance (ASA) Software | 2        |      |
| Release                        |                                                                                                    |                |                            |          |      |
| Affecting or Fixed in Releases | $\sim$                                                                                                    |                |                            |          |      |
| 💾 Save Search 🛛 💌 E            | Email Search                                                                                                    | The<br>results |                            | Cl       | ear  |
|                                | 94 Results   Sorted by                                                                                                    | Severity       |                            | Sort By: | Show |
| Filters Clear Filters          | CSCsy08778 no pim on one subif disables eigrp on same physical of 4                                                                                                    |                |                            |          |      |
| Severity                       | Symptom: eigrp stops working on one subinterface, if "no pim" is issued on another subinterface<br>same physical interface. Conditions: The physical interface belongs to the 4-GE module. If us |                |                            |          |      |
| Show All                       | Severity: 2 Status: Fixed Updated: Nov 09, 2016 Cases: 3 $\star \star \star \star \star$                                                                                                    |                |                            |          |      |
| Status                         | CSCtg52478 PIM nbr jp_buffer can be corrupted under stress<br>Symptom: memory corruption of pim nbr structure Conditions: multicast w/ PIM-SM and hea                                            |                |                            |          |      |

## Informazioni correlate

- Risoluzione dei problemi comuni e multicast ASA
- <u>Multicast di Firepower Management Center</u>
- <u>Riepilogo dei flag Firepower Multicast</u>

## Informazioni su questa traduzione

Cisco ha tradotto questo documento utilizzando una combinazione di tecnologie automatiche e umane per offrire ai nostri utenti in tutto il mondo contenuti di supporto nella propria lingua. Si noti che anche la migliore traduzione automatica non sarà mai accurata come quella fornita da un traduttore professionista. Cisco Systems, Inc. non si assume alcuna responsabilità per l'accuratezza di queste traduzioni e consiglia di consultare sempre il documento originale in inglese (disponibile al link fornito).